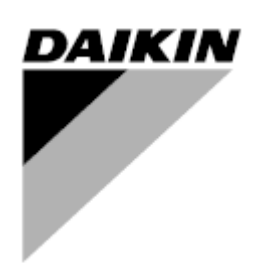

| REV     | 03                   |
|---------|----------------------|
| Datum   | 02-2024              |
| Ersetzt | D-EOMAC01801-23_02DE |

# Bedienungsanleitung D-EOMAC01801-23\_03DE

# Luftgekühltes Kühlaggregat mit Scrollverdichtern

EWAT~B-C EWFT~B-C EWAT-M-C

# **INHALTSVERZEICHNIS**

| 1 | SICH          | HERHEITSHINWEISE                                                                                        | 4      |
|---|---------------|----------------------------------------------------------------------------------------------------|--------|
|   | 1.1           | Allgemein                                                                                               | 4      |
|   | 1.2           | Vor dem Einschalten des Geräts                                                                          | 4      |
|   | 1.3           | Stromschläge vermeiden                                                                                  | 4      |
| 2 | ALL           | GEMEINE BESCHREIBUNG                                                                                    | 5      |
|   | 2.1           | Grundlegende Informationen                                                                              | 5      |
|   | 2.2           | Verwendete Abkürzungen                                                                                  | 5      |
|   | 2.3           | Betriebsgrenzwerte der Steuerung                                                                        | 5      |
|   | 2.4           | Steuerungsarchitektur                                                                                   | 5      |
|   | 2.5           | Kommunikationsmodule                                                                                    | 6      |
| 3 | VER           | WENDUNG DER STEUERUNG                                                                                   | 7      |
|   | 3.1           | Navigation                                                                                              | 7      |
|   | 3.2           | Passwörter                                                                                              | 7      |
|   | 3.3           | Bearbeiten                                                                                              | 8<br>0 |
|   | 3.4           | Resischiegenostik des Steuerungssystems                                                                 | ۰<br>۵ |
|   | 3.6           | Steuerungswartung                                                                                       | 10     |
|   | 3.7           | Optionale Fern-Benutzerschnittstelle                                                                    | 10     |
|   | 3.8           | Eingebaute Web-Schnittstelle                                                                            | 11     |
| 4 | міт           |                                                                                                    | 13     |
| · | 4.1           | Chiller Fin/Aus                                                                                         | 13     |
|   | <br>/ 1       | 1.1 Keypad On/Off                                                                                       | 12     |
|   | 4 1           | 1.2 Scheduler and Silent mode functionalities (Zeitplaner- und Lautlosmodus-Eunktionen)                 | 14     |
|   | 4.1           | 1.3 Network On/Off (Netzwerk Ein/Aus)                                                                   | 14     |
|   | 12            | Wasser-Sollwerte                                                                                        | 15     |
|   | 4.2           | Unit Mode (Gerätemodus)                                                                                 | 15     |
|   | 1.0           | 2.1 Heat/Cool Switch (Scholter Heizung/Kühlung, Nur Wärmenumpe)                                         | 17     |
|   | 4.3<br>4.3    | 3.2 Energy Saving mode Energiesparmodus                                                                 | 17     |
|   | 4.0           | Unit Status (Status der Einheit)                                                                        | 17     |
|   | 4.4<br>15     | Unit Status (Status del Emmer).                                                                         | 10     |
|   | 4.5           | Thermostatic Control (Thermostatische Steuerung)                                                        | 19     |
|   | 4.7           | Date/Time (Datum/Uhrzeit)                                                                               | 20     |
|   | 4.8           | Pumps (Pumpen)                                                                                          | 21     |
|   | 4.9           | External Alarm (Éxterner Alarm)                                                                         | 22     |
|   | 4.10          | Power Conservation (Strom sparen)                                                                       | 22     |
|   | 4.1           | 10.1 Demand Limit (Stromaufnahmebegrenzung)                                                             | 22     |
|   | 4.1           | 10.2 Setpoint Reset (Sollwert-Rücksetzung)                                                              | 23     |
|   |               | 4.10.2.1 Setpoint Reset by OAT (Sollwertrücksetzung über OAT-Rücksetzung, nur luftgekühlte Einheiten)   | 24     |
|   |               | 4.10.2.1 Setpoint Reset by External 4-20Ma signal (Sollwert-Rücksetzung durch externes 4-20-mA-Signal). | 25     |
|   |               | 4.10.2.1 Setpoint Reset by DT (Sollwertrücksetzung durch DT)                                            | 25     |
|   | 4.11          | Electrical Data (Elektrische Daten)                                                                     | 26     |
|   | 4.12          | Controller IP Setup (Steuerungs-IP-Konfiguration)                                                       | 27     |
|   | 4.13          | Daikin On Site                                                                                          | 28     |
|   | 4.14<br>1 1 5 | Recovery (Warneruckgewinnung)                                                                           | 29     |
|   | 4.10          | FreeCooling Hydronic (nur Kühlen)                                                                       | 29     |
|   | 4.17          | Antifreeze Heater (Frostschutzheizung)                                                                  | 31     |
|   | 4.18          | Software Options (Software-Optionen)                                                                    | 31     |
|   | 4 1           | 18.1 Passwort wechseln um neue Software-Ontionen zu kaufen                                              | 32     |
|   | 4.1           | 18.2 Inserting the Password in a Spare Controller (Das Passwort in den Ersatzcontroller eingeben)       | 32     |
|   | 4.1           | 18.3 Modbus MSTP Software Option (Software-Option Modbus MSTP)                                          | 33     |
|   | 4.1           | 18.4 BACNET MSTP                                                                                        | 34     |
|   | 4.1           | 18.5 BACNET IP                                                                                          | 35     |
|   | 4.1           | 18.6 LEISTUNGSÜBERWACHUNG                                                                               | 36     |
| 5 | ALA           | RME UND FEHLERBEHEBUNG                                                                                  | 38     |
|   | 5.1           | Alarme                                                                                                  | 38     |
|   | 5.1           | 1.1 BadLWTReset - Falscher Rücksetzungsinput für Wasseraustrittstemperatur                              | 38     |
|   | 5.1           | 1.2 EnergyMeterComm - Energiezähler-Kommunikation fehlgeschlagen                                        | 38     |
|   | 5.1           | 1.3 EvapPump1Fault - Ausfall der Verdampferpumpe Nr. 1                                                  | 38     |
|   | 5.1           | 1.4 BadDemandLimit - Falscher Bedarfsbegrenzungsinput                                                   | 39     |
|   | 5.1           | 1.5 EvapPump2Fault - Austall der Verdampferpumpe Nr. 2                                                  | 39     |
|   | 5.1           | 1.6 SwitchBox I Hi – Schaltkasten-Temperatur hoch                                                       | 40     |
|   | 5.1           | I. / Switchbox i Sen - Temperatursensonenier Schaltbox                                                  | 40     |

| 5.1.8           | ExternalEvent - Externes Ereignis                                                        | 40       |
|-----------------|------------------------------------------------------------------------------------------|----------|
| 5.1.9<br>5.1.10 | HeatRec EntwigempSen - Eintrittswassertemperatursensor der Warmerückgewinnung fehlerhaft | 41       |
| 5.1.10          | HeatRec FreezeAlm - Wärmerückgewinnung Frostschutzalarm                                  |          |
| 5.1.12          | Option1BoardCommFail – Optional board 1 communication fail                               | 42       |
| 5.1.13          | UnitOff DLTModuleCommFail – Kommunikationsfehler des DLT-Moduls                          | 42       |
| 5.1.14          | EvapPDSen – Sensorfehler Verdampferdruckabfall                                           | 42       |
| 5.1.15          | LoadPDSen – Sensorrenier Ladedruckabrall                                                 | 43       |
| 5.1.10          | Falligkeit des Passwolls x                                                               | 43<br>43 |
| 5.2 Unit        | Pumpdown Alarme                                                                          |          |
| 521             | InitOff EveEntWTempSen - Sensorfebler Verdampfer-Eintrittswassertemperatur (EWT)         | <br>11   |
| 5.2.2           | UnitOffEvapLvgWTempSen - Sensorfehler Verdampfer-Austrittswassertemperatur (LWT)         |          |
| 5.2.3           | UnitOffAmbienTempSen - Temperatursensorfehler Außentemperatur                            | 45       |
| 5.2.4           | OAT:Lockout - Außenlufttemperatur (OAT) Sperre (nur im Kühlmodus)                        | 45       |
| 5.2.5           | UnitOffEvpWTempInvrtd – Temperatur des Wärmerückgewinnungswassers invertiert             | 45       |
| 5.2.6           | ExternalPumpdown – Externes Abpumpen                                                     | 46       |
| 5.3 Unit        | Rapid Stop (Schnellstoppalarme der Einheit)                                              | 46       |
| 5.3.1           | Power Failure - Ausfall der Stromversorgung (nur bei Einheiten mit USV-Option)           | 46       |
| 5.3.2           | UnitOff Evaphreeze – Verdampferwasser-Frostalarm                                         | 47       |
| 5.3.3<br>5.3.4  | UnitOff ExternalAlarm - Externer Alarm                                                   | 47       |
| 5.3.5           | UnitOff EvapWaterFlow - Verdampfer-Wasserdurchflussverlustalarm                          |          |
| 5.3.6           | UnitOff MainContrCommFail – Kommunikationsfehler des Hauptcontrollers                    | 48       |
| 5.3.7           | UnitOff CC1CommFail - Circuit 1 – CC1 Kommunikationsfehler                               | 48       |
| 5.3.8           | UnitOff CC2CommFail - Circuit 2 – CC2 Kommunikationsfehler                               | 49       |
| 5.3.9           | UnitOffEmergency Stop – Not-Aus                                                          | 49       |
| 5.4 Circu       | uit Events (Kreislauf-Ereignisse)                                                        | 50       |
| 5.4.1           | Cx CompXStartFail – Ereignis Verdichterstart-Fehlschlag                                  | 50       |
| 5.4.2           | Cx DischTempUnload – Ereignis Entladen wegen hoher Austrittstemperatur                   | 50       |
| 5.4.3<br>5.4.4  | Cx CondPressUnload – Ereignis Entladen wegen hiedrigen Verdampierdruck                   | 50       |
| 5.4.5           | Cx HighPressPd – Ereignis hoher Druck beim Pumpdown                                      |          |
| 5.4.6           | Cx Fan Error - Cx Lüfter Fehler                                                          | 51       |
| 5.4.7           | CxStartFail - Fehlstart                                                                  | 52       |
| 5.5 Kreis       | slaufalarme                                                                              | 52       |
| 5.5.1           | CmpX Protection – Verdichterschutz                                                       | 52       |
| 5.5.2           | CompxOff DischTmp CompxSenf – Sensorfehler Austrittstemperatur von Verdichter            | 53       |
| 5.5.3           | Cx Off LiquidTempSen - Liquid Temperature Sensor fault                                   | 53       |
| 5.6 Circu       | uit Pumpdown Stop Alarme                                                                 | 53       |
| 5.6.1           | Cx Off DischTmpSen - Sensorfehler Austrittstemperatur                                    | 53       |
| 5.6.2           | CXOff OffSuct LempSen - Ansaugtemperatur-Sensorrenier                                    | 54       |
| 5.0.5           | vit Danid Stan alarma (Kraialauf Sahnallatanalarma)                                      |          |
|                 | uit Rapid Stop alarms (Kreislaui-Schneislopalarme)                                       | 55       |
| 5.7.1           | CXOff CondPressSen - Verifiussigungsdruck-Sensorfenier                                   | 55       |
| 5.7.3           | CxOff DischTmpHigh - Alarm wegen hoher Entladetemperatur                                 |          |
| 5.7.4           | CxOff CondPressHigh – Alarm wegen hohen Verflüssigungsdrucks                             | 56       |
| 5.7.5           | CxOff EvapPressLow - Niederdruckalarm                                                    | 57       |
| 5.7.6           | CxOff RestartFault – Restart Fault (Neustartfehler)                                      | 57       |
| 5././           | CXUTT MechHighPress - Mechanischer Hochdruckalarm                                        | 57       |
| 5.7.8           | CompXAIm - Alarm bei Startausfall des Verdichters                                        | 58       |
| 5.7.10          | Cx FailedPumpdown - Fehlgeschlagener Abpumpvorgang                                       | 58       |
| 5.7.11          | CxOff LowPrRatio - Alarm Niedriges Druckverhältnis                                       | 59       |

# **1 SICHERHEITSHINWEISE**

### 1.1 Allgemein

Installation, Inbetriebnahme und Wartung des Geräts können gefährlich sein, wenn gewisse, von der Installation abhängige Faktoren nicht berücksichtigt werden: Betriebsdruck, Präsenz elektrischer Komponenten und Spannungen sowie der Aufstellungsort (Sockel und Aufbaustrukturen). Ausschließlich ordnungsgemäß qualifizierte Installationsingenieure und hoch qualifizierte Installateure und Techniker, die für das Produkt umfassend geschult wurden, sind befugt, das Gerät sicher zu installieren und in Betrieb zu nehmen.

Während aller Wartungsarbeiten müssen alle Anweisungen und Ratschläge, die in den Installations- und Wartungsanleitungen für das Produkt, sowie am Gerät und an den Bauteilen und an separat gelieferten Zubehörteilen befestigten Schildern und Etiketten aufgeführt sind, gelesen, verstanden und befolgt werden. Es sind alle Standard-Sicherheitsvorschriften und -verfahren anzuwenden.

Schutzbrillen und -handschuhe tragen.

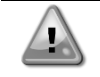

Nicht an einem defekten Lüfter, Verdichter oder einer defekten Pumpe arbeiten, bevor nicht der Hauptschalter ausgeschaltet worden ist. Übertemperaturschutz ist selbstrücksetzend, daher könnte sich ein Lüfter automatisch in Gang setzen, wenn die Temperaturbedingungen dies zulassen.

An einigen Geräten ist ein Druckknopf an der Tür des Geräteschaltschranks angebracht. Der Knopf wird durch rote Farbe auf gelbem Hintergrund hervorgehoben. Ein Drücken der Not-Aus-Taste von Hand stoppt die Drehbewegungen aller Lasten und verhindert einen möglichen Unfall. Von der Gerätesteuerung wird ebenfalls ein Alarm ausgelöst. Das Loslassen der Not-Aus-Taste gibt das Gerät frei, das jedoch nur neu gestartet werden kann, wenn der Alarm auf der Steuerung quittiert wird.

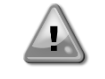

Der Not-Aus bewirkt den Stillstand aller Motoren, schaltet jedoch nicht die Stromzufuhr zum Gerät ab. Das Gerät nicht warten oder daran arbeiten, ohne zuvor den Hauptschalter ausgeschaltet zu haben.

#### 1.2 Vor dem Einschalten des Geräts

Vor dem Einschalten des Geräts folgende Ratschläge lesen:

- Nachdem alle Arbeitsschritte und Einstellungen ausgeführt wurden, alle Schaltschrankabdeckungen schließen.
- Die Schaltschrankabdeckungen dürfen nur von geschultem Personal geöffnet werden.
- Ist ein häufiger Zugang zum UC erforderlich, wird die Installation einer Fernschnittstelle dringend empfohlen.
- Auch das LCD-Display der Gerätesteuerung kann durch extrem niedrige Temperaturen beschädigt werden (siehe Kapitel 2.4). Aus diesem Grund wird dringend empfohlen, das Gerät im Winter nie auszuschalten, besonders in kalten Klimata.

#### 1.3 Stromschläge vermeiden

Ausschließlich in Übereinstimmung mit den Empfehlungen der IEC (Internationale Elektrotechnische Kommission) qualifiziertem Personal darf der Zugang zu elektrischen Bauteilen gestattet werden. Es wird insbesondere empfohlen, alle Stromquellen zum Gerät vor dem Beginn jeglicher Arbeiten zu trennen. Die Hauptstromversorgung am Haupttrennschalter oder Trennschalter ausschalten.

WICHTIG: Dieses Gerät verwendet und gibt elektromagnetische Signale ab. Tests haben bewiesen, dass das Gerät allen anwendbaren Vorschriften mit Bezug auf elektromagnetische Verträglichkeit entspricht.

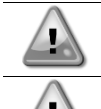

Direkte Eingriffe in die Stromversorgung können Stromschläge, Verbrennungen oder sogar den Tod verursachen. Diese Tätigkeit ist ausschließlich von geschulten Personen durchzuführen.

STROMSCHLAGRISIKO: Selbst wenn der Haupttrennschalter oder Isolator ausgeschaltet ist, können gewisse Stromkreise immer noch mit Energie versorgt sein, da sie an eine separate Stromquelle angeschlossen sein könnten.

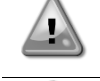

VERBRENNUNGSRISIKO: Elektrische Ströme bewirken das zeitweilige oder dauernde Erhitzen der Bauteile. Die Stromleitungen, Elektrokabel und Leitungsführungen, Deckel von Klemmkästen und Motorgestelle mit großer Vorsicht handhaben.

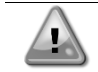

Je nach Betriebsbedingungen können die Lüfter regelmäßig gereinigt werden. Ein Lüfter kann jederzeit starten, selbst wenn das Gerät abgeschaltet worden ist.

# 2 ALLGEMEINE BESCHREIBUNG

# 2.1 Grundlegende Informationen

MicroTech<sup>®</sup> IV ist ein System zur Steuerung luft- oder wassergekühlter Einzel- oder Doppel-Kreislauf-Flüssigkeitskühlaggregate. MicroTech<sup>®</sup> IV steuert den Verdichterstart, der notwendig ist, um die gewünschte Austrittswassertemperatur des Wärmetauschers beizubehalten. In jedem Gerätemodus steuert es den Betrieb der Verflüssiger, um das richtige Verflüssigungsverfahren in jedem Kreislauf aufrechtzuerhalten.

Die Schutzvorrichtungen werden kontinuierlich von MicroTech<sup>®</sup> IV überwacht, um einen einwandfreien Betrieb zu gewährleisten. MicroTech<sup>®</sup> IV ermöglicht auch einen Testlauf, der alle Eingänge und Ausgänge abdeckt.

### 2.2 Verwendete Abkürzungen

In dieser Gebrauchsanweisung werden die Kühlkreisläufe als Kreislauf Nr.1 und Kreislauf Nr. 2 bezeichnet. Der Verdichter in Kreislauf Nr. 1 wird als Cmp 1 bezeichnet. Der andere, in Kreislauf Nr. 2, wird als Cmp 2 bezeichnet. Die folgenden Abkürzungen werden häufig verwendet:

| A/C<br>CEWT<br>CLWT<br>CP | Luftgekühlt (Air-cooled)<br>Eintrittswassertemperatur Verflüssiger (Condenser Entering Water Temperature)<br>Austrittswassertemperatur Verflüssiger (Condenser Leaving Water Temperature)<br>Verflüssigungsdruck (Condensing Pressure) |  |  |  |  |  |  |  |  |
|---------------------------|----------------------------------------------------------------------------------------------------|--|--|--|--|--|--|--|--|
| CSRT                      | Verflüssigungstemperatur des gesättigten Kältemittels (Condensing Saturated Refrigerant Temperature)                                                                                                    |  |  |  |  |  |  |  |  |
| DSH                       | Austritt von Überhitzungswärme (Discharge Superheat)                                                                                                    |  |  |  |  |  |  |  |  |
| DT                        | Austrittstemperatur (Discharge Temperature)                                                                                                    |  |  |  |  |  |  |  |  |
| E/M                       | Energiemessermodul                                                                                                    |  |  |  |  |  |  |  |  |
| EEWT                      | Eintrittswassertemperatur Verdampfer (Evaporator Entering Water Temperature)                                                                                                    |  |  |  |  |  |  |  |  |
| ELWT                      | Austrittswassertemperatur Verdampfer (Evaporator Leaving Water Temperature)                                                                                                    |  |  |  |  |  |  |  |  |
| EP                        | Verdampfungsdruck (Evaporating Pressure)                                                                                                    |  |  |  |  |  |  |  |  |
| ESRT                      | Verdampfungstemperatur des gesättigten Kältemittels (Evaporating Saturated Refrigerant Temperature)                                                                                                    |  |  |  |  |  |  |  |  |
| EXV                       | Elektronisches Expansionsventil                                                                                                    |  |  |  |  |  |  |  |  |
| HMI                       | Mensch-Maschinen-Schnittstelle (Human Machine Interface)                                                                                                    |  |  |  |  |  |  |  |  |
| MOP                       | Maximaler Betriebsdruck (Maximum Operating Pressure)                                                                                                    |  |  |  |  |  |  |  |  |
| SSH                       | Ansaugen von Überhitzungswärme (Suction Superheat)                                                                                                    |  |  |  |  |  |  |  |  |
| ST                        | Ansaugtemperatur (Suction Temperature)                                                                                                    |  |  |  |  |  |  |  |  |
| UC                        | Gerätesteuerung (Unit Controller) (MicroTech <sup>®</sup> IV)                                                                                                    |  |  |  |  |  |  |  |  |
| Wassergekühlt             | Wassergekühlt (Water-cooled)                                                                                                    |  |  |  |  |  |  |  |  |

### 2.3 Betriebsgrenzwerte der Steuerung

Betrieb (IEC 721-3-3):

- Temperatur -40...+70 °C
- Einschränkung LCD -20... +60 °C
- Einschränkung Prozess-Bus -25....+70 °C
- Feuchtigkeit < 90 % r. F. (ohne Kondensatbildung)
- Luftdruck mind. 700 hPa, entspricht max. 3.000 m ü.d.M.

Transport (IEC 721-3-2):

- Temperatur -40...+70 °C
- Feuchtigkeit < 95 % r. F. (ohne Kondensatbildung)
- Luftdruck mind. 260 hPa, entspricht max. 10.000 m ü.d.M.

### 2.4 Steuerungsarchitektur

Die Steuerungsarchitektur besteht insgesamt aus folgenden Bestandteilen:

- Ein MicroTech<sup>®</sup> IV Haupt-Controller
- E/A-Erweiterungsmodule je nach Bedarf und abhängig von der Konfiguration der Einheit
- Kommunikationsschnittstelle(n) gemäß Auswahl
- Der Peripheral Bus wird für die Verbindung der E/A-Erweiterungen mit dem Haupt-Controller verwendet.

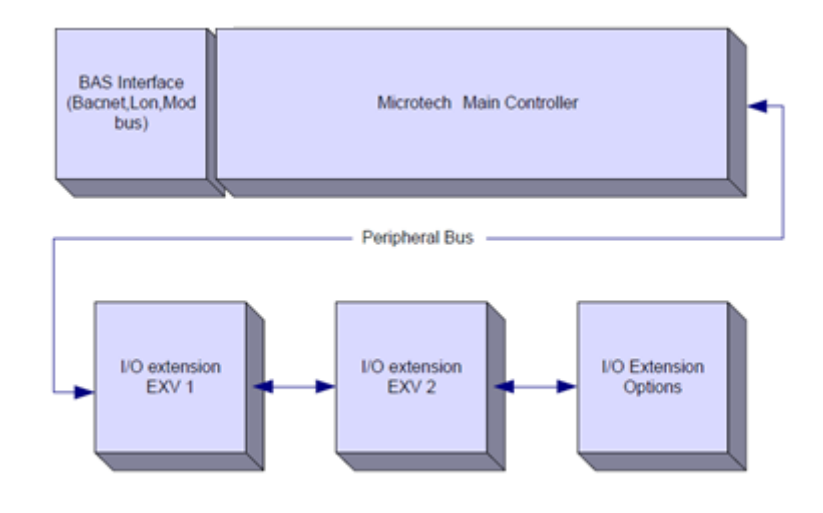

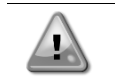

Die korrekte Polarität beim Anschluss der Stromversorgung an die Platinen beibehalten, andernfalls wird die Peripheral-Bus-Kommunikation nicht funktionieren, und die Platinen könnten beschädigt werden.

# 2.5 Kommunikationsmodule

Ein jedes der folgenden Module kann direkt an der linken Seite der Hauptsteuerung angeschlossen werden, damit ein BAS oder eine andere Fern-Schnittstelle betrieben werden kann. Bis zu drei können gleichzeitig an die Steuerung angeschlossen werden. Die Steuerung sollte nach dem Hochfahren diese automatisch erkennen und sich für neue Module konfigurieren. Das Entfernen von Modulen aus der Einheit erfordert eine manuelle Änderung der Konfiguration.

| Modul       | Siemens-Teilenummer | Verwendung |
|-------------|---------------------|------------|
| BacNet/IP   | POL908.00/MCQ       | Optional   |
| Lon         | POL906.00/MCQ       | Optional   |
| Modbus      | POL902.00/MCQ       | Optional   |
| BACnet/MSTP | POL904.00/MCQ       | Optional   |

# **3 VERWENDUNG DER STEUERUNG**

Microtech 4 hat kein integriertes HMI. Die Interaktion mit dem Controller kann über eine mobile App erfolgen, die aus dem Store heruntergeladen werden kann (Playstore für Android-Geräte und Apple Store für iOS-Geräte).

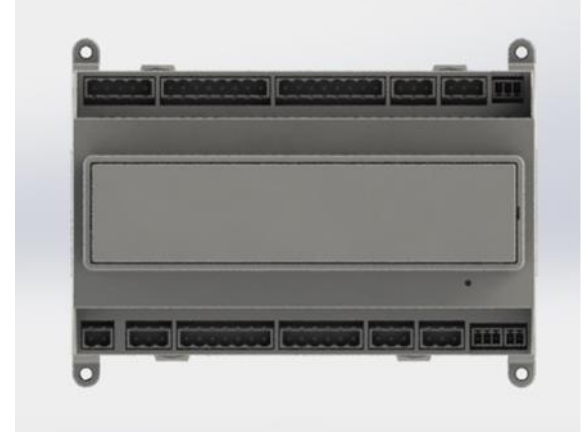

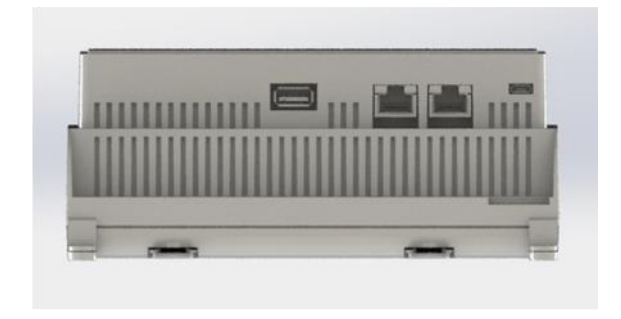

Optional ist es möglich, die Remote-HMI zu bestellen, die an den verfügbaren CE + CE-Port an der Steuerung angeschlossen werden kann, die sich in der unteren Steckerreihe der Steuerung befindet.

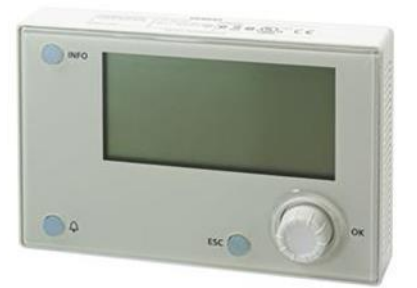

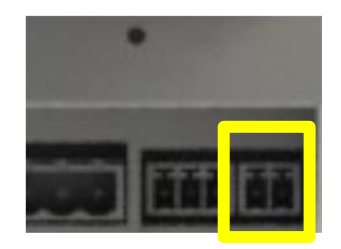

# 3.1 Navigation

Wenn der Steuerkreislauf mit Strom versorgt wird, ist der Bildschirm des Steuersystems eingeschaltet und zeigt die Hauptseite an, auf die auch durch Druck auf die Menü-Taste zugegriffen werden kann. Ein Beispiel der HMI-Bildschirme wird in der folgenden Abbildung gezeigt.

|   | М | а | i | n |   | Μ | е | n | u |   |   |   |   |  |  |  |  |   | 1 | / | 1 |
|---|---|---|---|---|---|---|---|---|---|---|---|---|---|--|--|--|--|---|---|---|---|
| Е | n | t | е | r |   | Ρ | а | S | S | W | 0 | r | d |  |  |  |  |   |   |   |   |
| U | n | i | t |   | S | t | а | t | u | s | = |   |   |  |  |  |  |   |   |   |   |
|   | 0 | f | f | : |   | U | n | i | t |   | S | W |   |  |  |  |  |   |   |   |   |
| А | С | t | i | V | е |   | S | е | t | р | t | = |   |  |  |  |  | 7 | 0 | c | , |

Eine Klingel in der oben rechten Ecke zeigt einen aktiven Alarm an. Bewegt sich die Klingel nicht, bedeutet dies, dass der Alarm zur Kenntnis genommen, jedoch nicht rückgesetzt wurde, da die Alarmbedingung nicht behoben wurde. Eine LED zeigt darüber hinaus an, wo sich der Alarm in der Einheit oder den Kreisläufen befindet.

Das aktive Element wird grau unterlegt hervorgehoben; in diesem Beispiel ist der hervorgehobene Punkt des Hauptmenüs eine Verknüpfung zu einer anderen Seite. Durch Drücken des Druck-und-Roll-Rads springt die HMI zu einer anderen Seite. In diesem Fall springt die HMI zur Seite Passwort-Eingabe.

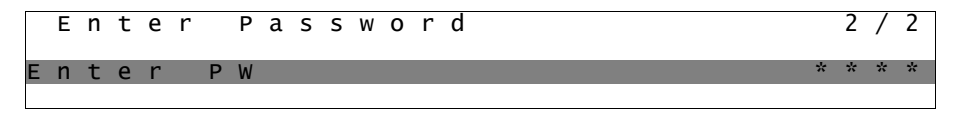

#### 3.2 Passwörter

Der HMI-Aufbau gründet auf Zugriff-Stufen. Dies bedeutet, dass jedes Passwort alle die für diese Passwort-Stufe zulässigen Einstellungen und Parameter aufzeigt. Grundlegende Informationen über den Status können abgerufen werden, ohne dass das Passwort eingegeben werden muss. Die Benutzer-Steuerung verwaltet zwei Passwort-Stufen:

| BENUTZER | 5321 |
|----------|------|
| (USER)   |      |
| WARTUNG  | 2526 |

Die folgende Information deckt alle mit dem Wartungspasswort zugänglichen Daten und Einstellungen ab.

Auf der Passworteingabe-Seite wird die Zeile mit dem Passwortfeld hervorgehoben, um anzuzeigen, dass das Feld auf der rechten Seite verändert werden kann. Dies stellt einen Sollwert für die Steuerung dar. Durch Drücken des Push'n'Roll-Rads wird das einzelne Feld hervorgehoben, um eine einfache Eingabe des numerischen Passworts zu ermöglichen.

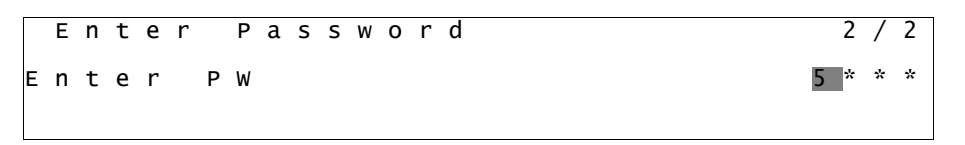

Nach der Passworteingabe stehen 10 Minuten zur Verfügung, dann gibt es ein Timeout (Zeitsperre). Das Passwort gilt dann nicht mehr, wenn ein anderes eingegeben wurde oder sich die Steuerung ausschaltet. Die Eingabe eines ungültigen Passworts hat den gleichen Effekt wie das Fortfahren ohne Passwort.

Die Timeout-Zeit kann über das Menü "Timer Settings" (Timer-Einstellungen) in den "Extended Menus" (Erweiterte Menüs) auf einen Wert von 3 bis 30 Minuten eingestellt werden.

#### 3.3 Bearbeiten

Sie gelangen in den Modus Bearbeiten, wenn sich der Cursor auf einer Zeile mit einem editierbaren Feld befindet und Sie auf das Navigationsrad drücken. Wollen Sie den geänderten Wert speichern, drücken Sie erneut das Navigationsrad. Dadurch verlassen Sie den Bearbeiten-Modus und kehren zurück in den Navigations-Modus.

#### 3.4 Mobile app HMI

Die Daikin mAP mobile App HMI wird kostenlos zur Verfügung gestellt und soll die Interaktion mit diesem Daikin-Produkt vereinfachen. Die App kann von den offiziellen Stores mit den folgenden Links heruntergeladen werden (scannen Sie den QR-Code, um direkt auf die Download-Seiten in den Stores zuzugreifen).

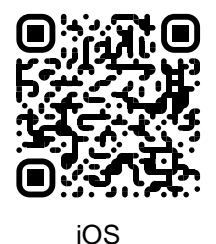

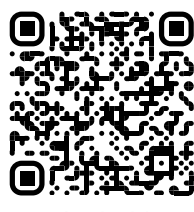

Android

Um die App zu verwenden, müssen Sie ein Konto vorab registrieren und Zugriff auf die jeweilige Einheit erhalten. Der Zugriff wird pro Einheitenbasis gewährt. Ein Benutzer kann auf mehrere Einheiten zugreifen, nachdem der App-Tenant diesen Zugriff autorisiert hat. Das Verfahren zur Registrierung eines Kontos ist in der App. Es ist notwendig, dem Anmeldelink in der App zu folgen:

User login

| il vodafone IT 🗢                  | 18:10                                      | <b>4 0</b> 78% |
|-----------------------------------|--------------------------------------------|----------------|
| New use                           | er                                         | ×              |
| Enter your details to             | o request access.                          |                |
| MAR                               |                                            |                |
| PASSWORD                          |                                            | 0              |
| number, one fowercase i           | etter and one appercase.                   |                |
| SURNAME                           |                                            |                |
| COMPANY                           |                                            |                |
| Letta Pinforma<br>Personali, acco | tiva sul Trattamento<br>insento espressame | o dei Dati     |
| trattamento de                    | n mer dau personal                         | 1              |
| NEXT                              | n mer vau persona                          | Ð              |

Mit der mobilen App können Sie alle relevanten Daten überwachen, die benutzerbezogenen Einstellungen, Trenddaten, die Kühlgerätesoftware und vieles mehr ändern.

Das App-Layout passt sich an das Gerät an, auf dem die App ausgeführt wird, und sieht wie folgt aus:

| DAIKIN<br>TAP | EWYT-BA<br>UNIT STATUS<br>15 | MORE INFO                    | Parameters management                                                                      | Dashboard                                 |
|---------------|------------------------------|------------------------------|--------------------------------------------------------------------------------------------|-------------------------------------------|
| ashboard      | U AUTO                       | 🔆 COOL                       | Q Search parameter                                                                         | UNIT STATUS                               |
| rend          | Active setpoint 7°C          | Unit actual capacity<br>27 % | CATEGORIES<br>UNIT UNIT DATA C1 DATA C2 DATA                                               | U AUTO                                    |
| 63            | F                            |                              | CIRCUIT 1 IO CIRCUIT 2 IO CONFIGURATION<br>FEATURES SETUP UNITIO TEST UNIT                 | Active selpoint<br>7 °C                   |
|               | EVAPORATOR - Water tempe     | erature                      | UNMAPPED                                                                                   | DIADABATAB Water temperature              |
|               | ENTERING<br>8 °C             | LEAVING<br>6 ℃               | FAVOURITES                                                                                 | Entering Leaving<br>6.56743 °C 6.62539 °C |
| DNNECT        | EXTERNAL AIR<br>TEMPERATURE  |                              | Parameters that you consider most important are displayed here: for now the list is empty. | EXTERNAL AIR                              |
| VTE FACTORY   | 21-0                         |                              | Exist and of the obtaining from the top many to bosure the personatory or un               | <b>雨</b> ~ 幸 …                            |

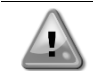

Weitere Informationen finden Sie in der Kurzanleitung Daikin Map 1.0 → D-EPMAP00101-23\_EN

# 3.5 Basisdiagnostik des Steuerungssystems

Der MicroTech<sup>®</sup> IV Controller und die Erweiterungs- und Kommunikationsmodule sind mit zwei Status-LEDs ausgestattet (BSP und BUS), um den Betriebszustand der Geräte anzuzeigen. Die BUS-LED zeigt den Status der Kommunikation mit der Steuerung an. Die beiden Status-LEDs haben folgende Bedeutungen:

| Hauptsteuereinneit ( |                                                                            |
|----------------------|----------------------------------------------------------------------------|
| BSP LED              | Modus                                                                      |
| Dauerhaft grün       | Anwendung läuft                                                            |
| Dauerhaft gelb       | Anwendung geladen, läuft jedoch nicht (*) oder BSP-Upgrade-Modus ist aktiv |
| Dauerhaft rot        | Hardware-Fehler (*)                                                        |
| Blinkt grün          | BSP-Startphase. Die Steuerung benötigt Zeit zum Starten.                   |
| Blinkt gelb          | Anwendung nicht geladen (*)                                                |
| Blinkt gelb/rot      | Ausfallsicherung aktiv (falls das BSP-Upgrade unterbrochen wurde)          |
| Blinkt rot           | BSP-Fehler (Software-Fehler*)                                              |
| Blinkt rot/grün      | Anwendungs-/BSP-Update oder -Initialisierung                               |
|                      |                                                                            |

(\*) Kundendienst kontaktieren.

# Erweiterungsmodule

| BSP LED         | Modus               | BUS LED           | Modus                                                                   |
|-----------------|---------------------|-------------------|-------------------------------------------------------------------------|
| Dauerhaft grün  | BSP aktiv           | Dauerhaft<br>grün | Kommunikation läuft, E/A in Betrieb                                     |
| Dauerhaft rot   | Hardware-Fehler (*) | Dauerhaft rot     | Kommunikation fehlgeschlagen (*)                                        |
| Blinkt rot      | BSP-Fehler (*)      | Douorhoft         | Kommunikation läuft, jedoch ist der                                     |
| Blinkt rot/grün | BSP-Upgrade-Modus   | gelb              | Anwendungsparameter falsch oder fehlend; oder falsche Werkskalibrierung |

#### Kommunikationsmodule

| BSP LED (für alle Module gleich) |                                                  |  |  |  |
|----------------------------------|--------------------------------------------------|--|--|--|
| BSP LED                          | Modus                                            |  |  |  |
| Dauerhaft grün                   | BPS läuft, Kommunikation mit Controller          |  |  |  |
| Dauerhaft gelb                   | BSP läuft, keine Kommunikation mit Steuerung (*) |  |  |  |
| Dauerhaft rot                    | Hardware-Fehler (*)                              |  |  |  |
| Blinkt rot                       | BSP-Fehler (*)                                   |  |  |  |
| Blinkt rot/grün                  | Anwendungs-/BSP-Update                           |  |  |  |

(\*) Kundendienst kontaktieren.

| BUS LED           |                                                                                                    |                                                                                                    |                                                                                                    |                                          |
|-------------------|----------------------------------------------------------------------------------------------------|----------------------------------------------------------------------------------------------------|----------------------------------------------------------------------------------------------------|------------------------------------------|
| BUS LED           | LON                                                                                                    | BacNet MSTP                                                                                                    | BacNet IP                                                                                                    | Modbus                                   |
| Dauerhaft<br>grün | Bereit zur<br>Kommunikation. (Alle<br>Parameter geladen,<br>Neuron konfiguriert)<br>Signalisiert keine<br>Kommunikation mit<br>anderen Einheiten. | Bereit zur<br>Kommunikation. Der<br>BACnet-Server ist<br>gestartet worden. Er<br>signalisiert keine aktive<br>Kommunikation. | Bereit zur<br>Kommunikation. Der<br>BACnet-Server ist<br>gestartet worden. Er<br>signalisiert keine aktive<br>Kommunikation. | Kommunikation<br>vollständig in Betrieb. |

| BUS LED           | LON                                                                                                    | BacNet MSTP                                                         | BacNet IP                                                                                                    | Modbus                                                                                                    |
|-------------------|----------------------------------------------------------------------------------------------------|---------------------------------------------------------------------|----------------------------------------------------------------------------------------------------|----------------------------------------------------------------------------------------------------|
| Dauerhaft<br>gelb | Systemstart                                                                                                    | Systemstart                                                         | Systemstart Die LED<br>leuchtet gelb, bis das<br>Modul eine IP-Adresse<br>empfängt. Daher muss<br>eine Verbindung<br>hergestellt werden. | Start. Oder ein<br>konfigurierter Kanal<br>kommuniziert nicht mit<br>dem Master.                                                                                                    |
| Dauerhaft<br>rot  | Keine Kommunikation<br>mit Neuron (interner<br>Fehler; Problem könnte<br>durch das<br>Herunterladen einer<br>neuen LON-Applikation<br>gelöst werden). | BACnet-Serverausfall.<br>Automatischer Neustart<br>nach 3 Sekunden. | BACnet-Serverausfall.<br>Automatischer Neustart<br>nach 3 Sekunden.                                                                      | Alle konfigurierten<br>Kommunikationskanäle<br>außer Betrieb. Das<br>bedeutet, dass keine<br>Kommunikation mit<br>dem Master stattfindet.<br>Der Timeout-Wert kann<br>konfiguriert werden.<br>Wird der Timeout-Wert<br>auf Null gesetzt, wird<br>die Timeout-Funktion<br>deaktiviert. |
| Blinkt gelb       | Kommunikation mit<br>dem Neuron nicht<br>möglich. Das Neuron<br>muss konfiguriert<br>werden und über das<br>LON Tool auf online<br>geschaltet werden. |                                                                     |                                                                                                    |                                                                                                    |

#### 3.6 Steuerungswartung

Der Controller muss die installierte Batterie warten. Alle zwei Jahre muss die Batterie ausgetauscht werden. Batteriemodell ist: BR2032 und es wird von vielen verschiedenen Anbietern produziert.

Um die Batterie zu ersetzen, entfernen Sie die Kunststoffabdeckung des Controller-Displays mit einem Schraubendreher, wie im Folgenden gezeigt:

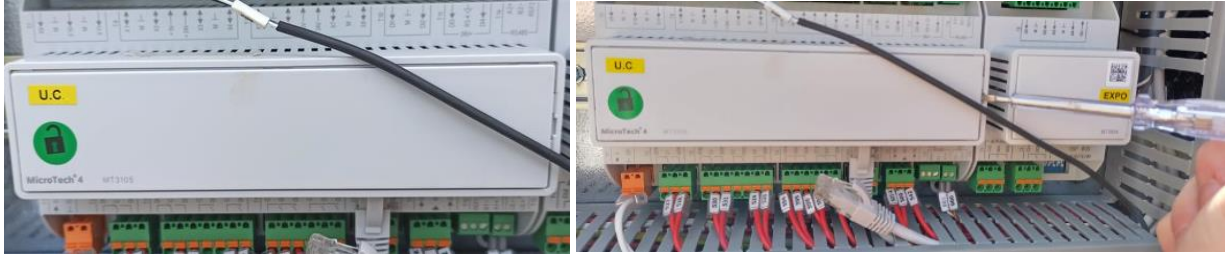

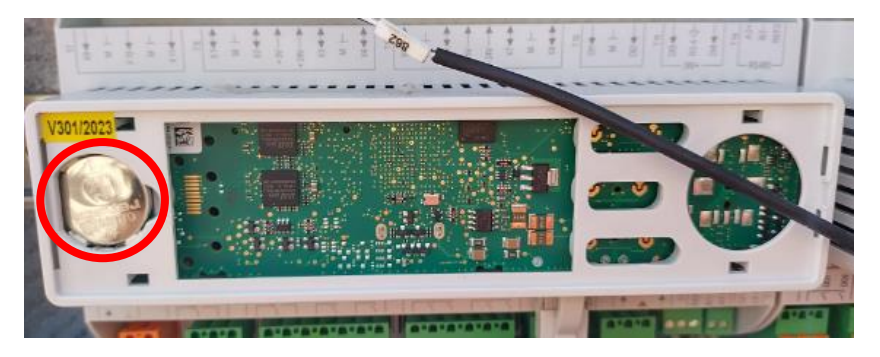

Achten Sie darauf, dass die Kunststoffabdeckung nicht beschädigt wird. Die neue Batterie muss in den richtigen Batteriehalter gelegt werden, der auf dem Bild hervorgehoben ist, wobei die in den Halter selbst angegebenen Polaritäten zu beachten sind.

### 3.7 Optionale Fern-Benutzerschnittstelle

Als eine Öption kann eine externe, entfernte HMI an die UC angeschlossen werden. Die entfernte HMI bietet die gleichen Funktionen wie das eingebaute Display plus die Alarmanzeige mittels einer unterhalb der Klingeltaste platzierten LED. Alle Möglichkeiten der Einsicht und der Einstellung von Parametern, die das lokale Bedienfeld der Steuerung bietet, werden auch von der entfernten Benutzerschnittstelle geboten. Auch deren Bedienung ist gleich, einschließlich der Navigation in den Menüs - so wie in diesem Handbuch beschrieben.

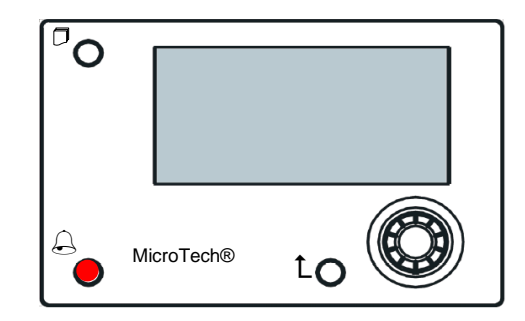

Die Fern-HMI kann mithilfe des auf der UC verfügbaren Prozess-Bus-Anschlusses bis auf 700 m erweitert werden. Mit einer Reihenschaltung (siehe unten) kann eine einzelne HMI an bis zu 8 Einheiten angeschlossen werden. Es wird für Einzelheiten auf die spezifische HMI-Gebrauchsanweisung verwiesen.

| United MCB | UNT#2MCB | UNITED MCB                                                         |
|------------|----------|--------------------------------------------------------------------|
| CE+ CE     | CE+ CE   | CĘ+ CĘ-                                                            |
| вик мит    | BLK WHT  | ek wh                                                              |
|            |          | CE+ CE<br>CE+ CE<br>CE+ CE<br>CE+ CE<br>CE+ CE<br>CE+ CE<br>CE+ CE |

### 3.8 Eingebaute Web-Schnittstelle

Der MicroTech<sup>®</sup> IV Controller besitzt eine eingebaute Web-Schnittstelle, die benutzt werden kann, um das Gerät zu überwachen, wenn es an ein lokales Netzwerk angeschlossen ist. Es ist möglich, die IP-Adressierung des MicroTech<sup>®</sup> IV je nach Netzwerk-Konfiguration als feste DHCP-IP zu konfigurieren.

Mit einem gewöhnlichen Webbrowser kann sich ein PC mit der Gerätesteuerung durch Eingabe der IP-Adresse der Steuerung oder des Hostnamens verbinden, beide auf der Seite "About Chiller Chiller" einzusehen, auf die ohne die Eingabe eines Passworts zugegriffen werden kann.

Ist die Verbindung aufgebaut, wird zur Eingabe eines Benutzernamens aufgefordert. Die folgenden Zugangsdaten eingeben, um auf die Web-Schnittstelle zugreifen zu können:

Benutzername: Daikin

Passwort: Daikin@web

| Es | egı | i l'ac | cesso | per | acce | dere a | a questo | sito |
|----|-----|--------|-------|-----|------|--------|----------|------|
|    |     |        |       |     |      |        |          |      |

| La tua connessione a questo sito non è sicura |        |        |         |  |  |
|-----------------------------------------------|--------|--------|---------|--|--|
| Nome utente                                   | Daikin |        |         |  |  |
| Password                                      | •••••  | ••     |         |  |  |
|                                               |        | Accedi | Annulla |  |  |

Es wird die Hauptseite angezeigt. Die Seite ist eine Kopie der eingebauten HMI und befolgt die gleichen Regeln, was die Zugangsstufen und Aufbau betrifft.

| Home    | Refresh Show/Hide trend | Logout  | Stop trending               |
|---------|-------------------------|---------|-----------------------------|
| Info    | <sup>4</sup> Main Menu  | •       | × Setpoint × Evaporator EWT |
|         | Enter Password          | ► _     | Online trend                |
|         | View/Set Unit           | ► 1     |                             |
|         | View/Set Circuit        | ►       |                             |
|         | Unit Status             | ▶       |                             |
|         | Off: Unit Switch        | ►       |                             |
|         | Setpoint                | 7.0°C 🕨 | 9                           |
|         | Evaporator LWT          | 7.0°C 🕨 | 8                           |
|         | Unit Capacity           | 0.0%    | 7                           |
| <u></u> | ESC                     | ок      | Date                        |

Zusätzlich ermöglicht sie, für bis zu 5 verschiedenen Mengen Trendprotokolle anzuzeigen. Es ist notwendig, auf den Wert der zu überwachenden Menge zu klicken, und es wird folgende zusätzliche Seite angezeigt:

Je nach Webbrowser und dessen Version könnte die Trendprotokoll-Funktion nicht sichtbar sein. Es ist ein Webbrowser erforderlich, der HTML 5 unterstützt, wie z. B.:

- Microsoft Internet Explorer v.11,
- Google Chrome v.37,
- Mozilla Firefox v.32.

Diese Softwares sind nur Beispiele für unterstützte Browser, und die angegebenen Versionen sind als Mindestversionen anzusehen.

# 4 MIT DIESEM GERÄT ARBEITEN

### 4.1 Chiller Ein/Aus

Ausgehend von der Werkseinstellung kann die Ein-/Aus-Funktion des Geräts vom Benutzer mithilfe des Wahlschalters **Q0** bedient werden, der sich im Schaltschrank befindet und zwischen drei Positionen wechseln kann: 0 - Lokal - (Remote).

| QO | 0                      | Die Einheit ist deaktiviert.                                                                                                    |
|----|------------------------|----------------------------------------------------------------------------------------------------|
| Q0 | Loc (Lokal)            | Die Einheit wird aktiviert, um die Verdichter zu starten.                                                                                                    |
| Q0 | Rem<br>(Fernsteuerung) | Das Ein-/Ausschalten der Einheit erfolgt über den physischen "Remote-On/Off"-<br>Kontakt.<br>Geschlossener Kontakt bedeutet, dass die Einheit aktiviert ist.<br>Geöffneter Kontakt bedeutet, dass die Einheit deaktiviert ist.<br>Auf dem elektrischen Schaltplan, und zwar auf der Seite Feldverdrahtungsanschlüsse,<br>finden Sie Hinweise zum Remote-On/Off-Kontakt. Im Allgemeinen wird dieser Kontakt<br>verwendet, um den Ein-/Ausschalter aus dem Schaltschrank zu führen. |

Der Gerätesteuerung bietet auch zusätzliche Software-Funktionen zur Bedienung der Start-/Stopp-Funktion, die standardmäßig so eingestellt sind, dass der Start der Einheit ermöglicht wird:

- 1. Keypad On/Off (Tastatur Ein/Aus)
- 2. Scheduler (Zeitprogrammierung Ein/Aus)
- 3. Network On/Off (Netzwerk Ein/Aus, optional mit Kommunikationsmodulen)

### 4.1.1 Keypad On/Off

Scrollen Sie auf der Hauptseite nach unten bis zum Menü Gerätefreigabe (**Unit Enable**), wo alle Einstellungen verfügbar sind, um das Gerät und die Start-/Stopp-Funktion der Kreisläufe zu verwalten.

| Info | Main Menu        |       | • |          | Info | 4 | Unit Enable |       |        | • |
|------|------------------|-------|---|----------|------|---|-------------|-------|--------|---|
|      | Enter Password   |       |   | <u> </u> |      |   | Unit        |       | Enable |   |
|      | Unit Status      |       |   |          |      |   | Circuit #1  |       | Enable |   |
|      | Off: Unit Switch |       |   |          |      |   | Circuit #2  |       | Enable | Þ |
|      | Setpoint         | 7.0°C |   |          |      |   |             |       |        |   |
|      | Evaporator LWT   | 7.0°C |   |          |      |   |             |       |        |   |
|      | Unit Capacity    | 0.0%  |   |          |      |   |             |       |        |   |
|      | Unit Enable      | Yes   |   |          |      |   |             |       |        |   |
|      | Unit Mode        | Cool  | • | -        |      |   |             |       |        |   |
| ۵    | ESC 🌑            | (     | O | OK       | • \$ |   |             | ESC 🌑 | (      |   |

| Parameter       | Bereich                   | Beschreibung                                                            |  |
|-----------------|---------------------------|-------------------------------------------------------------------------|--|
| Einheit Disable |                           | Einheit deaktiviert                                                     |  |
|                 | Enable                    | Einheit aktiviert                                                       |  |
|                 | Zeitplaner<br>(Scheduler) | Start/Stopp der Einheit kann für jeden Wochentag programmiert werden.   |  |
| Kreislauf       | Disable                   | Kreislauf #X deaktiviert                                                |  |
| #X              | Enable                    | Kreislauf #X aktiviert                                                  |  |
|                 | Test                      | Kreislauf #X im Testmodus. Diese Funktion darf nur von einer geschulten |  |
|                 |                           | Person oder dem Daikin-Wartungsdienst verwendet werden.                 |  |

| Unit        | Enable <pre> Disable Enable Scheduler</pre> | Circuit #1  | Enable •<br>Disable<br>Enable<br>Test |
|-------------|---------------------------------------------|-------------|---------------------------------------|
| Save Cancel |                                             | Save Cancel |                                       |

#### 4.1.2 Scheduler and Silent mode functionalities (Zeitplaner- und Lautlosmodus-Funktionen)

Die Zeitplaner-Funktion kann verwendet werden, wenn ein(e) automatische(r) Chiller-Start/Stopp-Programmierung erforderlich ist.

Befolgen Sie die folgenden Anweisungen, um diese Funktion zu verwenden:

- 1. QO selector = Local
- 2. Unit Enable = Scheduler
- 3. Controller date and time properly set

Zeitplaner-Programmierung ist verfügbar über das Menü in Main Page  $\rightarrow$  View/Set Unit  $\rightarrow$  Scheduler menu

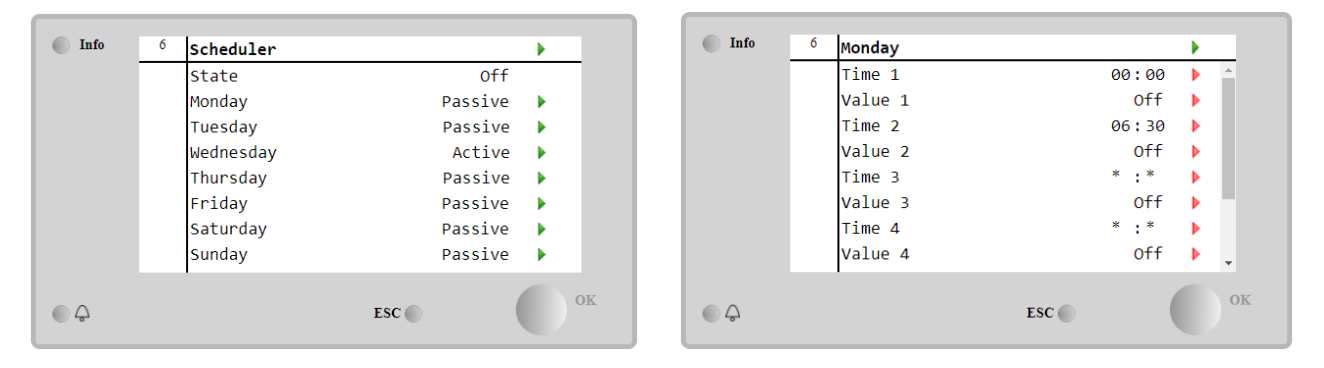

Für jeden Wochentag können bis zu sechs Zeitspannen mit einem bestimmten Betriebsmodus programmiert werden. Der erste Betriebsmodus beginnt bei Zeitpunkt (Time) 1, endet bei Zeitpunkt (Time) 2, wenn der zweite Betriebsmodus gestartet wird, und so weiter bis zum letzten Betriebsmodus.

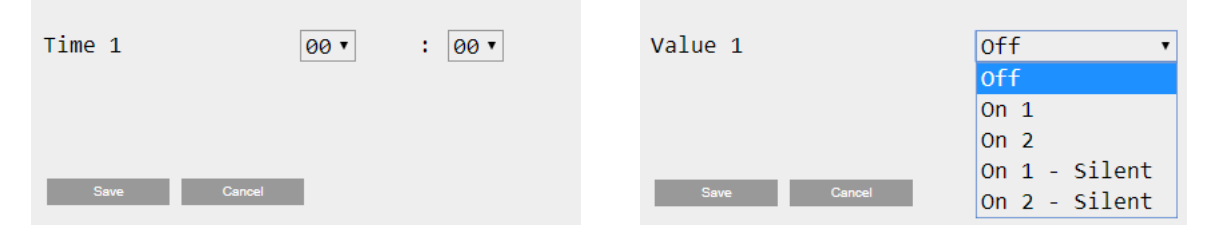

Je nach Gerätetyp stehen verschiedene Betriebsmodi zur Verfügung:

| Parameter | Bereich       | Beschreibung                                                                     |
|-----------|---------------|----------------------------------------------------------------------------------|
| Value 1   | Off           | Einheit deaktiviert                                                              |
|           | On 1          | Einheit aktiviert - Wasser-Sollwert 1 ausgewählt                                 |
|           | On 2          | Einheit aktiviert - Wasser-Sollwert 2 ausgewählt                                 |
|           | On 1 - Silent | Einheit aktiviert - Wasser-Sollwert 1 ausgewählt - Lüfter-Lautlosmodus aktiviert |
|           | On 2 - Silent | Einheit aktiviert - Wasser-Sollwert 2 ausgewählt - Lüfter-Lautlosmodus aktiviert |

Wenn die Funktion Fan Silent Mode aktiviert ist, wird der Geräuschpegel des Chillers reduziert, wobei die für die Lüfter zulässige Höchstgeschwindigkeit verringert wird. Die folgende Tabelle gibt an, wie sehr die Höchstgeschwindigkeit für die verschiedenen Gerätetypen verringert wird.

| Geräuschklasse der Einheit | Normale Lüfter-<br>Höchstgeschwindigkeit<br>[U/min] | Lüfter-Höchstgeschwindigkeit im<br>Lautlosmodus<br>[U/min] |  |  |
|----------------------------|-----------------------------------------------------|------------------------------------------------------------|--|--|
| SS & XS                    | 950                                                 | 720                                                        |  |  |
| SR                         | 810                                                 | 500                                                        |  |  |
| XR                         | 720                                                 | 500                                                        |  |  |

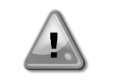

Alle in der Tabelle angegebenen Daten werden nur dann berücksichtigt, wenn der Chiller innerhalb seiner Betriebsgrenzen betrieben wird.

Die Funktion Fan Silent Mode kann nur für Geräte mit VFD-Lüftern aktiviert warden im Kühlbetrieb

#### 4.1.3 Network On/Off (Netzwerk Ein/Aus)

Chiller On/Off kann auch über ein serielles Protokoll verwaltet werden, wenn die Gerätesteuerung mit einem oder mehreren Kommunikationsmodulen (BACNet, Modbus oder LON) ausgestattet ist. Folgen Sie den nachstehenden Anweisungen, um das Gerät über das Netzwerk zu steuern:

1. QO selector = Local

- 2. Unit Enable = Enable
- 3. Control Source = Network
- 4. Close the contact Local/Network Switch

#### 4.2 Wasser-Sollwerte

Zweck dieser Einheit ist es, die Wassertemperatur auf den vom Benutzer definierten und auf der Hauptseite angezeigten Sollwert zu kühlen oder (im Falle der Wärmepumpe) zu erwärmen:

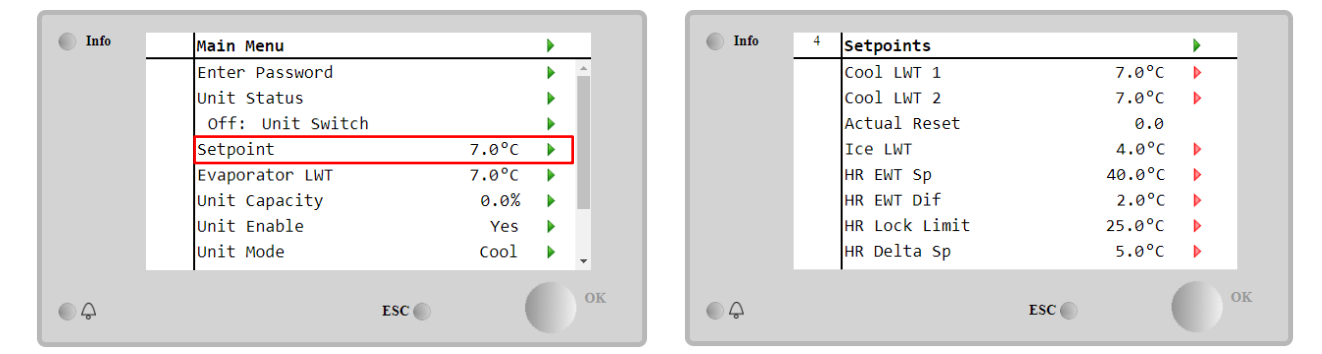

Die Einheit kann mit einem primären oder sekundären Sollwert arbeiten, der wie folgt verwaltet werden kann:

- 1. Keypad selection + Double Setpoint digital contact (Tastaturauswahl + Digitaler Dreipunkt-Kontakt)
- 2. Keypad selection + Scheduler Configuration (Tastaturauswahl + Zeitplaner-Konfiguration)
- 3. Network (Netzwerk)
- 4. Setpoin Reset function (Sollwert der Rücksetzungsfunktion)

Als erster Schritt müssen die primären und sekundären Sollwerte definiert werden. Klicken Sie im Hauptmenü nach Eingabe des Benutzerpassworts auf Setpoint.

| Parameter  | Bereich                   | Beschreibung                                                            |
|------------|---------------------------|-------------------------------------------------------------------------|
| COOl LWT 1 | Ranges of the Cool,       | Primärer Kühlsollwert.                                                  |
| COOl LWT 2 | Heat, Ice setpoint are    | Sekundärer Kühlsollwert                                                 |
| Actual     | reported in the IOM of    | Diese Option ist nur sichtbar, wenn die Sollwert-Zurücksetzungsfunktion |
| Reset      | every specific unit.      | aktiviert ist und das tatsächliche Zurücksetzen auf den Basissollwert   |
|            | Bereiche des Cool-, Heat- | angezeigt wird                                                          |
| Heat LWT 1 | und Ice-Sollwerts sind in | Primärer Heizsollwert.                                                  |
| Heat LWT 2 | der Betriebsanleitung     | Sekundärer Heizsollwert.                                                |
| ICE LWT    | (IOM) jeder spezifischen  | Sollwert für den Eismodus.                                              |
|            | Einheit aufgeführt.       |                                                                         |

Der Wechsel zwischen primärem und sekundärem Sollwert kann mithilfe des Double setpoint (Zweipunkt)-Kontakts durchgeführt werden, der immer im Benutzer-Klemmkasten verfügbar ist, oder über die Scheduler (Zeitplaner)-Funktion.

Der Dreipunkt-Kontakt funktioniert wie folgt:

- Geöffneter Kontakt, primärer Sollwert ist ausgewählt
- Geschlossener Kontakt, sekundärer Sollwert ist ausgewählt

Um zwischen dem primären und sekundären Sollwert mit dem Zeitplaner zu wechseln.

Wenn die Zeitplaner-Funktion aktiviert ist, wird der Dreipunkt-Kontakt ignoriert.

Wenn der Betriebsmodus Kühlen/Eis mit Glykol ausgewählt ist, wird der Dreipunkt-Kontakt verwendet, um zwischen dem Kühl- und Eis-Modus umzuschalten, wodurch keine Änderung für den aktiven Sollwert erzeugt wird.

Der aktive Sollwert kann mithilfe der Sollwert-Rücksetzungsfunktion geändert warden.

#### 4.3 Unit Mode (Gerätemodus)

Der **Gerätemodus** (Unit Mode) wird verwendet, um zu definieren, ob der Chiller zur Erzeugung von gekühltem oder erhitztem Wasser benutzt wird. Der aktuelle Modus wird auf der Hauptseite des **Gerätemodus** (Unit Mode) angezeigt.

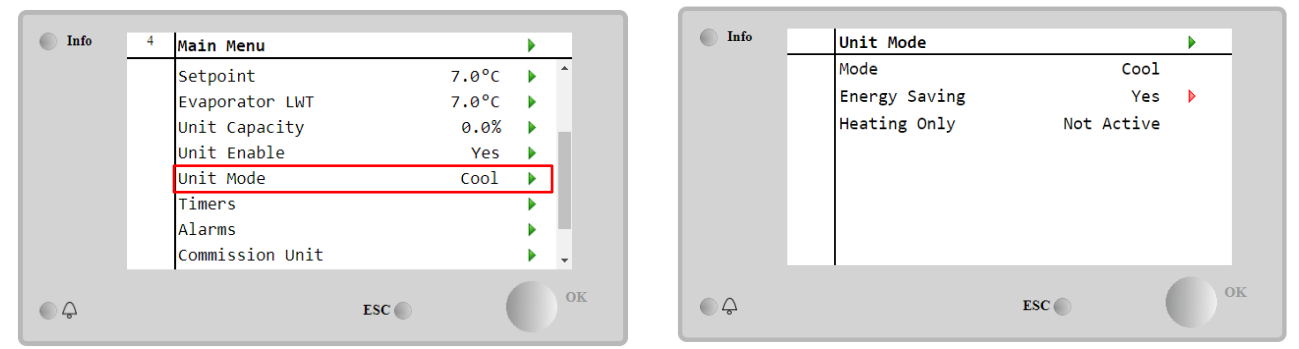

Je nach Gerätetyp können nach Eingabe des Wartungspassworts über das Menü Gerätemodus (Unit Mode) verschiedene Betriebsmodi ausgewählt werden. In der folgenden Tabelle sind alle Modi aufgelistet und erläutert.

| Parameter | Bereich              | Beschreibung                                                                                                    | Einheit           |
|-----------|----------------------|----------------------------------------------------------------------------------------------------|-------------------|
| Mode      | Cool                 | Einstellen, falls eine Kühltemperatur des Wassers bis auf 4 °C gefordert wird. Im Wasserkreislauf ist gewöhnlich kein Glykol erforderlich, es sei                                                                                                    | A/C               |
|           | Cool                 | denn, die Ausentemperatur erreicht niedrige werte.                                                                                                    | A/C               |
|           | w/Glycol             | Einstellen, falls eine Kunitemperatur des Wassers bis auf 4 °C gefordert<br>wird. Dieser Vorgang erfordert ein angemessenes Glykol-Wasser-<br>Gemisch im Wasserkreislauf des Verdampfers.                                                                                                    | A/C               |
|           | Cool/Ice<br>w/Glycol | Einstellen, falls Kühl-/Eis-Doppelmodus erforderlich ist. Der Wechsel<br>zwischen den beiden Modi erfolgt über den physischen Dreipunkt-<br>Kontakt.<br>Geöffneter Dreipunkt-Kontakte: Der Chiller wird im Kühlmodus unter<br>Einsatz der Kühl-LWT als aktivem Sollwert betrieben.<br>Doppelter Sollwert geschlossen: Der Chiller arbeitet im Eis-Modus mit der<br>Eisel WT als aktivem Sollwert                                                 | A/C               |
|           | Ice<br>w/Glycol      | Eis-LWT als aktivem Sonwert.<br>Einstellen, falls Eisbevorratung erforderlich ist. Die Anwendung erfordert,<br>dass die Verdichter mit Volllast tätig sind, bis der Eisvorrat fertiggestellt<br>ist, und anschließend mindestens 12 Stunden lang stillstehen. In diesem<br>Modus funktioniert/en der(die) Verdichter nicht in Teillast, sondern nur im<br>Ein-/Aus-Modus.                                                                        | A/C               |
|           | Dei<br>vor           | r folgende Modus erlaubt es, die Einheit zwischen dem Heizmodus und herigen Kühl-Modi (Cool, Cool w/Glycol, Ice) hin- und herzuschalten.                                                                                                    | l einem der       |
|           | Heat/Cool            | <ul> <li>Einstellen, falls Kühl-/Heiz-Doppelmodus erforderlich ist. Diese<br/>Einstellung setzt die Einrichtung eines doppelten Sollwerts voraus, die<br/>durch den Cool/Heat-Schalter (Kühlen/Heizen) am Schaltkasten aktiviert<br/>wird:</li> <li>Schalter COOL: Der Chiller arbeitet im Kühlmodus mit der Kühl-LWT<br/>als aktivem Sollwert.</li> <li>Schalter HEAT: Der Chiller arbeitet im Wärmepumpen-Modus mit der</li> </ul>             | Nur<br>Wärmepumpe |
|           | Heat/Cool            | Heiz-LWT als aktivem Sollwert.                                                                                                    | A/C               |
|           | w/Glycol             | <ul> <li>Einstellung setzt die Einrichtung eines doppelten Sollwerts voraus, die durch den Cool/Heat-Schalter (Kühlen/Heizen) am Schaltkasten aktiviert wird:</li> <li>Schalter COOL: Der Chiller arbeitet im Kühlmodus mit der Kühl-LWT als aktivem Sollwert.</li> <li>Schalter HEAT: Der Chiller arbeitet im Wärmepumpen-Modus mit der Heiz-LWT als aktivem Sollwert.</li> </ul>                                                               |                   |
|           | Heat/Ice<br>w/Glycol | <ul> <li>Einstellen, falls Kühl-/Eis-Doppelmodus erforderlich ist. Diese Einstellung setzt die Einrichtung eines doppelten Sollwerts voraus, die durch den Cool/Heat-Schalter (Kühlen/Heizen) am Schaltkasten aktiviert wird:</li> <li>Schalter ICE: Der Chiller arbeitet im Kühlmodus mit der Eis-LWT als aktivem Sollwert.</li> <li>Schalter HEAT: Der Chiller arbeitet im Wärmepumpen-Modus mit der Heiz-LWT als aktivem Sollwert.</li> </ul> | A/C               |
|           | Test                 | Gibt die manuelle Steuerung der Anlage frei. Die manuelle Testfunktion<br>ist hilfreich bei der Fehlerbeseitigung und der Überprüfung des<br>Betriebszustands von Stellgliedern. Die Funktion ist nur unter Einsatz des<br>Wartungs-Passworts im Haupt-Menü zugänglich. Um die Testfunktion zu<br>aktivieren, muss das Gerät über den Q0-Schalter ausgeschaltet und der<br>verfügbare Modus auf Test geschaltet werden.                          | A/C               |
| Energy    | No, Yes              | Deaktivieren/Aktivieren der Energiesparfunktion.                                                                                                    |                   |

| Parameter       | Bereich                  | Beschreibung                                                      | Einheit           |
|-----------------|--------------------------|-------------------------------------------------------------------|-------------------|
| Heating<br>Only | Not<br>Active,<br>Active | Zeigt an, ob das Gerät NUR im Heizmodus arbeiten kann oder nicht. | Nur<br>Wärmepumpe |

Like the On/Off and setpoint control, also the unit mode can be modified from network.

#### 4.3.1 Heat/Cool Switch (Schalter Heizung/Kühlung, Nur Wärmepumpe)

Ausgehend von der Werkseinstellung kann der Heizmodus-Schalter vom Benutzer mithilfe des Wahlschalters **QHP** bedient werden, der sich im Schaltschrank befindet und zwischen drei Positionen wechseln kann: **0 – 1**.

| QHP | Chiller        | Gerät wird im Kühlmodus arbeiten |
|-----|----------------|----------------------------------|
| QHP | Loc<br>(Local) | Gerät wird im Heizmodus arbeiten |

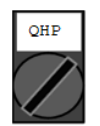

Rem (Remote) Der Betriebsmodus des Geräts wird über die "Fernsteuerung" über die BMS-Kommunikation geregelt.

In order to enable the Heat mode, the Unit mode must be set in "Heat/Cool" mode, and the QHP switch must be set in Loc position.

#### 4.3.2 Energy Saving mode Energiesparmodus

Einige Gerätetypen bieten die Möglichkeit, eine Energiesparfunktion zu aktivieren, die den Stromverbrauch reduziert und die Kurbelgehäuseheizung des Verdichters deaktiviert, wenn der Chiller deaktiviert ist.

Dieser Modus bedeutet, dass die Zeit, die zum Starten der Verdichter benötigt wird, nach einer Ausschaltzeit bis zu maximal 90 Minuten verzögert werden kann.

Bei zeitkritischen Anwendungen kann die Energiesparfunktion vom Benutzer deaktiviert werden, um den Start des Verdichters innerhalb 1 Minute vom Befehl zur Geräteeinschaltung sicherzustellen.

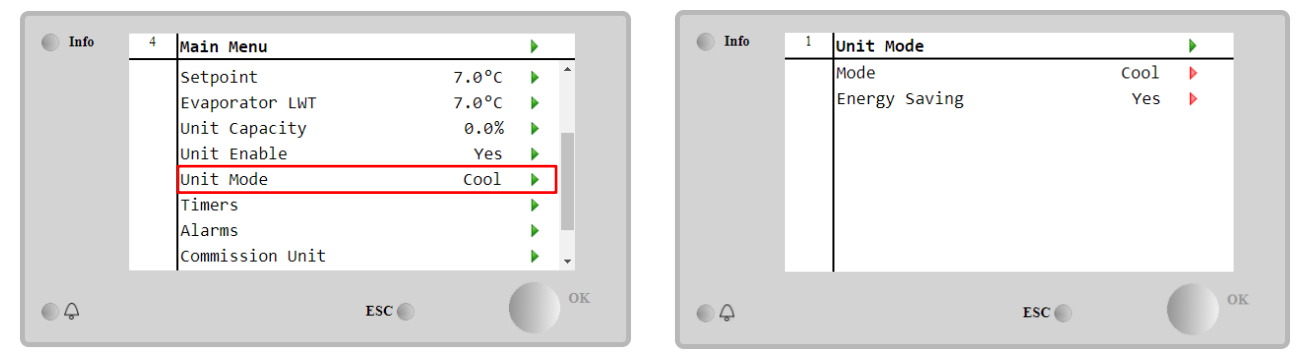

#### 4.4 Unit Status (Status der Einheit)

Die Gerätesteuerung bietet auf der Hauptseite einige Informationen über den Zustand des Chillers. Alle Chiller-Zustände sind unten aufgelistet und erklärt:

| Parameter      | Gesamtstatus | Spezifischer<br>Status | Beschreibung                                                                                           |  |  |  |
|----------------|--------------|------------------------|----------------------------------------------------------------------------------------------------|--|--|--|
| Unit<br>Status | Auto:        |                        | Das Gerät wird automatisch gesteuert. Die Pumpe läuft und<br>mindestens ein Verdichter ist in Betrieb. |  |  |  |
|                |              | Wait For Load          | Das Gerät befindet sich in Stand-by, da die Thermostatregelung<br>den aktiven Sollwert erreicht hat.   |  |  |  |
|                |              | Water Recirc           | Die Wasserpumpe läuft, um die Wassertemperatur im Verdampfer auszugleichen.                            |  |  |  |
|                |              | Wait For Flow          | Die Gerätepumpe läuft, aber das Fluss-Signal zeigt noch einen Flussmangel durch den Verdampfer an.     |  |  |  |
|                |              | Max Pulldown           | Die Temperaturregelung des Geräts begrenzt dessen Kapazit da die Wassertemperatur zu schnell absinkt.  |  |  |  |

|          | Capacity Limit       | Die Grenze ist erreicht. Die Geräteleistung wird nicht länger<br>steigen.                                                                                                    |
|----------|----------------------|----------------------------------------------------------------------------------------------------|
|          | Current Limit        | Der Höchststrom wurde erreicht. Die Geräteleistung wird nicht länger steigen.                                                                                                    |
|          | Silent Mode          | Die Einheit läuft, und der Lautlos-Modus ist aktiviert.                                                                                                    |
| off:     | Master Disable       | Das Gerät wurde durch die Master/Slave-Funktion deaktiviert.                                                                                                    |
|          | Ice Mode<br>Timer    | Dieser Status kann nur angezeigt werden, wenn das Gerät im Eis-<br>Modus betrieben werden kann. Das Gerät ist ausgeschaltet, weil<br>der Eis-Sollwert erreicht wurde. Das Gerät bleibt ausgeschaltet,<br>bis der Timer abgelaufen ist.                                                                                                    |
|          | OAT Lockout          | Das Gerät kann nicht laufen, weil die Außentemperatur unter dem<br>vorgesehenen Grenzwert für das auf diesem Gerät installierte<br>Steuersystem der Verflüssigertemperatur liegt. Soll das Gerät<br>trotzdem laufen, prüfen Sie mit Ihrer örtlichen Wartung, wie<br>vorzugehen ist.                                                                                                    |
|          | Circuits<br>Disabled | Kein Kreislauf steht für den Betrieb zur Verfügung. Alle Kreisläufe<br>können durch ihren individuellen Freigabe-Schalter oder durch<br>eine aktive Bauteilschutzbedingung oder durch Tastatur gesperrt<br>worden sein oder sich alle im Alarmzustand befinden. Den<br>individuellen Kreislaufstatus für nähere Einzelheiten überprüfen.                                                                    |
|          | Unit Alarm           | Es liegt ein aktiver Gerätealarm vor. Das Alarmverzeichnis<br>überprüfen, um herauszufinden, welcher aktiver Alarm den Start<br>des Geräts verhindert, und prüfen, ob der Alarm zurückgesetzt<br>werden kann. Lesen Sie Abschnitt <b>5</b> , bevor Sie fortfahren.                                                                                                    |
|          | Keypad Disable       | Das Gerät wurde durch die Tastatur gesperrt. Prüfen Sie mit Ihrer örtlichen Wartung, ob es freigegeben werden kann.                                                                                                    |
|          | Network<br>Disabled  | Die Einheit wurde vom Netzwerk deaktiviert.                                                                                                    |
|          | Unit Switch          | Der Wahlschalter Q0 wird auf 0 gesetzt, oder der Remote-On/Off-<br>Kontakt wurde geöffnet.                                                                                                    |
|          | Test                 | Gerätemodus ist auf Test gesetzt. Der Modus ist aktiviert, um die<br>Funktionsfähigkeit von eingebauten Stellgliedern und Sensoren<br>zu überprüfen. Mit der örtlichen Wartungsfirma abklären, ob der<br>Modus in einen mit der Geräteanwendung kompatiblen Modus<br>umgewandelt werden kann (Anzeige/Geräteeinstellungen -<br>Einrichten - Verfügbare Modi (View/Set Unit – Set-Up – Available<br>Modes)). |
|          | Scheduler<br>Disable | Die Einheit wurde durch die Zeitplaner-Programmierung deaktiviert.                                                                                                    |
| Pumpdown |                      | Das Gerät führt den Abpumpvorgang durch und stoppt innerhalb<br>weniger Minuten.                                                                                                    |

### 4.5 Network Control (Netzwerksteuerung)

Wenn die Gerätesteuerung mit einem oder mehreren Kommunikationsmodulen ausgestattet ist, kann die **Netzwerksteuerung (Network Control)** aktiviert werden, was die Möglichkeit bietet, das Gerät über ein serielles Protokoll (Modbus, BACNet oder LON) zu steuern.

Um die Steuerung des Geräts über das Netzwerk zu ermöglichen, befolgen Sie die folgenden Anweisungen:

- 1. Schließen Sie den physischen Kontakt "Local/Network Switch". Auf dem elektrischen Schaltplan, und zwar auf der Seite Feldverdrahtungsanschlüsse, finden Sie Hinweise zum Remote-On/Off-Kontakt.
- Rufen Sie Main Page → View/Set Unit → Network Control auf. Setzen Sie Controls Source = Network

| Info | 2 | View/Set Unit           | •              | Info    | 1 | Network Control |         | • |
|------|---|-------------------------|----------------|---------|---|-----------------|---------|---|
|      |   | Thermostatic Control    | ► <sup>▲</sup> |         |   | Control Source  | Local   |   |
|      |   | Network Control         | •              |         |   | Enable          | Disable |   |
|      |   | Pumps                   | •              |         |   | Mode            | Cool    |   |
|      |   | Scheduler               | •              |         |   | Cool LWT        | 7.0°C   |   |
|      |   | Date/Time               | •              |         |   | Ice LWT         | -4.0°C  |   |
|      |   | Controller IP Setup     | •              |         |   | Heat LWT        | 45.0°C  |   |
|      |   | Daikin On Site          |                |         |   | HR EWT Sp       | 40.0°C  |   |
|      |   | Settings Change History | • •            |         |   | Capacity Limit  | 100%    |   |
| ¢    |   | ESC 🌑                   | ОК             | <u></u> |   |                 | ESC     |   |

Das Menü Netzwerksteuerung (Network Control) zeigt alle vom seriellen Protokoll empfangenen Hauptwerte an.

| Parameter      | Bereich        | Beschreibung                                    |
|----------------|----------------|-------------------------------------------------|
| Control Source | Local          | Netzwerksteuerung deaktiviert                   |
|                | Network        | Netzwerksteuerung aktiviert                     |
| Enable         | Enable/Disable | Ein-/Aus-Befehl vom Netzwerk                    |
| Mode           | -              | Betriebsmodus vom Netzwerk                      |
| Cool LWT       | -              | Kühlwassertemperatursollwert vom Netzwerk       |
| ICE LWT        | -              | Eiswassertemperatursollwert vom Netzwerk        |
| Heat LWT       | -              | Heizwassertemperatursollwert vom Netzwerk       |
| HR EWT Sp      | -              | Wärmerückgewinnung Wassertemperatursollwert vom |
|                |                | Netzwerk                                        |
| Capacity Limit | -              | Leistungsbegrenzung vom Netzwerk                |
| HR Enable      | Enable/Disable | Ein-/Aus-Befehl vom Netzwerk                    |
| Freecooling    | -              | Ein-/Aus-Befehl vom Netzwerk                    |
| Compressors    | -              | Freigabe der Verdichter vom Netzwerk            |

Spezifische Registeradressen und die zugehörige Lese-/Schreibzugriffsebene finden Sie in den Kommunikationsprotokollunterlagen.

# 4.6 Thermostatic Control (Thermostatische Steuerung)

Die Einstellungen der thermostatischen Steuerung ermöglichen die Bestimmung des Ansprechverhaltens auf Temperaturschwankungen. Werkseinstellungen sind für die meisten Anwendungen gültig, ortsspezifische Umstände können jedoch Anpassungen erfordern, um eine reibungslose Steuerung oder ein schnelleres Reaktionsvermögen des Geräts zu erzielen.

Die Steuerung startet den ersten Verdichter, wenn die geregelte Temperatur höher (Kühlmodus) oder niedriger (Wärmemodus) als der aktive Sollwert von mindestens einem Start-Up-Wert ausfällt, während andere Verdichter Schritt für Schritt gestartet werden, wenn die geregelte Temperatur höher (Kühlmodus) oder niedriger (Heizmodus) als der aktive Sollwert (AS) von mindestens einem Höherstufungs-DT-Wert (SU) ausfällt. Die Verdichter stoppen gemäß dem gleichen Verfahren, wobei sie die Parameter Höherstufungs-DT (Stage Down) und Herunterfahr-DT berücksichtigen.

|                         | Kühlmodus                                          | Heizmodus                                       |
|-------------------------|----------------------------------------------------|-------------------------------------------------|
| Start erster Verdichter | Kontrollierte Temperatur > Sollwert +<br>Anlauf-DT | Kontrollierte Temperatur < Sollwert - Anlauf-DT |
| Start andere            | Kontrollierte Temperatur > Sollwert +              | Kontrollierte Temperatur < Sollwert -           |
| Verdichter              | Höherstufungs-DT                                   | Höherstufungs-DT                                |
| Stopp letzter           | Kontrollierte Temperatur > Sollwert -              | Kontrollierte Temperatur < Sollwert -           |
| Verdichter              | Herunterfahr-DT                                    | Herunterfahr-DT                                 |
| Stopp andere            | Kontrollierte Temperatur > Sollwert -              | Kontrollierte Temperatur < Sollwert -           |
| Verdichter              | Herunterfahr-DT                                    | Herunterfahr-DT                                 |

Ein qualitatives Beispiel für die Startsequenz der Verdichter im Kühlbetrieb ist in der folgenden Grafik dargestellt.

Startsequenz der Verdichter - Cool mode

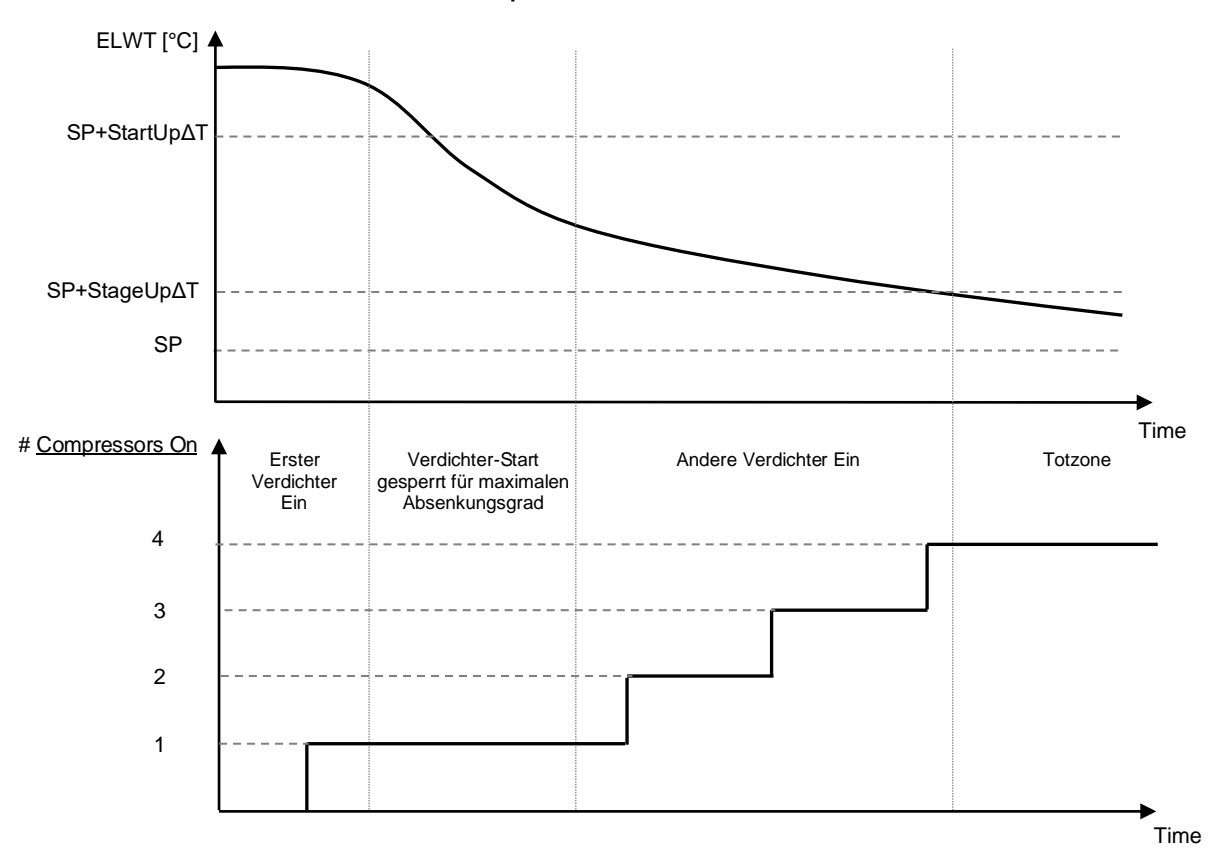

Thermostatische Einstellungen sind über die Main Page→ Thermostatic Control zugänglich.

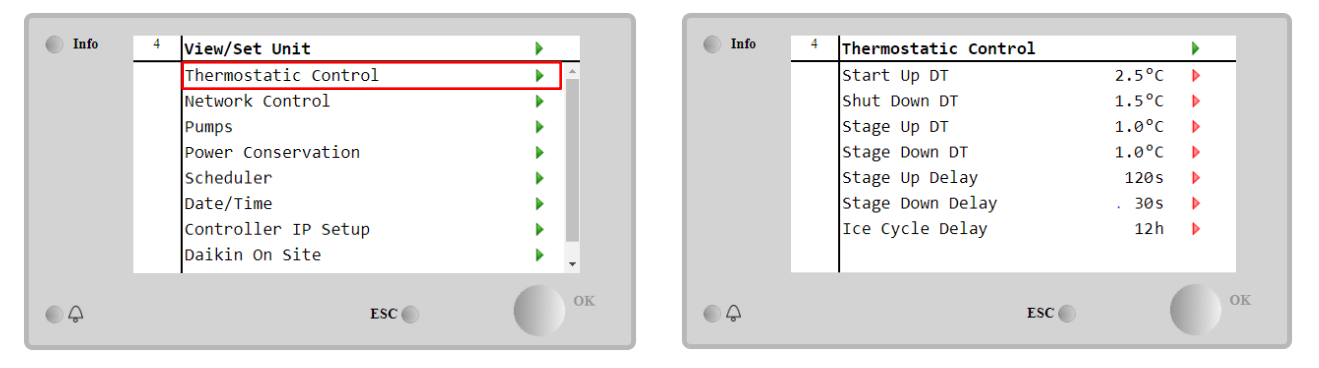

| Parameter        | Bereich | Beschreibung                                                      |
|------------------|---------|-------------------------------------------------------------------|
| Start Up DT      |         | Die Deltatemperatur berücksichtigt den aktiven Sollwert, um das   |
|                  |         | Gerät zu starten (Hochfahren des ersten Verdichters)              |
| Shut Down DT     |         | Die Deltatemperatur berücksichtigt den aktiven Sollwert, um das   |
|                  |         | Gerät zu stoppen (Herunterfahren des letzten Verdichters)         |
| Stage Up DT      |         | Die Deltatemperatur berücksichtigt den aktiven Sollwert, um einen |
|                  |         | Verdichter zu starten                                             |
| Stage Down DT    |         | Die Deltatemperatur berücksichtigt den aktiven Sollwert, um einen |
|                  |         | Verdichter zu stoppen                                             |
| Stage Up Delay   |         | Mindestzeit zwischen dem Start der Verdichter                     |
| Stage Down Delay |         | Mindestzeit zwischen dem Abschalten der Verdichter                |
| Ice Cycle Delay  |         | Standby-Zeit der Einheit während des Betriebs im Eis-Modus        |

### 4.7 Date/Time (Datum/Uhrzeit)

Die Gerätesteuerung kann das aktuelle Datum und die Uhrzeit speichern, die für Folgendes verwendet werden:

- 1. Scheduler (Zeitplaner)
- 2. Cycling of standby chiller with Master Slave configuration (Zyklus des Standby-Chillers mit Master-Slave-Konfiguration)
- 3. Alarms Log (Alarmprotokoll)

Datum und Uhrzeit können geändert werden, indem auf View/Set Unit → Date/Time zugegriffen wird.

| Info | <sup>4</sup> View/Set Unit | •                                                                                                    | Info        | <sup>1</sup> Date/Time |            |  |
|------|----------------------------|----------------------------------------------------------------------------------------------------|-------------|------------------------|------------|--|
|      | Thermostatic Control       | ► <u></u>                                                                                                    |             | Time                   | 14:43:27   |  |
|      | Network Control            | •                                                                                                    |             | Date                   | 05/15/2018 |  |
|      | Pumps                      | •                                                                                                    |             | Day                    | Thuesday   |  |
|      | Power Conservation         | •                                                                                                    |             | UTC Difference         | -60min     |  |
|      | Scheduler                  | •                                                                                                    |             | Davlight Saving Ti     | me:        |  |
|      | Date/Time                  | •                                                                                                    |             | Enable                 | Yes        |  |
|      | Controller IP Setup        | Image: A set of the set of the |             | Start Month            | Mar        |  |
|      | Daikin On Site             | • •                                                                                                    |             | Start Week             | 2ndWeek    |  |
|      |                            | OK                                                                                                    |             |                        |            |  |
| 2    | ESC                        |                                                                                                    | Q<br>Q<br>Q |                        | ESC        |  |

| Parameter       | Bereich      | Beschreibung                                                    |
|-----------------|--------------|-----------------------------------------------------------------|
| Time            |              | Tatsächliches Datum. Zur Änderung drücken. Format ist           |
|                 |              | Std:MM:SS                                                       |
| Date            |              | Tatsächliche Uhrzeit. Zur Änderung drücken. Format ist MM/TT/JJ |
| Day             |              | Gibt den Wochentag an.                                          |
| UTC Difference  |              | Koordinierte Weltzeit.                                          |
| Daylight Saving |              |                                                                 |
| Time:           |              |                                                                 |
| Enable          | No, Yes      | Die Funktion wird verwendet, um die automatische Umschaltung    |
|                 |              | der Sommerzeit zu aktivieren/deaktivieren.                      |
| Start Month     | NA, Jan…Dec  | Startmonat der Sommerzeit                                       |
| Start Week      | 1st…5th week | Startwoche der Sommerzeit                                       |
| End Month       | NA, Jan…Dec  | Endmonat der Sommerzeit                                         |
| End Week        | 1st…5th week | Endwoche der Sommerzeit                                         |

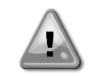

Denken Sie daran, die Steuerungsbatterie regelmäßig zu überprüfen, um das aktualisierte Datum und die aktuelle Uhrzeit beizubehalten, auch wenn keine Stromversorgung vorhanden ist. Siehe Abschnitt zur Steuerungswartung.

# 4.8 Pumps (Pumpen)

Die Gerätesteuerung kann eine oder zwei Wasserpumpen steuern. Die Anzahl der Pumpen und deren Priorität kann über die Main Page View/Set Unit Pumps eingestellt werden.

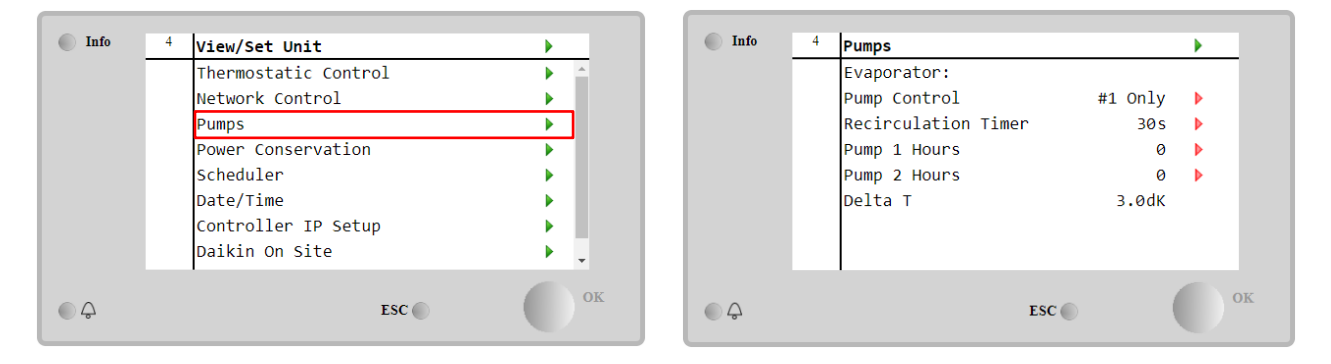

| Parameter     | Bereich     | Beschreibung                                                                    |
|---------------|-------------|---------------------------------------------------------------------------------|
| Pump Control  | #1 Only     | Diese Einstellung für den Fall einer einzelnen Pumpe oder einer Doppelpumpe     |
|               |             | wählen, wenn nur Nr. 1 operativ ist (z. B. im Fall von Wartung von Nr. 2).      |
|               | #2 Only     | Diese Einstellung für den Fall einer einzelnen Pumpe oder einer Doppelpumpe     |
|               |             | wählen, wenn nur Nr. 2 operativ ist (z. B. im Fall von Wartung von Nr. 1).      |
|               | Auto        | Für einen automatischen Pumpenstart setzen. Bei jedem Chillerstart wird die     |
|               |             | Pumpe mit der geringsten Anzahl von Betriebsstunden gestartet.                  |
|               | #1.         | Diese Einstellung bei Doppelpumpe wählen, wenn Nr. 1 läuft und Nr. 2 als Backup |
|               | Primary     | fungiert.                                                                       |
|               | <u>#</u> 2. | Diese Einstellung bei Doppelpumpe wählen, wenn Nr. 2 läuft und Nr. 1 als Backup |
|               | Primary     | fungiert.                                                                       |
| <b>_</b>      |             |                                                                                 |
| Recirculation |             | Die Mindestzeit, die innerhalb des Strömungsschalters erforderlich ist, um das  |
| Timer         |             | Starten des Geräts zu ermöglichen                                               |
| Pump 1 Hours  |             | Pumpe 1 Betriebsstunden                                                         |
| Pump 2 Hours  |             | Pumpe 2 Betriebsstunden                                                         |

# 4.9 External Alarm (Externer Alarm)

Der externe Alarm ist ein digitaler Kontakt, der eingesetzt werden kann, um dem UC einen anomalen Zustand zu melden, der von einem externen Gerät verursacht wird, das an die Einheit angeschlossen ist. Dieser Kontakt befindet sich im Benutzer-Klemmkasten und kann je nach Konfiguration ein einfaches Ereignis im Alarmprotokoll auslösen oder das Gerät stoppen. Die dem Kontakt zugeordnete Alarmlogik lautet wie folgt:

| Kontaktzustand | Alarmzustand | Hinweis                                                                                |
|----------------|--------------|----------------------------------------------------------------------------------------|
| Geöffnet       | Alarm        | Der Alarm wird ausgelöst, wenn der Kontakt mindestens 5 Sekunden lang geöffnet bleibt. |
| Geschlossen    | Kein Alarm   | Der Alarm wird nur zurückgesetzt, wenn der Kontakt geschlossen wird.                   |

Die Konfiguration erfolgt über das Menü Commissioning  $\rightarrow$  Configuration  $\rightarrow$  Options.

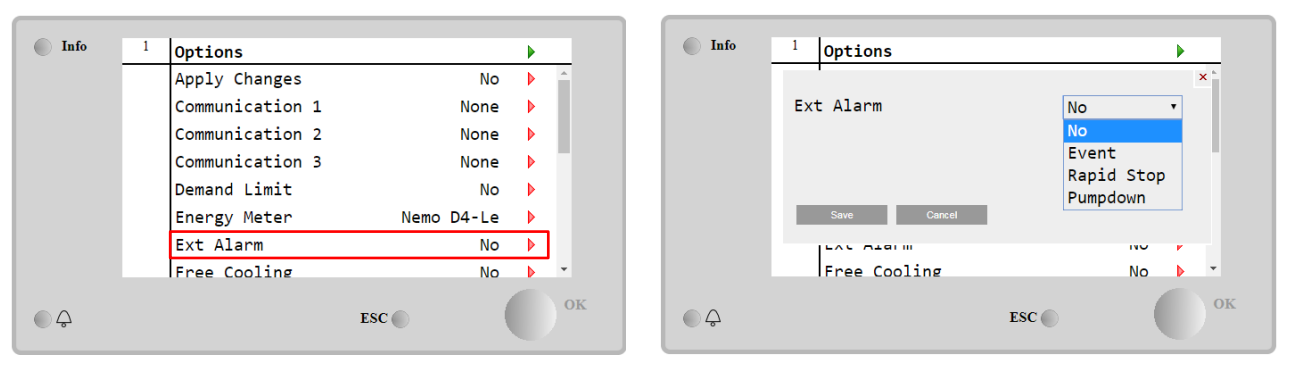

| Parameter | Bereich       | Beschreibung                                                                                                    |
|-----------|---------------|----------------------------------------------------------------------------------------------------|
| Ext Alarm | Event         | Die Ereigniskonfiguration erzeugt einen Alarm in der Steuerung, lässt das Gerät jedoch laufen.                                 |
|           | Rapid<br>Stop | Die Schnellstopp-Konfiguration erzeugt einen Alarm in der Steuerung und bewirkt einen Schnellstopp der Einheit.                |
|           | Pumpdown      | Die Abpump-Konfiguration erzeugt einen Alarm in der Steuerung und führt einen Abpump-Vorgang durch, um die Einheit zu stoppen. |

#### 4.10 Power Conservation (Strom sparen)

In diesen Kapiteln werden die Funktionen erläutert, die zur Reduzierung des Energieverbrauchs der Einheit verwendet werden:

- 1. Demand Limit (Stromaufnahmebegrenzung)
- 2. Setpoint Reset (Sollwert-Rücksetzung)

#### 4.10.1 Demand Limit (Stromaufnahmebegrenzung)

Die Funktion der Bedarfsbegrenzung (Demand limit) ermöglicht die Begrenzung des Geräts auf eine bestimmte Höchstlast. Der Kapazitätsgrenzwert wird über ein externes 4-20-mA-Signal mit einer linearen Beziehung geregelt, wie auf der Abbildung unten gezeigt. Ein Signal mit 4 mA gibt die maximal verfügbare Leistung an, während ein Signal mit 20 mA die minimal verfügbare Leistung angibt. Um diese Option zu aktivieren, auf Main Menu  $\rightarrow$  Commission Unit  $\rightarrow$ Configuration  $\rightarrow$  Options zugreifen und den Parameter der Demand Limit auf Yes setzen.

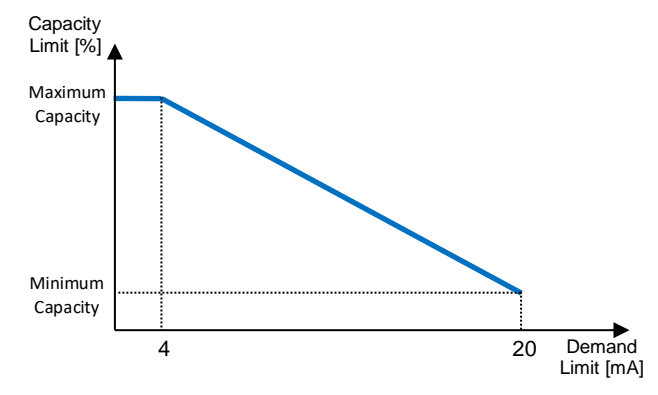

Graph 1 Bedarfsgrenze [mA] gegenüber Kapazitätsgrenze [%]

Es ist anzumerken, dass es nicht möglich ist, das Gerät über die Stromaufnahmebegrenzungsfunktion komplett herunterzufahren, sondern nur bis zu dessen Mindestleistung.

Beachten Sie, dass diese Funktion nur dann eine tatsächliche Leistungsbegrenzung bewirkt, wenn das Gerät mit Schraubenverdichtern ausgestattet ist. Im Fall von Scrollverdichtern wird durch die Bedarfsgrenze eine Diskretisierung der Gerätegesamtleistung gegenüber der tatsächlichen Anzahl von Verdichtern ausgeführt, und je nach externem Signalwert wird nur ein Teil der Verdichter aktiviert, wie in der Tabelle unten dargestellt:

| Anzahl der Verdichter | Bedarfsbegrenzungssignal [mA] | Maximale Anzahl der Verdichter Ein |
|-----------------------|-------------------------------|------------------------------------|
|                       | 4 < < 8                       | 4                                  |
| 1                     | 8 < < 12                      | 3                                  |
| 4                     | 12 < < 16                     | 2                                  |
|                       | 16 < < 20                     | 1                                  |
|                       | 4 < < 7.2                     | 5                                  |
|                       | 7.2 < < 10.4                  | 4                                  |
| 5                     | 10.4 < < 13.6                 | 3                                  |
|                       | 13.6 < < 16.8                 | 2                                  |
|                       | 16.8 < < 20.0                 | 1                                  |
|                       | 4 < < 6.7                     | 6                                  |
|                       | 6.7 < < 9.3                   | 5                                  |
| 6                     | 9.3 < < 12                    | 4                                  |
| 0                     | 12 < < 14.7                   | 3                                  |
|                       | 14.7 < < 17.3                 | 2                                  |
|                       | 17.3 < < 20                   | 1                                  |

Alle Informationen zu dieser Funktion sind auf der Seite Main Menu  $\rightarrow$  Commission Unit  $\rightarrow$  Configuration  $\rightarrow$  Options  $\rightarrow$  Demand Limit einsehbar.

| Info | 2 | Demand Limit        |        | •  |
|------|---|---------------------|--------|----|
|      |   | Compressors Running | 0      |    |
|      |   | Limit               | 2      |    |
|      |   | Signal              | 15.0mA |    |
|      |   |                     |        |    |
|      |   |                     |        |    |
|      |   |                     |        |    |
|      |   |                     |        |    |
|      |   |                     |        |    |
|      |   |                     |        |    |
| Q    |   | ESC 🌑               |        | OF |

#### 4.10.2 Setpoint Reset (Sollwert-Rücksetzung)

Die Setpoint Reset funktion ist in der Lage, den aktiven Temperatur-Sollwert des gekühlten Wassers bei Eintritt bestimmter Umstände aufzuheben. Ziel dieser Funktion ist es, den Energieverbrauch der Einheit bei gleichbleibendem Komfort zu reduzieren. Zu diesem Zweck stehen drei verschiedene Kontrollstrategien zur Verfügung:

- Setpoint Reset by Outside Air Temperature (Sollwert-Rücksetzung durch Außentemperatur (OAT)
- Setpoint Reset by an external signal (4-20mA) (Sollwert-Rücksetzung durch ein externes Signal (4-20 mA))
- Setpoint Reset by Evaporator ΔT (EWT) (Sollwert-Rücksetzung durch ΔT (EWT) des Verdampfers)

Um die gewünschte Sollwertrücksetzstrategie einzustellen, auf das Main Menu  $\rightarrow$  Commission Unit  $\rightarrow$  Configuration  $\rightarrow$  Options zugreifen und den Setpoint Reset-Parameter gemäß der folgenden Tabelle modifizieren:

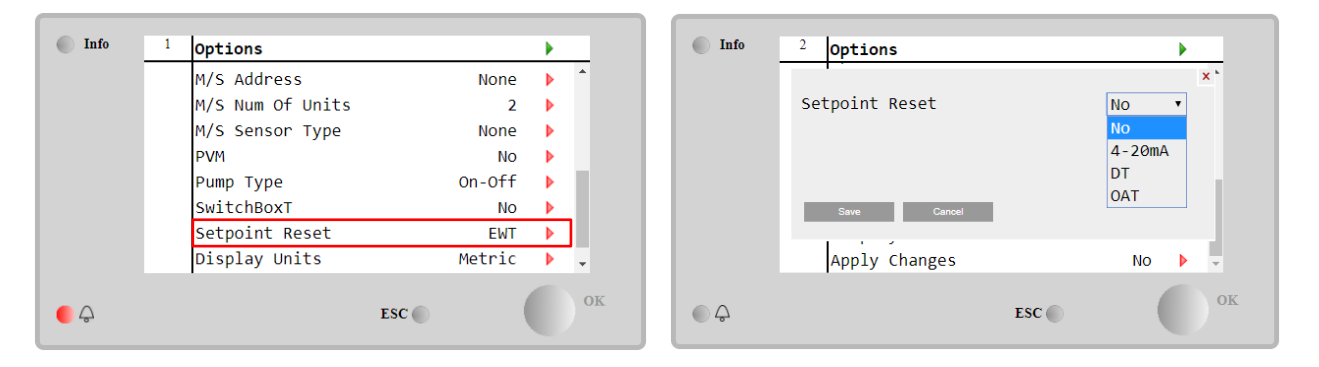

| Parameter | Bereich | Beschreibung                                                       |
|-----------|---------|--------------------------------------------------------------------|
| LWT Reset | NO      | Sollwertrücksetzung nicht aktiviert                                |
|           | 4-20mA  | Sollwertrücksetzung durch ein externes Signal zwischen 4 und 20 mA |
|           | DT      | Sollwertrücksetzung durch Wassertemperatur des Verdampfers         |
|           | OAT     | Sollwertrücksetzung durch Außenlufttemperatur (OAT)                |

Jede Strategie muss konfiguriert werden (obwohl eine Standardkonfiguration verfügbar ist), und ihre Parameter können eingestellt werden, indem auf Main Menu  $\rightarrow$  View/Set Unit  $\rightarrow$  Power Conservation $\rightarrow$  Setpoint Reset zugegriffen wird.

Beachten Sie, dass die entsprechenden Parameter einer bestimmten Strategie nur dann verfügbar sind, wenn die Sollwertrücksetzung auf einen bestimmten Wert eingestellt und die UC neu gestartet wurde.

#### 4.10.2.1 Setpoint Reset by OAT (Sollwertrücksetzung über OAT-Rücksetzung, nur luftgekühlte Einheiten)

Wird die **OAT** als **Sollwertrücksetz-(Setpoint Reset)-**Option ausgewählt, wird der aktive LWT-Sollwert (AS) berechnet, indem eine Korrektur auf den Basissollwert angewendet wird, die von der Umgebungslufttemperatur (OAT) und vom aktuellen Gerätemodus (Heizmodus oder Kühlmodus) abhängt. Es können mehrere Parameter konfiguriert werden, auf die über das Menü **Sollwertrücksetzung (Setpoint Reset)** zugegriffen werden kann, wie unten gezeigt:

| Info                | - 4 |                 |       |        |     |
|---------------------|-----|-----------------|-------|--------|-----|
| 1110                | -   | Setpoint Reset  |       |        |     |
|                     |     | Actual Reset    |       | 2.5°C  |     |
|                     |     | Max Reset       |       | 5.0°C  | Þ   |
|                     |     | Max Reset OAT   |       | 25.0°C | Þ   |
|                     |     | Start Reset OAT |       | 15.0°C | ▶   |
|                     |     | Evaporator EWT  |       | 12.0°C |     |
|                     |     | OAT             |       | 20.0°C |     |
|                     |     | Signal          |       | 4.0mA  |     |
|                     |     | _               |       |        |     |
|                     |     | 1               |       |        |     |
| $\bigcirc \bigcirc$ |     |                 | ESC 🔵 | (      | ) ( |
| -                   |     |                 |       |        |     |

| Parameter                 | Standa<br>rd | Bereich           | Beschreibung                                                                                                    |  |  |
|---------------------------|--------------|-------------------|----------------------------------------------------------------------------------------------------|--|--|
| Actual Reset              |              |                   | Die tatsächliche Rücksetzung (Actual Reset) zeigt an, welche Korrektur auf den Basissollwert angewendet wird.                                                                                   |  |  |
| Max Reset (MR)            | 5.0°C        | 0.0°C÷10.0°<br>C  | 0.0° Max. Reset-Sollwert. Stellt die maxi<br>Temperaturabweichung dar, die die Auswahl der OAT-O<br>bezüglich der LWT bewirken kann.                                                            |  |  |
| Max Reset OAT<br>(MROAT)  | 15.5°C       | 10.0°C÷29.4°<br>C | Stellt die "Schwellentemperatur" dar, die der maximalen Sollwertabweichung entspricht.                                                                                                    |  |  |
| Start Reset<br>OAT(SROAT) | 23.8°C       | 10.0°C÷29.4°<br>C | Stellt die "Schwellentemperatur" der OAT zur Aktivierung der<br>LWT-Sollwertrücksetzung dar, d.h. der LWT-Sollwert wird nur<br>überschrieben, wenn die OAT die SROAT<br>erreicht/überschreitet. |  |  |
| Delta T                   |              |                   | Gibt die tatsächliche Deltatemperatur des Verdampfers an.<br>Eintritts-/Austrittswassertemperatur.                                                                                              |  |  |
| OAT                       |              |                   | Tatsächliche Außenlufttemperatur.                                                                                                    |  |  |
| Signal                    |              |                   | Tatsächlich an den Klemmen für die Sollwertrücksetzung abgelesener Eingangsstromwert.                                                                                                    |  |  |

Wenn sich das Gerät im Kühlmodus (Heizmodus) befindet, gilt: Je mehr die Umgebungstemperatur die SROAT unterschreitet (überschreitet), desto mehr wird der aktive LWT-Sollwert (AS) erhöht (herabgesetzt), bis die OAT den MROAT-Grenzwert erreicht. Überschreitet die OAT die MROAT, wird der aktive Sollwert nicht mehr erhöht (herabgesetzt) und bleibt bis zu seinem maximalen (minimalen) Grenzwert stabil, d. h. AS = LWT + MR (-MR).

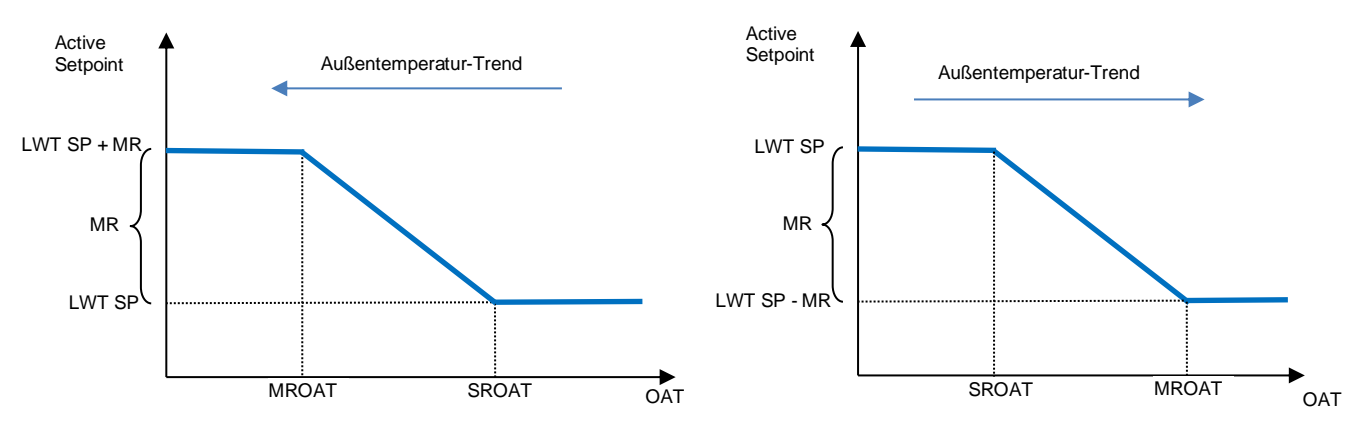

Graph 2 Außentemperatur gegenüber aktivem Sollwert - Kühlmodus (links)/Heizmodus (rechts)

**4.10.2.1 Setpoint Reset by External 4-20Ma signal (Sollwert-Rücksetzung durch externes 4-20-mA-Signal)** Wird **4-20mA** als **Sollwertrücksetz- (Setpoint Reset)-**Option ausgewählt, wird der aktive LWT-Sollwert (AS) berechnet, indem eine Korrektur auf ein externes 4-20mA-Signal angewendet wird: 4 mA entspricht 0°C Korrektur, d. H. AS=LWT-Sollwert, während 20 mA einer Korrektur des maximalen Resets (MR) entspricht, d. h. AS = LWT-Sollwert + MR(-MR), wie in der nachstehenden Tabelle gezeigt:

| Info             | 4 |                |       |        |   |
|------------------|---|----------------|-------|--------|---|
| mio              |   | Setpoint Reset |       |        |   |
|                  |   | Actual Reset   |       | 1.9°C  |   |
|                  |   | Max Reset      |       | 5.0°C  | • |
|                  |   | Delta T        |       | 3.0dK  |   |
|                  |   | OAT            |       | 20.0°C |   |
|                  |   | Signal         |       | 10.0mA |   |
|                  |   |                |       |        |   |
|                  |   |                |       |        |   |
|                  |   |                |       |        |   |
|                  |   | 1              |       |        |   |
|                  |   |                | TOC O | 6      | O |
| J 2              |   |                | LSC   |        |   |
| - <del>.</del> . |   |                | 200   |        |   |

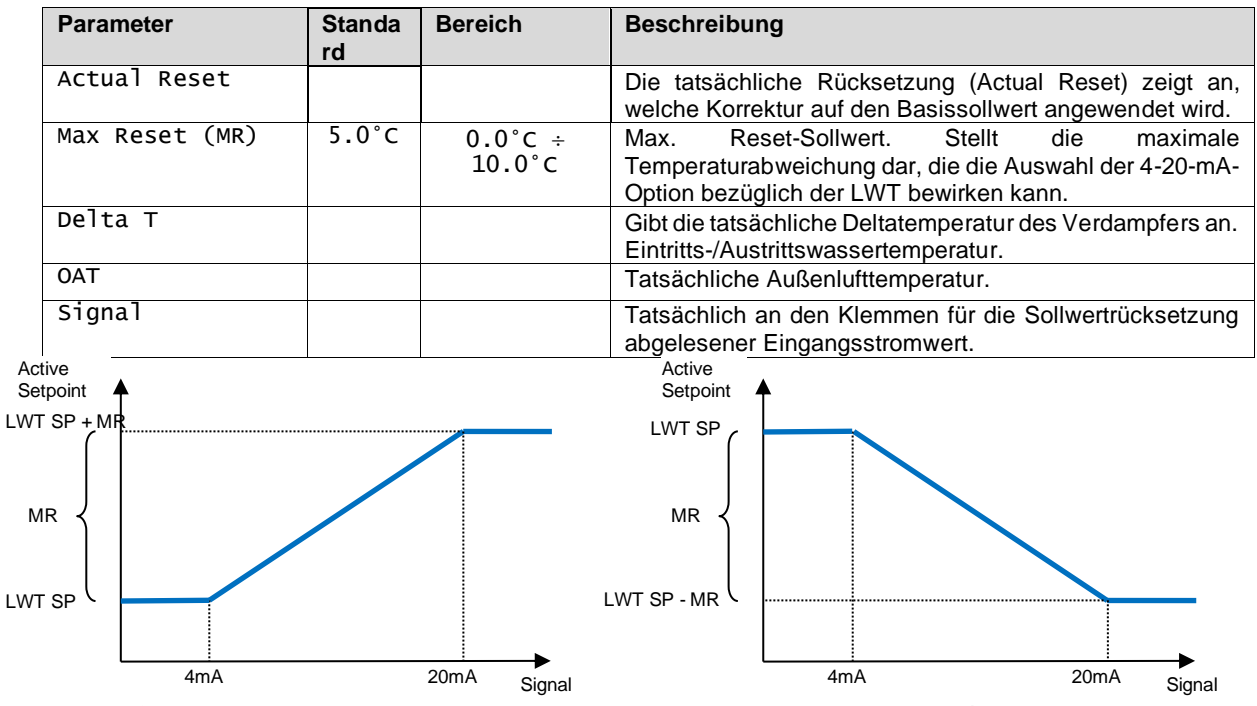

Graph 3 Externes Signal 4-20 mA gegenüber aktivem Sollwert - Kühlmodus (links)/Heizmodus (rechts)

#### 4.10.2.1 Setpoint Reset by DT (Sollwertrücksetzung durch DT)

Wenn die **DT** als **Sollwertrücksetz**-Option ausgewählt ist, wird der aktive LWT-Sollwert (AS) berechnet, indem eine Korrektur auf der Grundlage der Temperaturdifferenz  $\Delta T$  zwischen der Wasseraustrittstemperatur (LWT) und der Wassereintrittstemperatur (EWT) des Verdampfers angewendet wird. Wenn  $|\Delta|$  geringer als der Start-Reset- $\Delta T$ -Sollwert

(SR∆T), wird der aktive LWT-Sollwert proportional um einen Maximalwert erhöht (im Kühlmodus) oder verringert (im Heizmodus), der dem max. Rücksetzungsparameter (MR) entspricht.

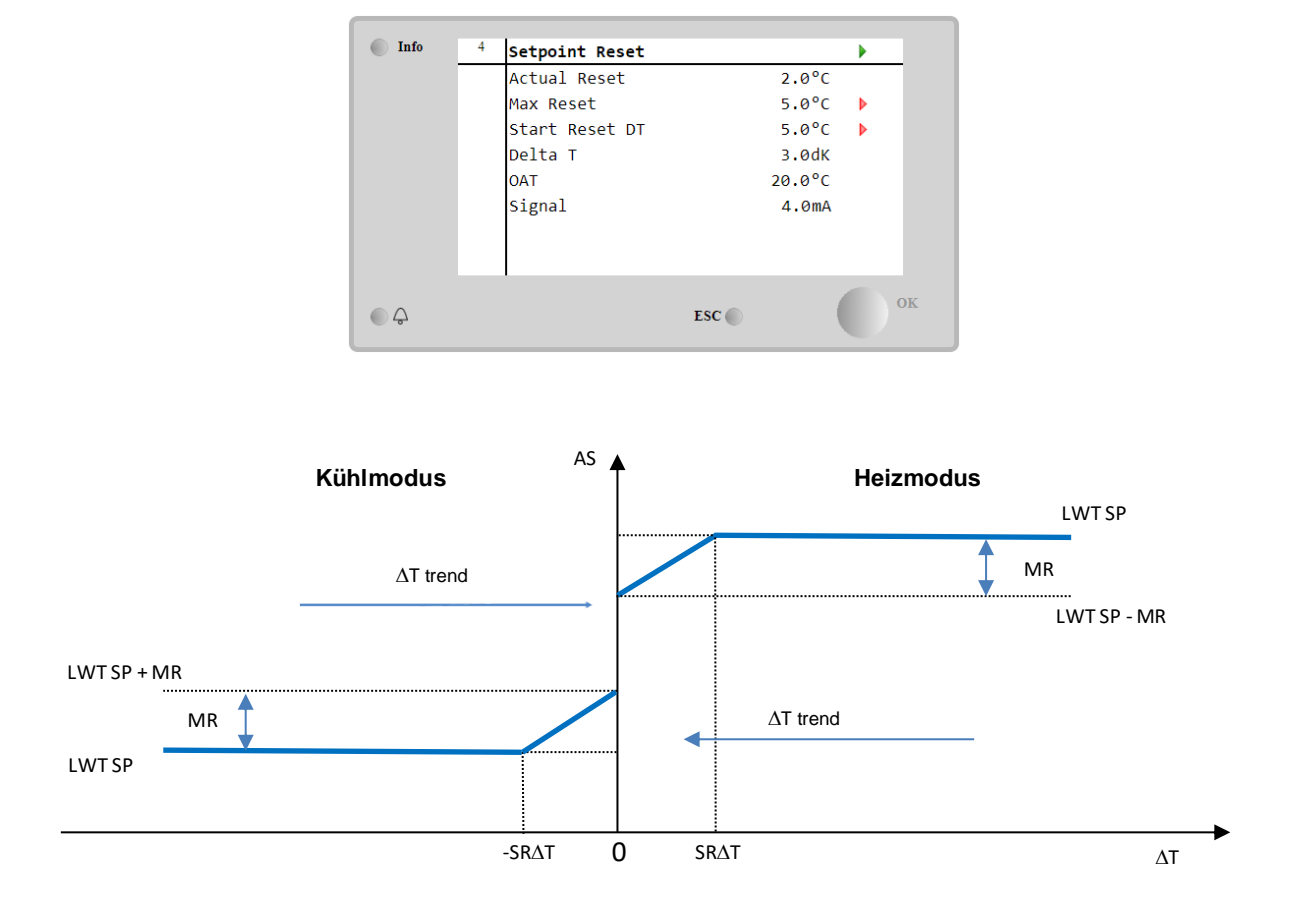

Graph 4 Verdampfer-∆T gegenüber aktivem Sollwert - Kühlmodus (links)/Heizmodus (rechts)

| Parameter                | Standard | Bereich           | Beschreibung                                                                                                    |
|--------------------------|----------|-------------------|----------------------------------------------------------------------------------------------------|
| Max Reset (MR)           | 5.0°C    | 0.0°C ÷<br>10.0°C | Max. Reset-Sollwert. Stellt die maximale<br>Temperaturabweichung dar, die die Auswahl der<br>EWT-Option bezüglich der LWT bewirken kann.                                                     |
| Max Reset (MR)           | 5.0°C    | 0.0°C ÷<br>10.0°C | Max. Reset-Sollwert. Stellt die maximale<br>Temperaturabweichung dar, die die Auswahl der<br>DT-Option bezüglich der LWT bewirken kann.                                                      |
| Start Reset DT<br>(SR∆T) | 5.0°C    | 0.0°C ÷<br>10.0°C | Stellt die "Schwellentemperatur" der DT zur<br>Aktivierung der LWT-Sollwertrücksetzung dar, d.h.<br>der LWT-Sollwert wird nur überschrieben, wenn die<br>DT die SR∆T erreicht/überschreitet. |
| Delta T                  |          |                   | Gibt die tatsächliche Deltatemperatur des<br>Verdampfers an. Eintritts-<br>/Austrittswassertemperatur.                                                                                       |
| OAT                      |          |                   | Tatsächliche Außenlufttemperatur.                                                                                                    |
| Signal                   |          |                   | Tatsächlich an den Klemmen für die<br>Sollwertrücksetzung abgelesener<br>Eingangsstromwert.                                                                                                  |

### 4.11 Electrical Data (Elektrische Daten)

Die Gerätesteuerung zeigt die wichtigsten Stromwerte an, die vom Energiezähler Nemo D4-L oder Nemo D4-Le gelesen werden. Alle Daten werden im Menü Elektrische Daten (Electrical Data) gesammelt.

Main Page  $\rightarrow$  View/Set Unit  $\rightarrow$  Electrical Data

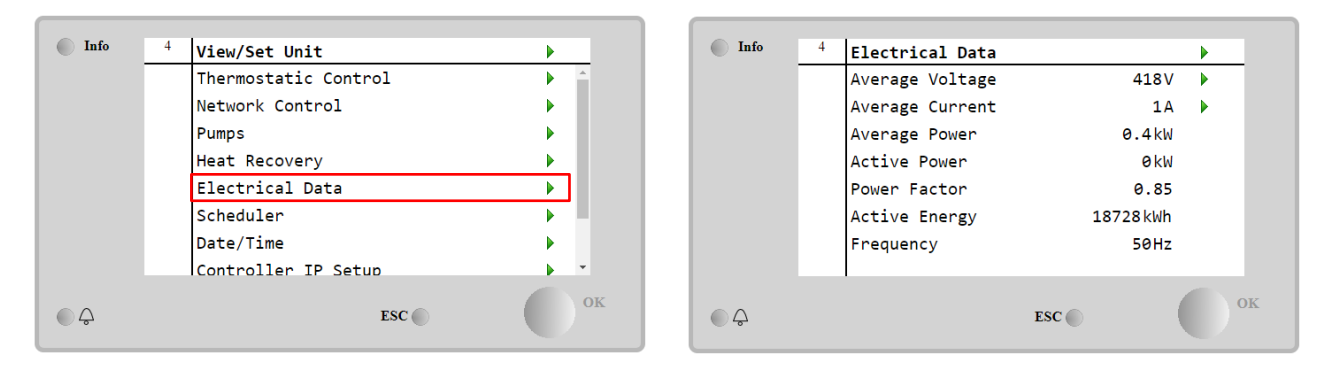

| Parameter     | Beschreibung                                                                            |
|---------------|-----------------------------------------------------------------------------------------|
| Average       | Zeigt den Durchschnittswert der drei verketteten Spannungen an und ist mit der          |
| Voltage       | Spannungsdatenseite verlinkt.                                                           |
| Average       | Zeigt den aktuellen Durchschnittswert an und ist mit der Seite Aktuelle Daten verlinkt. |
| Current       |                                                                                         |
| Average Power | Zeigt die durchschnittliche Leistung an.                                                |
| Active Power  | Zeigt die aktive Leistung an.                                                           |
| Power Factor  | Zeigt den Leistungsfaktor an.                                                           |
| Active Energy | Zeigt den aktiven Energieverbrauch an.                                                  |
| Frequency     | Zeigt die aktive Frequenz an.                                                           |

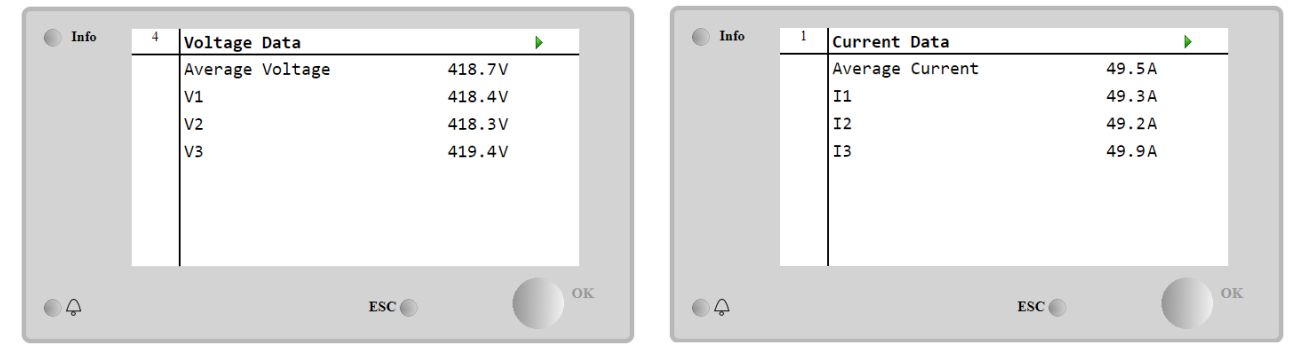

### 4.12 Controller IP Setup (Steuerungs-IP-Konfiguration)

Die Steuerungs-IP-Einrichtungsseite befindet sich im Pfad: Main Menu → View/Set Unit → Controller IP Setup.

| Info | <sup>4</sup> View/Set Unit | •          | Info | 1 IP Setup |               |
|------|----------------------------|------------|------|------------|---------------|
|      | Thermostatic Control       | ► <u>^</u> |      | Settings   |               |
|      | Network Control            | •          |      | DHCP       | Activ         |
|      | Pumps                      | •          |      | IP         | 192.168.001.0 |
|      | Power Conservation         | •          |      | Mask       | 255.255.255.0 |
|      | Scheduler                  | •          |      | Gateway    | 192.168.001.0 |
|      | Date/Time                  | <u> </u>   |      | PrimDNS    | 10.39.148.17  |
|      | Controller IP Setup        |            |      | ScndDNS    | 0.0.0.0       |
|      | Daikin On Site             | ► _        |      | Name       | POL688 EE275F |
|      | ESC 🌑                      | ОК         | ¢    |            | ESC           |

Alle Informationen zu den aktuellen MT4 IP-Netzwerkeinstellungen werden auf dieser Seite angezeigt, wie in der folgenden Tabelle angegeben:

| Parameter | Bereich               | Beschreibung                           |
|-----------|-----------------------|----------------------------------------|
| DHCP      | Active                | Die DHCP-Option ist aktiviert.         |
|           | Passive               | Die DHCP-Option ist deaktiviert.       |
| IP        | xxx.xxx.xxx.xxx       | Die aktuelle IP-Adresse.               |
| Mask      | xxx.xxx.xxx.xxx       | Die aktuelle Adresse der Subnetzmaske. |
| Gateway   | xxx.xxx.xxx.xxx       | Die aktuelle Gateway-Adresse.          |
| PrimDNS   | xxx.xxx.xxx.xxx       | Die aktuelle primäre DNS-Adresse.      |
| ScndDNS   | xxx.xxx.xxx.xxx       | Die aktuelle sekundäre DNS-Adresse.    |
| Device    | POLXXX_XXXXX          | Der Hostname der MT4-Steuerung.        |
| МАС       | XX-XX-XX-XX-XX-<br>XX | Die MAC-Adresse der MT4-Steuerung.     |

Führen Sie die folgenden Schritte aus, um die Konfiguration des MT4-IP-Netzwerks zu ändern:

- Auf das Menü Einstellungen (Settings) zugreifen.
- • setzt die DHCP-Option auf Passive
- Ändern Sie bei Bedarf die IP-, Masken-, Gateway-, PrimDNS- und ScndDNS-Adressen, wobei die aktuellen Netzwerkeinstellungen berücksichtigt werden.
- Den Parameter Apply changes auf Yes stellen, um die Konfiguration zu speichern und die MT4-Steuerung neu zu starten.

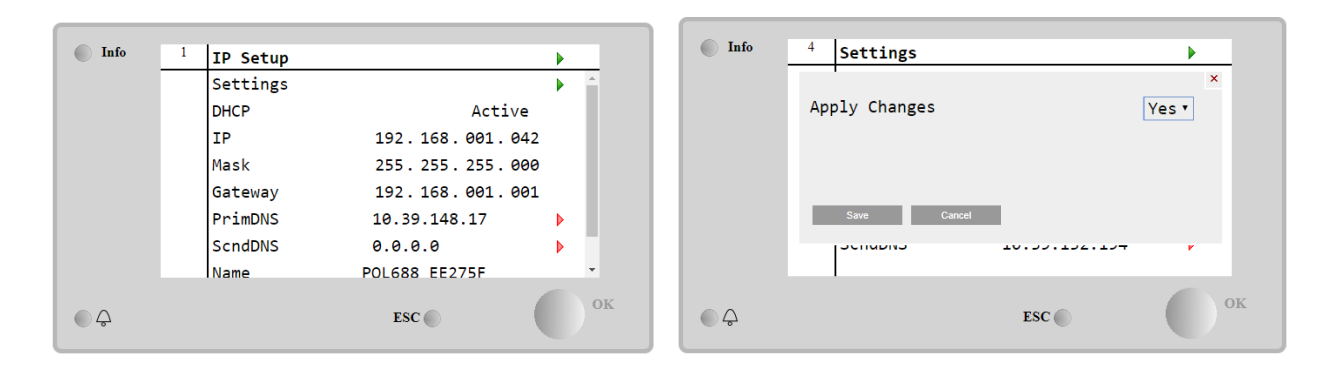

Die Standard-Internetkonfiguration lautet:

| Parameter | Standardwert  |
|-----------|---------------|
| IP        | 192.168.1.42  |
| Mask      | 255.255.255.0 |
| Gateway   | 192.168.1.1   |
| PrimDNS   | 0.0.0.0       |
| ScndDNS   | 0.0.0.0       |

Beachten Sie, dass, wenn DHCP auf Ein gesetzt ist, die MT4-Internetkonfiguration die folgenden Parameterwerte anzeigt:

| Parameter | Wert            |
|-----------|-----------------|
| IP        | 169.254.252.246 |
| Mask      | 255.255.0.0     |
| Gateway   | 0.0.0.0         |
| PrimDNS   | 0.0.0.0         |
| ScndDNS   | 0.0.0.0         |

Es ist ein Problem mit der Internetverbindung aufgetreten (wahrscheinlich aufgrund eines physikalischen Problems, wie z. B. dem Abbrechen des Ethernet-Kabels).

#### 4.13 Daikin On Site

Die Website Daikin On Site (DoS) kann über das Main Menu  $\rightarrow$  View/Set Unit  $\rightarrow$  Daikin On Site aufgerufen werden.

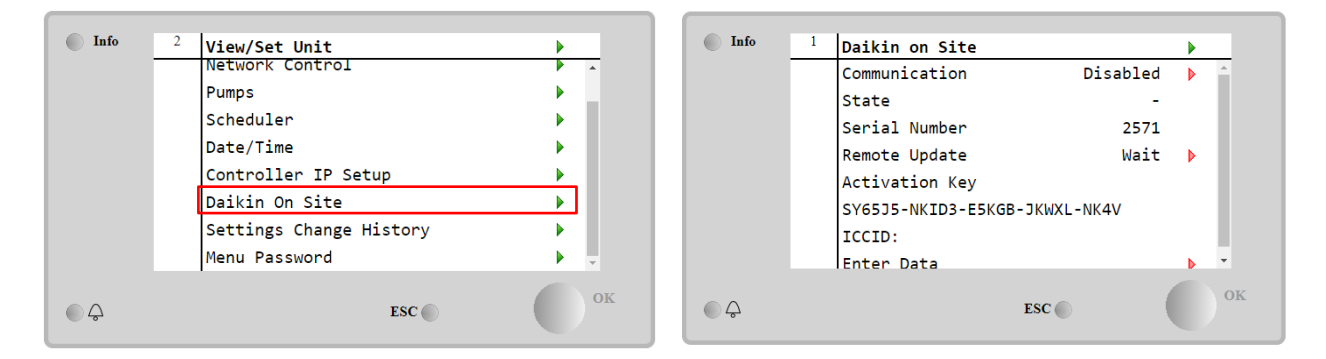

Um das DoS-Dienstprogramm zu verwenden, muss der Kunde Daikin die **Seriennummer** mitteilen und den DoS-Service abonnieren. Von dieser Seite aus ist es möglich:

- Start/Stop the DoS connectivity (Die DoS-Verbindung zu starten/stoppen)
- Check the connection status to DoS service (Den Verbindungsstatus mit dem DoS-Service zu überprüfen)
- Enable/Disable the remote update option (Die Remote-Update-Option zu aktivieren/deaktivieren )

und zwar den in der folgenden Tabelle angegebenen Parametern entsprechend.

| Parameter                                                 | Bereich   | Beschreibung                                                                      |
|-----------------------------------------------------------|-----------|-----------------------------------------------------------------------------------|
| Comm Start Disabled                                       |           | Verbindung zu DoS stoppen                                                         |
|                                                           | Enabled   | Verbindung zu DoS starten                                                         |
| Comm State                                                | -         | Die Verbindung zu DoS ist unterbrochen                                            |
|                                                           | IPErr     | Verbindung zu DoS kann nicht hergestellt werden                                   |
|                                                           | Connected | Verbindung zum DoS ist hergestellt und funktioniert                               |
|                                                           | Wait      | Das Remote-Update ist nicht erlaubt, auch wenn die Anfrage von DOS gestartet wird |
| Remote Update Yes Aktivieren Sie die Option Remote-Update |           | Aktivieren Sie die Option Remote-Update                                           |
|                                                           | NO        | Deaktivieren Sie die Option Remote update                                         |

Die **Remote-Update**-Option ist ein von DoS zur Verfügung gestellter Dienst und ermöglicht die Fernaktualisierung der Software, die derzeit auf der SPS-Steuerung läuft, wodurch ein Eingriff von Wartungspersonal vor Ort vermieden werden kann. Setzen Sie dazu den Parameter Remote-Update auf **Yes**. Andernfalls lassen Sie den Parameter auf **Wait** oder **Disable**.

Im unwahrscheinlichen Fall eines SPS-Austauschs kann die DoS-Verbindung von der alten zu der neuen SPS umgeschaltet werden, indem ganz einfach der Activation Key an Daikin übermittelt wird.

#### 4.14 Heat Recovery (Wärmerückgewinnung)

Die Gerätesteuerung kann eine vollständige oder teilweise Wärmerückgewinnung durchführen.

Die Wärmerückgewinnung wird durch den im Schaltschrank installierten Q8-Schalter aktiviert.

Einige Einstellungen müssen korrekt eingestellt werden, um die spezifischen Anforderungen der Anlage zu erfüllen, indem auf die Main Page→View/Set Unit→Heat Recovery zugegriffen wird.

| Info | 4 | View/Set Unit        | •   |
|------|---|----------------------|-----|
|      |   | Thermostatic Control | ۵   |
|      |   | Network Control      | •   |
|      |   | Pumps                | •   |
|      |   | Power Conservation   | • • |
|      |   | Heat Recovery        | •   |
|      |   | Scheduler            | •   |
|      |   | Date/Time            | •   |
|      |   | Controller IP Setup  | ▶   |
|      |   | ESC 🌑                | 0   |

| Info | 4 | Heat Recovery  |               | • |
|------|---|----------------|---------------|---|
|      |   | HR State       | Recirculation | * |
|      |   | HR LWT         | 0.0°C         |   |
|      |   | HR EWT         | 0.0°C         |   |
|      |   | HR EWT Sp      | 40.0°C        | Þ |
|      |   | HR EWT Dif     | 2.0°C         | Þ |
|      |   | HR Lock Limit  | 25.0°C        | • |
|      |   | HR Delta Sp    | 5.0°C         | Þ |
|      |   | HR 3-Way Valve | 0.0%          | - |
|      |   |                |               |   |
|      |   |                | ESC           |   |

| Paramet | er     | Bereich       | Beschreibung                                                                     |
|---------|--------|---------------|----------------------------------------------------------------------------------|
| HR Stat | :e     | off           | Die Wärmerückgewinnung ist deaktiviert                                           |
|         |        | Recirculation | Die Wärmerückgewinnungspumpe läuft, aber das Chiller-Gebläse regelt die          |
|         |        |               | Temperatur des Wärmerückgewinnungswassers nicht.                                 |
|         |        | Regulation    | Die Wärmerückgewinnungspumpe läuft und das Chiller-Gebläse regelt die Temperatur |
|         |        |               | des Wärmerückgewinnungswassers.                                                  |
| HR LWT  |        |               | Wärmerückgewinnung Austrittswassertemperatur                                     |
| HR EWT  |        |               | Wärmerückgewinnung Eintrittswassertemperatur                                     |
| HR EWT  | Sp     |               | Wärmerückgewinnung Eintrittswassertemperatur-Sollwert                            |
| HR EWT  | Dif    |               | Wärmerückgewinnung                                                               |
| HR      | Lock   |               | ě ě                                                                              |
| Limit   |        |               |                                                                                  |
| HR Delt | a Sp   |               |                                                                                  |
| HR      | 3-Way  |               | Wärmerückgewinnung 3-Wege-Ventilöffnungsprozentsatz                              |
| Valve   |        |               |                                                                                  |
| HR Pump | )S     |               | Zustand der Wärmerückgewinnungspumpe                                             |
| HR      | Pump   |               | Laufzeiten der Wärmerückgewinnungspumpe                                          |
| Hours   |        |               |                                                                                  |
| HR C1 E | Enable |               | Wärmerückgewinnung in Kreislauf 1 aktivieren                                     |
| HR C2 E | Enable |               | Wärmerückgewinnung in Kreislauf 2 aktivieren                                     |

# 4.15 Rapid Restart (Schneller Neustart)

Dieser Chiller kann auf Wunsch infolge eines Stromausfalls eine Schnell-Neustart-Abfolge aktivieren. Diese Option ermöglicht der Einheit, die Last, die sie vor dem Stromausfall hatte, schneller wiederherzustellen, indem sie den Standard-Zyklus-Timer reduziert. Um die Funktion Schneller Neustart zu aktivieren, muss der Kunde den Parameter "Schneller Neustart" (Rapid Restart) auf der Seite Schneller Neustart auf **Ja (Yes)** setzen. Die Funktion wird im Werk konfiguriert.

Die Seite "Schneller Neustart" kann über das Main Menu  $\rightarrow$  View/Set Unit  $\rightarrow$  Rapid Restart.

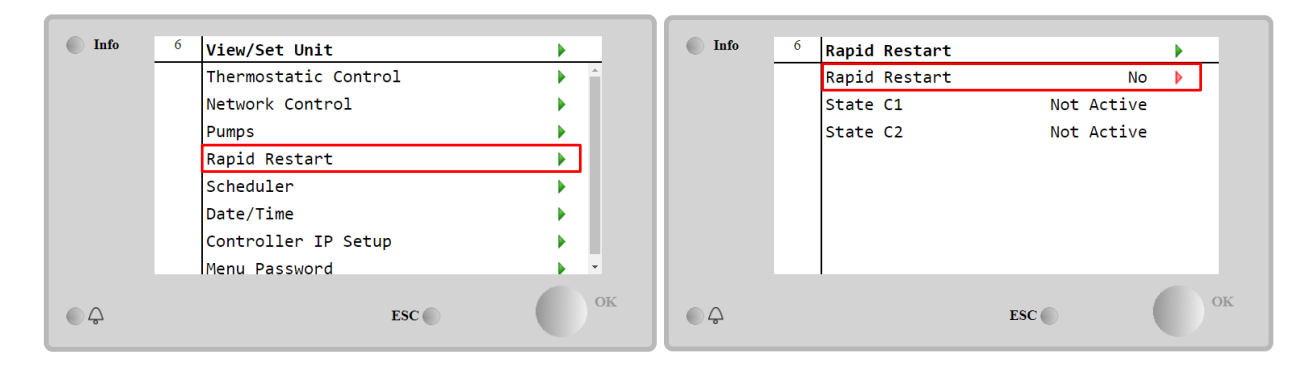

Der Zustand "State C1/2" stellt den aktuellen Zustand des Vorgangs Schneller Neustart für jeden Kreislauf dar.

Schnell-Neustart wird unter den folgenden Umständen aktiviert.

- Der Stromausfall besteht bis zu 180 Sekunden.
- Die Geräte- und Kreislaufschalter stehen auf EIN.
- Es liegen keine Geräte- oder Kreislaufalarme vor.
- Das Gerät lief im normalen Betriebszustand (mit Ausnahme der Back-up-Anlage).
- Der Sollwert BMS-Kreislauf-Modus ist auf Auto gesetzt, wenn die Steuerquelle Remote (Fernsteuerung) ist.
- Der ELWT-Sollwert ist nicht niedriger als "ELWT-Setpoint + StgUpDT".

Beträgt der Stromausfall länger als 180 Sekunden, startet das Gerät auf der Grundlage des Standard-Zyklus-Timers ohne Schnellen Neustart.

Nach Wiederherstellung der Stromversorgung werden während des Vorgangs Schneller Neustart folgende Timer verwendet:

| Parameter           | Timer |
|---------------------|-------|
| Pump On             | 14s   |
| lst Compr On        | 30s   |
| Full Load (6 Compr) | 180s  |

#### 4.16 FreeCooling Hydronic (nur Kühlen)

Die Seite FreeCooling kann über das Main Menu  $\rightarrow$  View/Set Unit  $\rightarrow$  FreeCooling aufgerufen werden.

| Info | 1 | View/Set Unit        | •   | Info | 4 | FreeCooling   |         |  |
|------|---|----------------------|-----|------|---|---------------|---------|--|
|      |   | Thermostatic Control |     |      |   | Input         | Disable |  |
|      |   | Network Control      | •   |      |   | State         | Off     |  |
|      |   | Pumps                | •   |      |   | FC Max OAT    | 24.0°C  |  |
|      |   | Compressor VFD Setup | •   |      |   | FC Delta T    | 3.0°C   |  |
|      |   | Power Conservation   |     |      |   | FC Min Pr     | 2.0     |  |
|      |   | FreeCooling          |     |      |   | FC Max Pr     | 2.4     |  |
|      |   | Scheduler            | •   |      |   | FC Min VFD Sp | 25%     |  |
|      |   | Date/Time            | • • |      |   | FC Max VFD Sp | 100%    |  |
| • \$ |   | ESC                  | ок  | • \$ |   |               | ESC     |  |

| Parameter     | Bereich      | Beschreibung                                                                                                    |
|---------------|--------------|----------------------------------------------------------------------------------------------------|
| Input         | Disable      | Die Option ist nicht mit allen erforderlichen Eingängen aktiviert                                                                             |
|               | Enable       | Die Option ist ordnungsgemäß aktiviert.                                                                                                    |
| Remote Input  | Disable      | Die Option ist nicht mit allen erforderlichen Eingängen über BMS aktiviert                                                                    |
|               | Enable       | Die Option ist über BMS korrekt aktiviert                                                                                                    |
| Status        | Aus          | Der Status der Einheit ist AUS                                                                                                    |
|               | Free Cooling | Die Einheit befindet sich im Free-Cooling-Modus, beide Kreisläufe laufen im Free-<br>Cooling-Modus                                            |
|               | Gemischt     | Die Einheit befindet sich im gemischten Modus, d. h. ein Kreislauf läuft im<br>FreeCooling-Modus und der zweite im mechanischen Modus.        |
|               | Mechanisch   | Die Einheit befindet sich im mechanischen Modus, beide Kreisläufe laufen im mechanischen Modus                                                |
| FC Max Oat    | 10-30 °C     | Maximaler Wert für die Lufttemperatur zur Aktivierung der Freikühlung. Oberhalb dieses Wertes kann der Freikühl-Modus nicht verwendet werden. |
| FC Delta T    | 0-10 °C      | Differenz zwischen der Wassereinlauftemperatur und der Lufttemperatur, um den Freikühl-Betrieb zu aktivieren.                                 |
| FC Min Pr     | 1.4-3        | Zur Einstellung des Mindestdruckverhältnisses für die Ventilations-Steuerung.                                                                 |
| FC Max Pr     | 1.4-3        | Zur Einstellung des maximalen Druckverhältnisses für die Ventilations-Steuerung.                                                              |
| FC Min VFD Sp | 5-50 %       | Zur Einstellung der minimalen Lüfterdrehzahl im Freikühl-Modus.                                                                               |
| FC Max VFD Sp | 70-100 %     | Zum Einstellen der maximalen Lüfterdrehzahl im Freikühl-Modus.                                                                                |

Um die Funktion FreeCooling zu aktivieren, muss der Kunde den "Input"-Parameter auf der Seite FreeCooling auf Freecooling einstellen.

### 4.17 Antifreeze Heater (Frostschutzheizung)

Die Seite Antifreeze Heater (Frostschutzheizung) kann über das Hauptmenü (Main Menu)  $\rightarrow$  Einheit anzeigen/einstellen (View/Set Unit)  $\rightarrow$  AntifreezeHeater (Frostschutzheizung) aufgerufen werden.

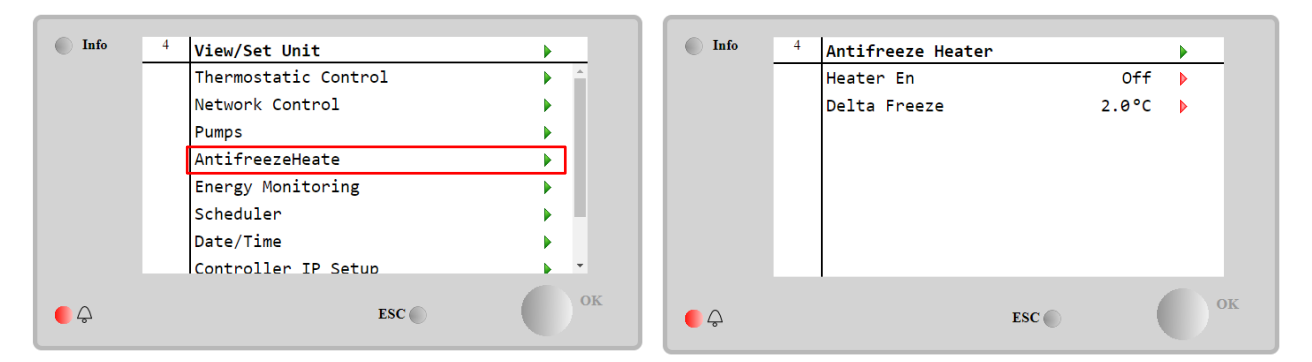

| Parameter              | Bereich | Beschreibung                                                                                                    |
|------------------------|---------|----------------------------------------------------------------------------------------------------|
| Heizung En             | Off     | Die Option ist nicht aktiviert.                                                                                                |
|                        | Ein     | Die Option ist ordnungsgemäß aktiviert.                                                                                        |
| Gefrierpunkt-<br>Delta | 0 ÷+5°C | Differenz zwischen der Wassereinlauf- oder Austrittstemperatur und dem Gefriersollwert zur Aktivierung der Frostschutzheizung. |

Um die Funktion Antifreeze Heater (Frostschutzheizung) zu aktivieren, muss der Kunde den Parameter "Heater En" auf der Seite Antifreeze Heater (Frostschutzheizung) auf **ON (Ein)** setzen.

# 4.18 Software Options (Software-Optionen)

Für das EWYT-Modell wurde die Funktionalität des Chillers um die Möglichkeit erweitert, eine Reihe von Softwareoptionen zu verwenden, in Übereinstimmung mit dem neuen MicroTech<sup>®</sup> IV, der an der Einheit installiert ist. Die Software-Optionen benötigen keine zusätzliche Hardware und betreffen die Kommunikationskanäle und die neuen Energiefunktionen.

Bei Inbetriebnahme wird das Gerät mit einer vom Kunden gewählten Optionseinstellung geliefert; das eingegebene Passwort ist permanent und hängt von der Seriennummer des Geräts und der gewählten Optionseinstellung ab.

Um die derzeitige Optionseinstellung zu prüfen:

 ${\tt Main MenuCommission Unit} {\tt + Configuration} {\tt + Software Options}.$ 

| Home | Refre | esh Show/Hide trend |       | Logout | Home | Refi | resh Show/Hide trend |     |   | Logout   |
|------|-------|---------------------|-------|--------|------|------|----------------------|-----|---|----------|
| Info | 1     | Configuration       |       | •      | Info | 1    | Software Options     |     | • |          |
|      |       | Unit                |       | •      |      |      | Apply Changes        | No  |   | <b>^</b> |
|      |       | Options             |       | •      |      |      | Password Value       |     |   |          |
|      |       | Software Options    |       | •      |      |      | 1-Modbus Slave MSTP  | Off |   |          |
|      |       |                     |       |        |      |      | 1-State              | Off |   |          |
|      |       |                     |       |        |      |      | 2-BACNet MSTP        | Off |   |          |
|      |       |                     |       |        |      |      | 2-State              | Off |   |          |
|      |       |                     |       |        |      |      | 3-BACNet IP          | Off | ▶ |          |
|      |       |                     |       |        |      |      | 3-State              | Off |   | -        |
| ¢ (  |       |                     | ESC 🌑 | ок     | ¢    |      | ESC                  | (   |   | OK       |

| Parameter     | Beschreibung                     |
|---------------|----------------------------------|
| Bassword      | Beschreibbar über Interface/Web- |
| Fassword      | Interface                        |
| Option Name   | Optionsname                      |
| Option Status | Option ist aktiviert.            |
| operon status | Option ist nicht aktiviert       |

Das eingefügte aktuelle Passwort aktiviert die ausgewählten Optionen.

#### 4.18.1 Passwort wechseln, um neue Software-Optionen zu kaufen

Die Einstellung der Optionen und des Passworts werden im Werk aktualisiert. Falls der Kunde die Einstellung der Optionen verändern möchte, dann kontaktiert er die Mitarbeiter von Daikin und bittet um ein neues Passwort.

Sobald er das neue Passwort erhalten hat, kann der Kunde über folgende Schritte die Optionseinstellung selbst ändern:

1. Warten, bis beide Kreise auf AUS stehen, dann von der Hauptseite auf Main Menu→Unit Enable→Unit→Disable gehen

- 2. Auf Main Menu→ Commission Unit→Configuration→Software Options gehen
- 3. Die zu aktivierenden Optionen wählen

4. Das Passwort eingeben

- 5. Warten, bis der Status der gewählten Optionen auf ON umschaltet
- 6. Änderungen anwenden  $\rightarrow$  JA (der Controller wird neu gestartet)

# Das Passwort kann nur geändert werden, wenn das Gerät unter sicheren Bedingungen arbeitet: beide Kreise befinden sich im Zustand Off.

#### 4.18.2 Inserting the Password in a Spare Controller (Das Passwort in den Ersatzcontroller eingeben)

Falls der Controller beschädigt ist und/oder aus irgendeinem Grund ausgetauscht werden muss, dann muss der Bediener die Optionseinstellung mit einem neuen Passwort konfigurieren.

Wenn dieser Austausch geplant ist, dann kann der Kunde bei den Mitarbeitern von Daikin nach einem neuen Passwort fragen und die Schritte in Kapitel 4.18.1 wiederholen.

Wenn nicht genügend Zeit zur Verfügung steht, um ein Passwort bei den Mitarbeitern von Daikin anzufragen (z. B. ein unerwarteter Ausfall der Steuerung), dann wird ein Satz kostenloser, begrenzt gültiger Passwörter geliefert, um die Arbeit der Maschine nicht zu unterbrechen.

Diese Passwörter sind kostenlos und werden angezeigt in:

Main Menu→Commission Unit→Configuration→Software Options→Temporary Passwords

| Home | Refresh Show/Hide trend       | Logout |
|------|-------------------------------|--------|
| Info | <sup>1</sup> Software Options | •      |
|      | 4-Energy Monitoring 0++       | · ·    |
|      | 4-State Off                   |        |
|      | 5-iCM Standard Off            | Þ      |
|      | 5-State Off                   |        |
|      | 6-iCM Advanced Off            | Þ      |
|      | 6-State Off                   |        |
|      | Temporary Passwords           |        |
|      | Apply Changes No              | •      |
| €    | ESC 🌑                         | ок     |

| Home | Refi | resh Show/Hide trend                                                                     |                                                              | L | ogout |
|------|------|------------------------------------------------------------------------------------------|--------------------------------------------------------------|---|-------|
| Info | 1    | Temporary Passwor<br>1-553489691893<br>2-411486702597<br>3-084430952438<br>Mode<br>Timer | rds<br>Not Used<br>Not Used<br>Not Used<br>Permament<br>Ømin | • |       |
| ¢    |      | 1                                                                                        | ESC                                                          |   | ЭK    |

Ihr Gebrauch ist auf maximal drei Monate befristet:

- 553489691893 3 Monate Dauer
- 411486702597 1 Monat Dauer
- 084430952438 1 Monat Dauer

Dadurch hat der Kunde genug Zeit, um den Daikin-Kundendienst zu kontaktieren und ein neues, unbefristetes Passwort einzugeben.

| Parameter    | Spezifischer<br>Status | Beschreibung                                                                                                    |
|--------------|------------------------|----------------------------------------------------------------------------------------------------|
| 553489691893 |                        | Optionseinstellung für 3 Monate aktivieren.                                                                                 |
| 411486702597 |                        | Optionseinstellung für 1 Monat aktivieren.                                                                                  |
| 084430952438 |                        | Optionseinstellung für 1 Monat aktivieren.                                                                                  |
| Mode         | Permanent              | Es wurde ein permanentes Passwort eingegeben. Die Optionseinstellung<br>hat keine Zeitbegrenzung.                           |
| Temporary    |                        | Es wurde ein befristetes Passwort eingegeben. Optionseinstellungen können je nach eingegebenem Passwort vorgenommen werden. |
| Timer        |                        | Letzte Dauer der aktivierten Optionseinstellung. Nur freigegeben, falls der Modus Temporary (befristet) ist.                |

Das Passwort kann nur geändert werden, wenn das Gerät unter sicheren Bedingungen arbeitet: beide Kreise befinden sich im Zustand Off.

# 4.18.3 Modbus MSTP Software Option (Software-Option Modbus MSTP)

Wenn die Software-Option "Modbus MSTP" aktiviert wird, wird der Controller neu gestartet, auf die Kommunikationsprotokoll-Einstellungsseite kann über folgenden Pfad zugegriffen werden: Main Menu-Commission Unit-SW Modbus MSTP

| Home | Ref | resh Show/Hide trend  | Logout |
|------|-----|-----------------------|--------|
| Info | 1   | Commission Unit       | •      |
|      |     | Configuration         |        |
|      |     | Alarm Limits          | •      |
|      |     | Manual Control        | •      |
|      |     | Input/Output          | •      |
|      |     | Sensors Calibration   | •      |
|      |     | SW Modbus MSTP        |        |
|      |     | Scheduled Maintenance | •      |
| ● ♀  |     | ESC O                 | ок     |

Einstellbar sind dieselben Werte wie auf der Modbus MSTP Optionsseite mit dem entsprechenden Treiber, sie sind von dem jeweiligen System abhängig, in dem die Einheit installiert ist.

| Home | Refr | esh Show/Hide trend |     |       | Logout |
|------|------|---------------------|-----|-------|--------|
| Info | 1    | Modbus MSTP         |     |       | •      |
|      |      | Address             |     | 1     | •      |
|      |      | Baudrate            |     | 19200 | •      |
|      |      | Parity              |     | None  | •      |
|      |      | 2StopBits           |     | No    | •      |
|      |      | Delay               |     | 100   | •      |
|      |      | Response Timeout    |     | 100   | •      |
|      |      |                     |     |       |        |
| ¢    |      |                     | ESC | (     | ок     |

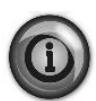

Um die Verbindung aufzubauen, ist der RS485-Port am T14-Anschluss des MT4 Controllers zu verwenden.

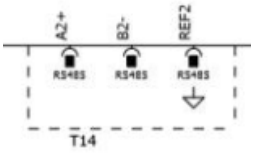

#### 4.18.4 BACNET MSTP

Wenn die Software-Option "BACNet MSTP" aktiviert wird, wird der Controller neu gestartet, auf die Kommunikationsprotokoll-Einstellungsseite kann über folgenden Pfad zugegriffen werden:

| Home | Refresh | Show/Hide trend   | Logout |
|------|---------|-------------------|--------|
| Info | 1 Commi | ission Unit       | •      |
|      | Confi   | iguration         |        |
|      | Alarr   | n Limits          | •      |
|      | Manua   | al Control        | •      |
|      | Input   | t/Output          | •      |
|      | Senso   | ors Calibration   | •      |
|      | SW BA   | ACNet MSTP        |        |
|      | Sched   | duled Maintenance | •      |
| ¢    |         | ESC 🌑             | ок     |

Main Menu→Commission Unit→SW BACNet MSTP

Einstellbar sind dieselben Werte wie auf der BACNet MSTP Optionsseite mit dem entsprechenden Treiber, sie sind von dem jeweiligen System abhängig, in dem die Einheit installiert ist.

| Home | Refr | esh Show/Hide trend |            | Logout   |
|------|------|---------------------|------------|----------|
| Info | 1    | BACNet MSTP         |            | •        |
|      |      | Device Instance     | 1          | <b>^</b> |
|      |      | Name                | Value      |          |
|      |      | Status              | NoActivePo |          |
|      |      | Address             | 0          | •        |
|      |      | Baudrate            | 38400      | •        |
|      |      | Max Master          | 1          | •        |
|      |      | Max Info Frame      | 1          | •        |
|      |      | Unit System         | 0          | •        |
| Ģ    |      |                     | ESC        | ок       |

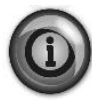

Um die Verbindung aufzubauen, ist der RS485-Port am T14-Anschluss des MT4 Controllers zu verwenden

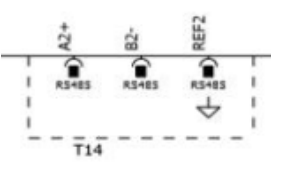

### 4.18.5 BACNET IP

Wenn die Software-Option "BACNet IP" aktiviert wird, wird der Controller neu gestartet, auf die Kommunikationsprotokoll-Einstellungsseite kann über folgenden Pfad zugegriffen werden:

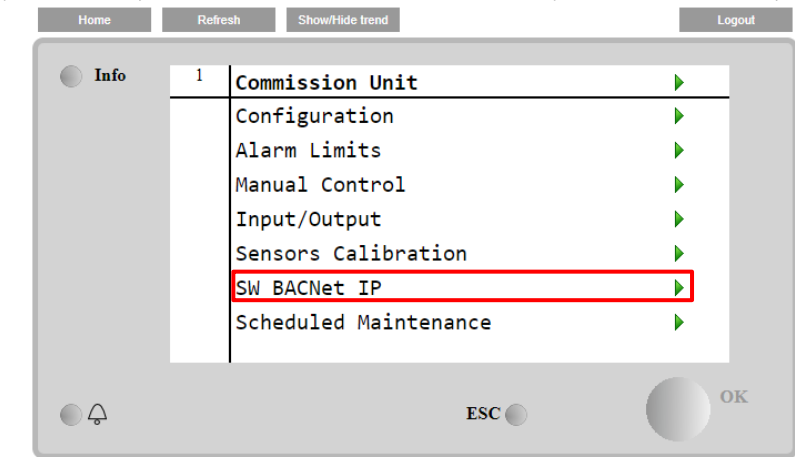

Hauptmenü (Main Menu)→Einheit in Betrieb nehmen (Commission Unit)→SW BACNet IP Home Refresh Show/Hide Irend Logout

Einstellbar sind dieselben Werte wie auf der BACNet MSTP Optionsseite mit dem entsprechenden Treiber, sie sind von dem jeweiligen System abhängig, in dem die Einheit installiert ist.

| Home | Refr | esh Show/Hide trend |                 |   | Logout   |
|------|------|---------------------|-----------------|---|----------|
| Info | 1    | BACNet IP           |                 | ▶ |          |
|      |      | Device ID           | 1               |   | <u>^</u> |
|      |      | Name                | Value           |   |          |
|      |      | Status              | ОК              |   |          |
|      |      | UDP Port            | 47808           |   |          |
|      |      | Unit System         | 0               |   |          |
|      |      | Act IP=             | 192.168.001.042 | 2 |          |
|      |      | Act Msk=            | 255.255.255.000 | 9 |          |
|      |      | Act Gwv=            | 192.168.001.00  | L | -        |
| • \$ |      |                     | ESC             |   | ок       |

Der Port zur LAN-Verbindung, die für die BACNet-IP-Kommunikation zu verwenden ist, ist der T-IP Ethernet-Port – derselbe, der zur Fernsteuerung des Controllers am PC verwendet wird.

#### 4.18.6 LEISTUNGSÜBERWACHUNG

Die Energieüberwachung ist eine Software-Option, die keine zusätzliche Hardware benötigt. Sie kann aktiviert werden, um eine Schätzung (+/- 5 % Genauigkeit bei Nennbedingungen und +/- 10 % bei allen anderen Bedingungen) der momentanen Leistungen des Chillers zu erhalten hinsichtlich:

- Kühlkapazität (Cooling Capacity) bzw. Heizkapazität (Heating Capacity)
- Stromzufuhr (Power Input)
- EER-EER im Betriebsmodus Heizen

Eine integrierte Schätzung dieser Größen wird bereitgestellt. Auf diese Seite gehen:

Hauptmenü (Main Menu)→Einheit anzeigen/einstellen (View / Set Unit)→Energieüberwachung (Energy Monitoring)

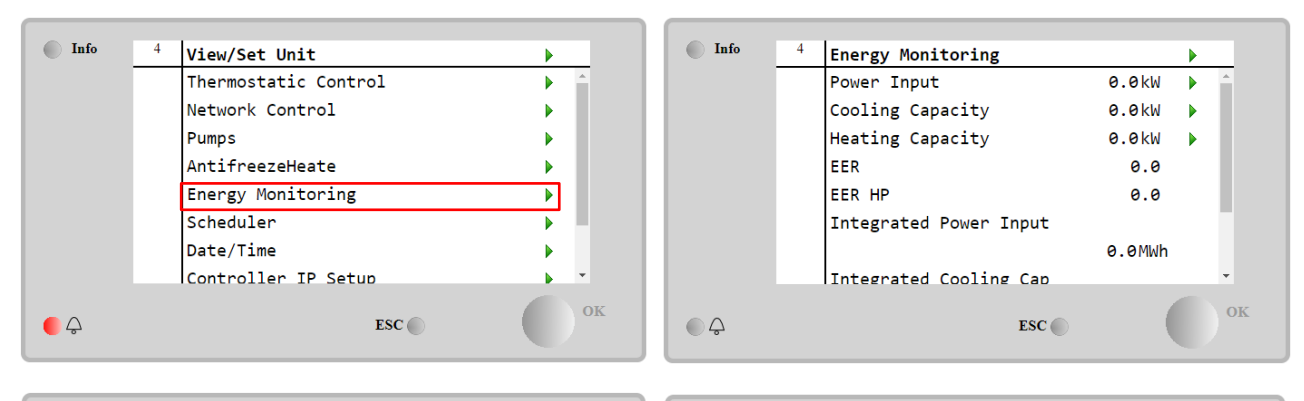

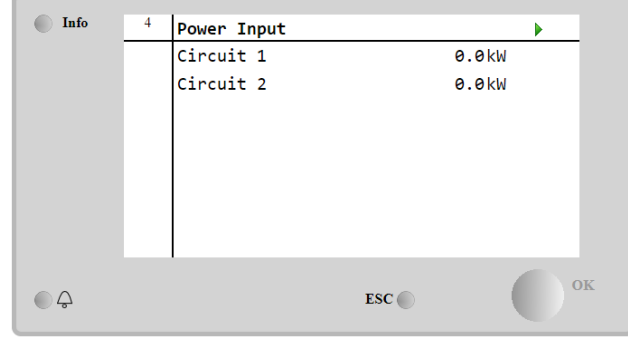

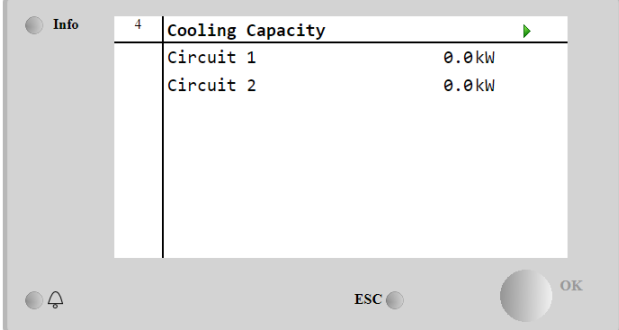

| Info | 4 H | leating | Capacity |       | •     |     |
|------|-----|---------|----------|-------|-------|-----|
|      | C   | ircuit  | 1        |       | 0.0kW |     |
|      | C   | ircuit  | 2        |       | 0.0kW |     |
|      |     |         |          |       |       |     |
|      |     |         |          |       |       |     |
|      |     |         |          |       |       |     |
|      |     |         |          |       |       |     |
|      |     |         |          |       |       |     |
| Ģ    |     |         |          | ESC 🔵 | 0     | K   |
| Ģ    |     |         |          | ESC   |       | ) 0 |

# 5 ALARME UND FEHLERBEHEBUNG

Die Gerätesteuerung schützt die Anlage und deren Bauteile vor einem Betrieb unter ungewöhnlichen Bedingungen. Die Schutzmaßnahmen können in Vorbeugemaßnahmen und Alarme unterteilt werden. Alarme können ihrerseits in Auspumpund Schnell-Stopp-Alarme unterteilt werden. Auspump-Alarme werden ausgelöst, wenn das System oder Untersystem eine gewöhnliche Abschaltung trotz der ungewöhnlichen Betriebsbedingungen durchführen kann. Schnellstopp-Alarme werden ausgelöst, wenn die ungewöhnlichen Betriebsbedingungen einen sofortigen Stopp des gesamten Systems oder Untersystems erfordern, um mögliche Beschädigungen zu verhüten.

Die Steuerung zeigt die aktiven Alarme auf einer gesonderten Seite an und führt ein Verlaufsprotokoll der letzten 50 Einträge, die in Alarme und Quittierungen unterteilt sind. Uhrzeit und Datum eines jeden Alarmereignisses und jeder Alarmquittierung werden gespeichert.

Die Steuerung speichert auch Alarmschnappschüsse von jedem Alarm. Jeder Punkt enthält einen Schnappschuss der Betriebsbedingungen, kurz bevor sich der Alarm ereignet hat. Unterschiedliche Sätze von Schnappschüssen werden entsprechend für Gerätealarme und Kreislaufalarme programmiert, wobei sie unterschiedliche Informationen für die Fehlerdiagnose liefern.

Im folgenden Abschnitt wird auch beschrieben, wie jeder Alarm im lokalen HMI oder im Netzwerk (über eine der Schnittstellen Modbus, Bacnet oder Lon) gelöscht werden kann oder ob der entsprechende Alarm automatisch gelöscht wird.

### 5.1 Alarme

Keiner der in diesem Abschnitt beschriebenen Ereignisse führen zu einem Gerätestopp, sondern nur zu einer visuellen Information und einem Element im Alarmprotokoll.

#### 5.1.1 BadLWTReset - Falscher Rücksetzungsinput für Wasseraustrittstemperatur

Dieser Alarm wird ausgelöst, wenn die Sollwert-Rücksetzungsoption freigegeben wurde und der Input zur Steuerung außerhalb des zulässigen Bereichs liegt.

| Symptom                                                                                                    | Ursache                                                                                                    | Lösung                                                                                                    |
|----------------------------------------------------------------------------------------------------|----------------------------------------------------------------------------------------------------|----------------------------------------------------------------------------------------------------|
| Der Gerätestatus ist: ON.<br>Das Klingel-Symbol bewegt sich auf<br>dem Display der Steuerung.<br>LWT Reset function cannot be used.<br>Zeichenfolge im Alarmverzeichnis:<br>BadLWTReset<br>Zeichenfolge im Alarmprotokoll:<br>± BadLWTReset<br>Zeichenfolge im Alarmschnappschuss | Das Inputsignal der LWT-<br>Rücksetzung liegt außerhalb des<br>Bereichs.<br>Für diese Warnung gilt als außerhalb<br>des Bereichs liegend ein Signal von<br>weniger als 3mA oder von mehr als<br>21mA. | Die Werte der Inputsignale zur<br>Steuerung der Einheit überprüfen.<br>Er muss sich innerhalb des<br>zulässigen mA-Bereichs bewegen.<br>Die elektrische Abschirmung der<br>Leitungen überprüfen.<br>Prüfen, ob die elektrische<br>Verdrahtung falsch ist. |
| Reset                                                                                                    |                                                                                                    |                                                                                                    |
| Local HMI<br>Network<br>Auto                                                                                                    |                                                                                                    |                                                                                                    |

#### 5.1.2 EnergyMeterComm - Energiezähler-Kommunikation fehlgeschlagen

Der Alarm wird im Fall von Kommunikationsproblemen mit dem Energiezähler ausgelöst.

| Symptom                                                                                                    | Ursache                                                                                                    | Lösung                                                                                                    |
|----------------------------------------------------------------------------------------------------|----------------------------------------------------------------------------------------------------|----------------------------------------------------------------------------------------------------|
| Das Klingel-Symbol bewegt sich auf<br>dem Display der Steuerung.<br>Zeichenfolge im Alarmverzeichnis:<br>EnergyMeterComm | Modul ohne Stromversorgung                                                                                                | Schauen Sie im Datenblatt des<br>entsprechenden Bauteils nach, ob<br>es ordnungsgemäß mit Strom<br>versorgt wird.                                                                                                    |
| Zeichenfolge im Alarmprotokoll:<br>± EnergyMtrComm<br>Zeichenfolge im Alarmschnappschuss<br>EnergyMtrComm                | Falsche Verdrahtung mit der<br>Gerätesteuerung<br>Modbus-Parameter sind nicht richtig<br>eingestellt.<br>Modul ist defekt | Prüfen, ob der Polarität der<br>Verbindungen richtig ist.<br>In der Installationsanleitung des<br>entsprechenden Bauteils<br>nachschauen,, ob die Modbus-<br>Parameter richtig eingestellt sind.<br>Prüfen, ob die HMI-Schnittstelle im<br>Display des Controllers sichtbar ist<br>und ob die Stromversorgung |
| Reset                                                                                                    |                                                                                                    | vomanden ist.                                                                                                    |
| Local HMI                                                                                                    |                                                                                                    |                                                                                                    |
| Network                                                                                                    |                                                                                                    |                                                                                                    |

#### 5.1.3 EvapPump1Fault - Ausfall der Verdampferpumpe Nr. 1

Dieser Alarm wird ausgelöst, wenn die Pumpe gestartet wird, der Strömungsschalter jedoch nicht innerhalb der Rezirkulationszeit schließen kann. Dies kann ein vorübergehender Zustand sein oder an einem defekten Strömungsschalter, der Aktivierung von Kreislauftrennschaltern, Sicherungen oder einem Pumpenausfall liegen.

| Symptom                            | Ursache                             | Lösung                          |
|------------------------------------|-------------------------------------|---------------------------------|
| Die Einheit könnte auf ON stehen.  | Pumpe Nr. 1 könnte nicht in Betrieb | Prüfen, ob der elektrische      |
| Das Klingel-Symbol bewegt sich auf | sein.                               | Trennschalter der Pumpe Nr. 1   |
| dem Display der Steuerung.         |                                     | ausgelöst wurde.                |
| Defekts der Pumpe Nr. 2            |                                     | Prüfen, ob der elektrische      |
| heruntergefahren.Zeichenfolge im   |                                     | Trennschalter der Pumpe Nr. 1   |
| Alarmverzeichnis:                  |                                     | ausgelöst wurde.                |
| EvapPumplFault                     |                                     | Wenn zum Schutz der Pumpe       |
| Zeichenfolge im Alarmprotokoll:    |                                     | Sicherungen verwendet werden,   |
| ± EvapPumplFault                   |                                     | diese überprüfen.               |
| Zeichenfolge im                    |                                     | Die elektrische Verdrahtung     |
| Alarmschnappschuss                 |                                     | zwischen dem Pumpenstarter und  |
| EvapPumpiFault                     |                                     | der Gerätesteuerung überprüfen. |
|                                    |                                     | Den Wasserpumpenfilter und den  |
|                                    |                                     | Wasserkreislauf auf Hindernisse |
|                                    |                                     | überprüfen.                     |
|                                    | Der Strömungsschalter funktioniert  | Die Strömungsschalterverbindung |
|                                    | nicht ordnungsgemäß.                | und -kalibrierung überprüfen.   |
| Reset                              |                                     |                                 |
| Local HMI                          |                                     |                                 |
| Network                            |                                     |                                 |
| Auto                               |                                     |                                 |

# 5.1.4 BadDemandLimit - Falscher Bedarfsbegrenzungsinput

Dieser Alarm wird ausgelöst, wenn die Bedarfsbegrenzungsoption freigegeben wurde und der Input zum Controller außerhalb des zulässigen Bereichs liegt.

| Symptom                            | Ursache                              | Lösung                               |
|------------------------------------|--------------------------------------|--------------------------------------|
| Der Gerätestatus ist: ON.          | Bedarfsbegrenzungsinput außerhalb    | Die Werte der Inputsignale zur       |
| Das Klingel-Symbol bewegt sich auf | des Bereichs.                        | Steuerung der Einheit überprüfen. Er |
| dem Display der Steuerung.         | Für diese Warnung gilt als außerhalb | muss sich innerhalb des zulässigen   |
| Die Bedarfsbegrenzugsfunktion kann | des Bereichs liegend ein Signal von  | mA-Bereichs bewegen.                 |
| nicht verwendet werden.            | weniger als 3mA oder von mehr als    | Die elektrische Abschirmung der      |
| Zeichenfolge im Alarmverzeichnis:  | 21mA.                                | Leitungen überprüfen.                |
| BadDemandLimit                     |                                      | Prüfen, ob die elektrische           |
| Zeichenfolge im Alarmprotokoll:    |                                      | Verdrahtung falsch ist.              |
| ±BadDemandLimit                    |                                      |                                      |
| Zeichenfolge im Alarmschnappschuss |                                      |                                      |
| Baset                              |                                      | Hinweise                             |
|                                    |                                      |                                      |
| Local HMI                          |                                      | Wird automatisch geloscht, wenn      |
| Network                            |                                      | das Signal in den zulässigen Bereich |
| Auto                               |                                      | zurückkehrt.                         |

#### 5.1.5 EvapPump2Fault - Ausfall der Verdampferpumpe Nr. 2

Dieser Alarm wird ausgelöst, wenn die Pumpe gestartet wird, der Strömungsschalter jedoch nicht innerhalb der Rezirkulationszeit schließen kann. Dies kann ein vorübergehender Zustand sein oder an einem defekten Strömungsschalter, der Aktivierung von Kreislauftrennschaltern, Sicherungen oder einem Pumpenausfall liegen.

| Symptom                            | Ursache                             | Lösung                          |
|------------------------------------|-------------------------------------|---------------------------------|
| Die Einheit könnte auf ON stehen.  | Pumpe Nr. 2 könnte nicht in Betrieb | Prüfen, ob der elektrische      |
| Das Klingel-Symbol bewegt sich auf | sein.                               | Trennschalter der Pumpe Nr. 2   |
| dem Display der Steuerung.         |                                     | ausgelöst wurde.                |
| Defekts der Pumpe Nr. 1            |                                     |                                 |
| heruntergefahren.Zeichenfolge im   |                                     | Prüfen, ob der elektrische      |
| Alarmverzeichnis:                  |                                     | Trennschalter der Pumpe Nr. 2   |
| EvapPump2Fault                     |                                     | ausgelöst wurde.                |
| Zeichenfolge im Alarmprotokoll:    |                                     | Wenn zum Schutz der Pumpe       |
| ± EvapPump2Fault                   |                                     | Sicherungen verwendet werden,   |
| Zeichenfolge im Alarmschnappschuss |                                     | diese überprüfen.               |
| EvapPumpzFauTt                     |                                     | Die elektrische Verdrahtung     |
|                                    |                                     | zwischen dem Pumpenstarter und  |
|                                    |                                     | der Gerätesteuerung überprüfen. |
|                                    |                                     | Den Wasserpumpenfilter und den  |
|                                    |                                     | Wasserkreislauf auf Hindernisse |
|                                    |                                     | überprüfen.                     |
|                                    | Der Strömungsschalter funktioniert  | Die Strömungsschalterverbindung |
|                                    | nicht ordnungsgemäß.                | und -kalibrierung überprüfen.   |
| Reset                              |                                     |                                 |

| Local HMI    |           |
|--------------|-----------|
| Network      | $\square$ |
| Auto - Reset |           |

# 5.1.6 SwitchBoxTHi – Schaltkasten-Temperatur hoch

Der Alarm zeigt an, dass die Temperatur am Schaltkasten einen maximalen Grenzwert überschritten hat, was zu Schäden am Schaltkasten führen kann.

| Symptom                            | Ursache                              | Lösung                                   |
|------------------------------------|--------------------------------------|------------------------------------------|
| Der Gerätestatus ist An.           | Das Kühlgebläse des Schaltkastens    | Den ordnungsgemäßen Betrieb des          |
| Das Klingel-Symbol bewegt sich auf | arbeitet nicht richtig.              | Kühlgebläses überprüfen.                 |
| dem Display der Steuerung.         | Lüfterfilter ist verstopft und       | Etwaige Hindernisse beseitigen. Den      |
| Das Klingel-Symbol bewegt sich auf | verursachte eine Verringerung des    | Lüfterfilter des Verflüssigers mit einer |
| Zeichenfolge im Alarmverzeichnis:  | Luftmassendurchsatzes.               | weichen Bürste und einem Gebläse         |
| SwitchBoxTHi                       |                                      | reinigen.                                |
| Zeichenfolge im Alarmprotokoll:    | Die OAT ist größer als die Werte der | Prüfen, ob der Chiller außerhalb der     |
| $\pm$ SwitchBoxTHi                 | Schaltkastenauslegung.               | Auslegungsgrenzen arbeitet.              |
| Zeichenfolge im                    | Der Temperatur-Sensor des            | Den ordnungsgemäßen Betrieb des          |
| Alarmschnappschuss                 | Schaltkastens funktioniert eventuell | Temperatursensors des                    |
| SWITCHBOXIHI                       | nicht ordnungsgemäß.                 | Schaltkastens überprüfen, falls          |
|                                    |                                      | vorhanden.                               |
| Reset                              |                                      | Notes                                    |
| Local HMI                          |                                      |                                          |
| Network                            |                                      |                                          |
| Auto                               |                                      |                                          |

### 5.1.7 SwitchBoxTSen - Temperatursensorfehler Schaltbox

Dieser Alarm wird jedes Mal ausgelöst, wenn der Eintrittswiderstand außerhalb eines zulässigen Bereichs liegt.

| Symptom                                                                                      | Ursache                                       | Lösung                                                                                  |
|----------------------------------------------------------------------------------------------|-----------------------------------------------|-----------------------------------------------------------------------------------------|
| Der Gerätestatus ist An.<br>Das Klingel-Symbol bewegt sich auf<br>dem Display der Steuerung. | Sensor ist defekt.                            | Sensoren gemäß Tabelle und<br>zulässigem kOhm (kΩ)-Bereich<br>prüfen.                   |
| Das Klingel-Symbol bewegt sich auf<br>dem Display der Steuerung.                             |                                               | Die physische Integrität des Sensors<br>überprüfen.                                     |
| Zeichenfolge im Alarmverzeichnis:<br>SwitchBoxTempSen<br>Zeichenfolge im Alarmprotokoll:     | Sensor ist kurzgeschlossen.                   | Mithilfe einer Widerstandsmessung<br>prüfen, ob der Sensor<br>kurzgeschlossen ist.      |
| ± SwitchBoxTempSen<br>Zeichenfolge im<br>Alarmschnappschuss                                  | Sensor ist schlecht angeschlossen (geöffnet). | Auf Fehlen von Wasser oder<br>Feuchtigkeit auf den elektrischen<br>Kontakten prüfen.    |
| SwitchBoxlempSen                                                                             |                                               | Das ordnungsgemäße Einstecken der elektrischen Stecker überprüfen.                      |
|                                                                                              |                                               | Den Sensor auf ordnungsgemäße<br>Verdrahtung, auch gemäß dem<br>Schaltplan, überprüfen. |
|                                                                                              |                                               | Die ordnungsgemäße Installation des<br>Sensors im Schaltkasten überprüfen.              |
| Reset                                                                                        |                                               | Notes                                                                                   |
| Local HMI<br>Network<br>Auto                                                                 |                                               |                                                                                         |

#### 5.1.8 ExternalEvent - Externes Ereignis

Dieser Alarm zeigt an, dass eine Vorrichtung, deren Betrieb mit dieser Maschine verbunden ist, ein Problem auf dem entsprechenden Eingang aufweist.

| Symptom                                                                                                    | Ursache                                                                                                    | Lösung                                                                                                    |
|----------------------------------------------------------------------------------------------------|----------------------------------------------------------------------------------------------------|----------------------------------------------------------------------------------------------------|
| Der Gerätestatus ist: ON.<br>Das Klingel-Symbol bewegt sich auf<br>dem Display der Steuerung.                                                                   | Es liegt ein externes Ereignis vor, das<br>die Öffnung des Digitaleingangs für<br>mindestens 5 Sekunden auf der | Ursachen für das externe Ereignis<br>oder den externen Alarm suchen.                                                                |
| Zeichenfolge im Alarmverzeichnis:<br>External Event<br>Zeichenfolge im Alarmprotokoll:<br>±ExternalEvent<br>Zeichenfolge im Alarmschnappschuss<br>ExternalEvent | Steuerplatine bewirkt hat.                                                                                      | Die Verdrahtung Gerätesteuerung<br>zum externen Gerät überprüfen,<br>sollten ein externes Ereignis oder<br>Alarme aufgetreten sein. |

| Reset     |  |
|-----------|--|
| Local HMI |  |
| Network   |  |
| Auto      |  |

# 5.1.9 HeatRec EntWTempSen - Eintrittswassertemperatursensor der Wärmerückgewinnung fehlerhaft

Dieser Alarm wird jedes Mal ausgelöst, wenn der Eintrittswiderstand außerhalb eines zulässigen Bereichs liegt.

| Symptom                                                                                                    | Ursache                                                                                                    | Lösung                                                                                                    |
|----------------------------------------------------------------------------------------------------|----------------------------------------------------------------------------------------------------|----------------------------------------------------------------------------------------------------|
| SymptomHeat Recovery ist OffDas Klingel-Symbol bewegt sich aufdem Display der Steuerung.Zeichenfolge im Alarmverzeichnis:HeatRec EntWTempSenZeichenfolge im Alarmprotokoll:± HeatRec EntWTempSenZeichenfolge im AlarmschnappschussHeatRec EntWTempSen | Ursache<br>Sensor ist defekt.<br>Sensor ist kurzgeschlossen.<br>Sensor ist schlecht angeschlossen<br>(geöffnet). | Lösung           Sensoren gemäß Tabelle und zulässigem kOhm (kΩ)-Bereich prüfen.           Die physische Integrität des Sensors überprüfen.           Mithilfe einer Widerstandsmessung prüfen, ob der Sensor kurzgeschlossen ist.           Auf Fehlen von Wasser oder Feuchtigkeit auf den elektrischen Kontakten prüfen.           Das ordnungsgemäße Einstecken der elektrischen Stecker überprüfen. |
|                                                                                                    |                                                                                                    | Verdrahtung, auch gemäß dem<br>Schaltplan, überprüfen.                                                                                                    |
|                                                                                                    |                                                                                                    | Die ordnungsgemäße Installation des<br>Sensors auf dem Kühlmittelrohr<br>überprüfen.                                                                                                    |
| Reset                                                                                                    | •                                                                                                    |                                                                                                    |
| Local HMI<br>Network<br>Auto                                                                                                    |                                                                                                    |                                                                                                    |

# 5.1.10 HeatRec LvgWTempSen - Austrittswassertemperatursensor der Wärmerückgewinnung fehlerhaft

Dieser Alarm wird jedes Mal ausgelöst, wenn der Eintrittswiderstand außerhalb eines zulässigen Bereichs liegt.

| Symptom                                                     | Ursache                           | Lösung                                           |
|-------------------------------------------------------------|-----------------------------------|--------------------------------------------------|
| Heat Recovery ist Off<br>Das Klingel-Symbol bewegt sich auf | Sensor ist defekt.                | Sensoren gemäß Tabelle und                       |
| dem Display der Steuerung.                                  |                                   | prüfen.                                          |
| Zeichenfolge im Alarmverzeichnis:<br>HeatRec_LvgwTempSen    |                                   | Die physische Integrität des Sensors überprüfen. |
| Zeichenfolge im Alarmprotokoll:                             | Sensor ist kurzgeschlossen.       | Mithilfe einer Widerstandsmessung                |
| Zeichenfolge im                                             |                                   | prüfen, ob der Sensor                            |
| Alarmschnappschuss                                          | Sensor ist schlecht angeschlossen | Auf Fehlen von Wasser oder                       |
| HeatRec LvgWTempSen                                         | (geöffnet).                       | Feuchtigkeit auf den elektrischen                |
|                                                             |                                   | Kontakten prüfen.                                |
|                                                             |                                   | Das ordnungsgemäße Einstecken der                |
|                                                             |                                   | elektrischen Stecker überprüfen.                 |
|                                                             |                                   | Den Sensor auf ordnungsgemäße                    |
|                                                             |                                   | Verdrahtung, auch gemals dem                     |
|                                                             |                                   | Schaltplan, uberpruten.                          |
|                                                             |                                   | Die ordnungsgemalse installation des             |
|                                                             |                                   | Sensors auf dem Kunimitteironr                   |
| Reset                                                       |                                   | uberpruten.                                      |
|                                                             |                                   |                                                  |
|                                                             |                                   |                                                  |
| Auto                                                        |                                   |                                                  |

### 5.1.11 HeatRec FreezeAlm - Wärmerückgewinnung Frostschutzalarm

Dieser Alarm wird ausgelöst, um anzuzeigen, dass die Eintritts- oder Austrittswassertemperatur unterhalb eine Sicherheitsgrenze gesunken ist. Die Steuerung versucht, die Wärmerückgewinnung davor zu bewahren, die Pumpe zu starten und das Wasser zirkulieren zu lassen.

| Symptom                   | Ursache                | Lösung                   |
|---------------------------|------------------------|--------------------------|
| Der Gerätestatus ist Aus. | Wasserfluss zu gering. | Den Wasserfluss erhöhen. |
|                           |                        |                          |

| Alle Kreisläufe werden unverzüglich<br>angehalten.<br>Das Klingel-Symbol bewegt sich auf                                                       | Sensormessungen (Eintritt oder Ausgang) sind nicht richtig kalibriert. | Die Wassereinlauftemperatur erhöhen.                                                                                          |
|----------------------------------------------------------------------------------------------------|------------------------------------------------------------------------|----------------------------------------------------------------------------------------------------|
| dem Display der Steuerung.<br>Zeichenfolge im Alarmverzeichnis:<br>HeatRec FreezeAlm<br>Zeichenfolge im Alarmprotokoll:<br>± HeatRec FreezeAlm | Sensormessungen (Eintritt oder Ausgang) sind nicht richtig kalibriert. | Überprüfen Sie die<br>Wassertemperaturen mit einem<br>entsprechenden Messinstrument und<br>passen Sie die Ausgleichswerte an. |
| Zeichenfolge im<br>Alarmschnappschuss<br>HeatRec FreezeAlm                                                                                     | Falscher Frostlimit-Sollwert                                           | Das Frostlimit wurde nicht als eine<br>Funktion des Glykol-Prozentsatzes<br>angepasst.                                        |
| Reset                                                                                                    |                                                                        |                                                                                                    |
| Local HMI<br>Network<br>Auto                                                                                                    |                                                                        |                                                                                                    |

#### 5.1.12 Option1BoardCommFail – Optional board 1 communication fail

This alarm is generated in case of communication problems with the AC module.

| Symptom                                     | Ursache                    | Lösung                                |
|---------------------------------------------|----------------------------|---------------------------------------|
| Der Gerätestatus ist Aus.                   | Modul ohne Stromversorgung | Die Stromversorgung am Anschluss      |
| Alle Kreisläufe werden unverzüglich         |                            | auf der Seite des Moduls prüfen.      |
| angehalten.                                 |                            | Prüfen, ob beide LEDs grün leuchten.  |
| Das Klingel-Symbol bewegt sich auf          |                            | Prüfen, ob der Stecker auf der        |
| dem Display der Steuerung.                  |                            | Modulseite fest in dieses eingesteckt |
| Zeichenfolge im Alarmverzeichnis:           |                            | ist.                                  |
| OptioniBoardCommFail                        | Led Off                    | Prüfen, ob Stromversorgung vorliegt,  |
| 2 eichemoige im Alampiolokon.               |                            | jedoch beide LEDs aus sind. In        |
| ± Optionisoar ucommirati                    |                            | diesem Fall das Modul ersetzen.       |
|                                             | BUS oder BSP Led sind rot. | Prüfen, ob die Moduladresse mit       |
| Alarinschnappschuss<br>Option1BoardCommEail |                            | Bezug auf den Schaltplan richtig ist. |
|                                             |                            | Falls die BSP-LED durchgehend rot     |
|                                             |                            | leuchtet, das Modul ersetzen.         |
|                                             |                            | BSP Error.                            |
| Reset                                       |                            |                                       |
| Local HMI                                   | $\square$                  |                                       |
| Network                                     |                            |                                       |
| Auto                                        |                            |                                       |

# 5.1.13 UnitOff DLTModuleCommFail – Kommunikationsfehler des DLT-Moduls

Der Alarm wird im Fall von Kommunikationsproblemen mit dem AC-Modul ausgelöst.

| Symptom                                                                                                    | Ursache                                                             | Lösung                                                                                                    |
|----------------------------------------------------------------------------------------------------|---------------------------------------------------------------------|----------------------------------------------------------------------------------------------------|
| Der Gerätestatus ist Aus.<br>Alle Kreisläufe werden unverzüglich<br>angehalten.<br>Das Klingel-Symbol bewegt sich auf<br>dem Display der Steuerung.<br>Zeichenfolge im Alarmverzeichnis:<br>UnitOff DLTModuleCommFail<br>Zeichenfolge im Alarmprotokoll:<br>± UnitOff DLTModuleCommFail<br>Zeichenfolge im<br>Alarmschnappschuss<br>UnitOff DLTModuleCommFail | Modul ohne Stromversorgung<br>Led Off<br>BUS- oder BSP-LED sind rot | Die Stromversorgung am Anschluss<br>auf der Seite des Moduls prüfen.<br>Prüfen, ob beide LEDs grün leuchten.<br>Prüfen, ob der Stecker auf der<br>Modulseite fest in dieses eingesteckt<br>ist.<br>Prüfen, ob Stromversorgung vorliegt,<br>jedoch beide LEDs aus sind. In<br>diesem Fall das Modul ersetzen.<br>Prüfen, ob die Moduladresse mit<br>Bezug auf den Schaltplan richtig ist.<br>Falls die BSP-LED durchgehend rot<br>leuchtet, das Modul ersetzen.<br>BSP-Fehler |
| Reset                                                                                                    |                                                                     |                                                                                                    |
| Local HMI                                                                                                    |                                                                     |                                                                                                    |
| Network                                                                                                    |                                                                     |                                                                                                    |
| Auto                                                                                                    |                                                                     |                                                                                                    |

#### 5.1.14 EvapPDSen – Sensorfehler Verdampferdruckabfall

Dieser Alarm gibt an, dass der Verdampferdruckwandler nicht ordnungsgemäß funktioniert. Dieser Wandler wird nur mit VPF-Pumpensteuerung verwendet.

| Symptom | Ursache | Lösung |
|---------|---------|--------|

| Die Pumpendrehzahl wird mit<br>Backup-Wert eingestellt.<br>Das Klingel-Symbol bewegt sich auf<br>dem Display der Steuerung.<br>Zeichenfolge im Alarmverzeichnis:<br>EvapPDSen<br>Zeichenfolge im Alarmprotokoll:<br>± EvapPDSen<br>Zeichenfolge im Alarmschnappschuss<br>EvapPDSen | Sensor ist defekt.<br>Sensor ist kurzgeschlossen.<br>Sensor ist schlecht angeschlossen<br>(geöffnet). | Sensoren gemäß Tabelle und<br>zulässigem kOhm (kΩ)-Bereich<br>prüfen.<br>Die physische Integrität des Sensors<br>überprüfen.<br>Mithilfe einer Widerstandsmessung<br>prüfen, ob der Sensor<br>kurzgeschlossen ist.<br>Auf Fehlen von Wasser oder<br>Feuchtigkeit auf den elektrischen<br>Kontakten prüfen.<br>Das ordnungsgemäße Einstecken<br>der elektrischen Stecker überprüfen.<br>Den Sensor auf ordnungsgemäße<br>Verdrahtung, auch gemäß dem<br>Schaltplan, überprüfen.<br>Die ordnungsgemäße Installation des<br>Sensors auf dem Kühlmittelrohr<br>überprüfen. |
|----------------------------------------------------------------------------------------------------|----------------------------------------------------------------------------------------------------|----------------------------------------------------------------------------------------------------|
| Reset                                                                                                    |                                                                                                    |                                                                                                    |
| Local HMI<br>Network<br>Auto                                                                                                    |                                                                                                    |                                                                                                    |

5.1.15 LoadPDSen – Sensorfehler Ladedruckabfall Dieser Alarm gibt an, dass der Ladedruckwandler nicht ordnungsgemäß funktioniert. Dieser Wandler wird nur mit VPF-Pumpensteuerung verwendet.

| Symptom                            | Ursache                           | Lösung                               |
|------------------------------------|-----------------------------------|--------------------------------------|
| Die Pumpendrehzahl wird mit        | Sensor ist defekt.                | Sensoren gemäß Tabelle und           |
| Backup-Wert eingestellt.           |                                   | zulässigem kOhm (kΩ)-Bereich         |
| Das Klingel-Symbol bewegt sich auf |                                   | prüfen.                              |
| dem Display der Steuerung.         |                                   | Die physische Integrität des Sensors |
| Zeichenfolge im Alarmverzeichnis:  |                                   | überprüfen.                          |
| LoadPDSen                          | Sensor ist kurzgeschlossen.       | Mithilfe einer Widerstandsmessung    |
| Zeichenfolge im Alarmprotokoli:    |                                   | prüfen, ob der Sensor                |
| ± LoadPDSen                        |                                   | kurzgeschlossen ist.                 |
| Zeichenfolge im                    | Sensor ist schlecht angeschlossen | Auf Fehlen von Wasser oder           |
| Alarmschnappschuss                 | (geöffnet).                       | Feuchtigkeit auf den elektrischen    |
| Loaurdsen                          |                                   | Kontakten prüfen.                    |
|                                    |                                   | Das ordnungsgemäße Einstecken        |
|                                    |                                   | der elektrischen Stecker überprüfen. |
|                                    |                                   | Den Sensor auf ordnungsgemäße        |
|                                    |                                   | Verdrahtung, auch gemäß dem          |
|                                    |                                   | Schaltplan, überprüfen.              |
|                                    |                                   | Die ordnungsgemäße Installation des  |
|                                    |                                   | Sensors auf dem Kühlmittelrohr       |
|                                    |                                   | überprüfen.                          |
| Reset                              |                                   |                                      |
| Local HMI                          |                                   |                                      |
| Network                            |                                   |                                      |
| Auto                               |                                   |                                      |

#### 5.1.16 Fälligkeit des Passworts x

| Symptom                | Ursache                               | Lösung                  |
|------------------------|---------------------------------------|-------------------------|
| Pass1TimeOver 1dayleft | Das eingegebene, befristete           | Neues Passwort eingeben |
| Pass2TimeOver 1dayleft | Passwort wird ungültig. Noch ein Tag, |                         |
| Pass3TimeOver 1dayleft | bevor die eingegebene Option          |                         |
| Reset                  | deaktivien wird.                      | Notes                   |
| Local HMI              |                                       |                         |
| Network                | ▼<br>▼                                |                         |
| Auto                   |                                       |                         |

5.1.17 Einheit HRInvAI – Temperatur des Wärmerückgewinnungswassers invertiert Dieser Alarm wird ausgelöst, wenn für eine definierbare Zeit die HR EWT < HR LWT-1°C ist, während der der Kreislauf in Betrieb ist.

| Symptom                            | Ursache                            | Lösung                               |
|------------------------------------|------------------------------------|--------------------------------------|
| Der Gerätestatus ist An.           | Transienten, die einen abnormalen  | Die Zeitverzögerung erhöhen, die den |
| Das Klingel-Symbol bewegt sich auf | Betrieb des Verdampfers            | Alarm ausgelöst hat.                 |
| dem Display der Steuerung.         | verursachen.                       |                                      |
| Das Klingel-Symbol bewegt sich auf | Ein- und Austrittswasserrohre sind | Prüfen, ob das Wasser gegenüber      |
| dem Display der Steuerung.         | vertauscht.                        | dem Kühlmittel in die                |
| Zeichenfolge im Alarmverzeichnis:  |                                    | entgegengesetzte Richtung läuft.     |
| Zeichenfolge im Alarmprotokoll:    | Wasserpumpe läuft gegenläufig.     | Prüfen, ob der Chiller außerhalb der |
| + Unit HPINVAl                     |                                    | Auslegungsgrenzen arbeitet.          |
| Zeichenfolge                       | Ein-und                            | Die Verkabelung der Sensoren am      |
| Alarmschnappschuss                 | Austrittswassertemperatursensoren  | Geräte-Controller überprüfen.        |
| Unit HRINVAl                       | sind vertauscht.                   |                                      |
|                                    |                                    | Die Verschiebung zwischen den        |
|                                    |                                    | beiden Sensoren bei laufender        |
| <b>D</b>                           |                                    | vvasserpumpe pruten.                 |
| Reset                              |                                    | Notes                                |
| Local HMI                          |                                    |                                      |
| Network                            |                                    |                                      |
| Auto                               |                                    |                                      |

#### 5.2 **Unit Pumpdown Alarme**

Alle Alarme, die in diesem Abschnitt gemeldet werden, bewirken einen Gerätestopp, der nach dem normalen Auspumpvorgang erfolgt.

# 5.2.1 UnitOff EvpEntWTempSen - Sensorfehler Verdampfer-Eintrittswassertemperatur (EWT)

Dieser Alarm wird jedes Mal ausgelöst, wenn der Eintrittswiderstand außerhalb eines zulässigen Bereichs liegt.

| Symptom                                                                                             | Ursache                                       | Lösung                                                                                  |
|----------------------------------------------------------------------------------------------------|-----------------------------------------------|-----------------------------------------------------------------------------------------|
| Der Gerätestatus ist Aus.<br>Alle Kreisläufe wurden mit einer<br>normalen Abschaltprozedur gestoppt | Sensor ist defekt.                            | Sensoren gemäß Tabelle und<br>zulässigem kOhm (kΩ)-Bereich<br>prüfen.                   |
| Das Klingel-Symbol bewegt sich auf dem Display der Steuerung.                                       |                                               | Die physische Integrität des Sensors<br>überprüfen.                                     |
| Zeichenfolge im Alarmverzeichnis:<br>UnitOff EvapEntWTempSen<br>Zeichenfolge im Alarmprotokoll:     | Sensor ist kurzgeschlossen.                   | Mithilfe einer Widerstandsmessung<br>prüfen, ob der Sensor<br>kurzgeschlossen ist.      |
| ± UnitOff EvapEntWTempSen<br>Zeichenfolge im Alarmschnappschuss<br>UnitOff EvapEntWTempSen          | Sensor ist schlecht angeschlossen (geöffnet). | Auf Fehlen von Wasser oder<br>Feuchtigkeit auf den elektrischen<br>Kontakten prüfen.    |
|                                                                                                    |                                               | Das ordnungsgemäße Einstecken der elektrischen Stecker überprüfen.                      |
|                                                                                                    |                                               | Den Sensor auf ordnungsgemäße<br>Verdrahtung, auch gemäß dem<br>Schaltplan, überprüfen. |
|                                                                                                    |                                               | Die ordnungsgemäße Installation des<br>Sensors auf dem Kühlmittelrohr<br>überprüfen.    |
| Reset                                                                                               |                                               |                                                                                         |
| Local HMI<br>Network<br>Auto                                                                        |                                               |                                                                                         |

5.2.2 UnitOffEvapLvgWTempSen - Sensorfehler Verdampfer-Austrittswassertemperatur (LWT) Dieser Alarm wird jedes Mal ausgelöst, wenn der Eintrittswiderstand außerhalb eines zulässigen Bereichs liegt.

| Symptom                                                                                             | Ursache                                       | Lösung                                                                               |
|----------------------------------------------------------------------------------------------------|-----------------------------------------------|--------------------------------------------------------------------------------------|
| Der Gerätestatus ist Aus.<br>Alle Kreisläufe wurden mit einer<br>normalen Abschaltprozedur gestoppt | Sensor ist defekt.                            | Sensoren gemäß Tabelle und zulässigem kOhm (k $\Omega$ )-Bereich prüfen.             |
| Das Klingel-Symbol bewegt sich auf dem Display der Steuerung.                                       |                                               | Die physische Integrität des Sensors<br>überprüfen.                                  |
| Zeichenfolge im Alarmverzeichnis:<br>UnitOff EvapLvgWTempSen<br>Zeichenfolge im Alarmprotokoll:     | Sensor ist kurzgeschlossen.                   | Mithilfe einer Widerstandsmessung<br>prüfen, ob der Sensor<br>kurzgeschlossen ist.   |
| ± UnitOffEvapLvgWTempSen<br>Zeichenfolge im<br>Alarmschnappschuss                                   | Sensor ist schlecht angeschlossen (geöffnet). | Auf Fehlen von Wasser oder<br>Feuchtigkeit auf den elektrischen<br>Kontakten prüfen. |
| UNITOTTEVapLvgwiempSen                                                                              |                                               | Das ordnungsgemäße Einstecken der<br>elektrischen Stecker überprüfen.                |

|           | Den Sensor auf ordnungsgemäße<br>Verdrahtung, auch gemäß dem<br>Schaltplan, überprüfen.<br>Die ordnungsgemäße Installation des<br>Sensors auf dem Kühlmittelrohr<br>überprüfen. |
|-----------|----------------------------------------------------------------------------------------------------|
| Reset     |                                                                                                    |
| Local HMI |                                                                                                    |
| Network   |                                                                                                    |
| Auto      |                                                                                                    |

#### 5.2.3 UnitOffAmbienTempSen - Temperatursensorfehler Außentemperatur

Dieser Alarm wird jedes Mal ausgelöst, wenn der Eintrittswiderstand außerhalb eines zulässigen Bereichs liegt.

| Symptom                                                                                             | Ursache                                       | Lösung                                                                                  |
|----------------------------------------------------------------------------------------------------|-----------------------------------------------|-----------------------------------------------------------------------------------------|
| Der Gerätestatus ist Aus.<br>Alle Kreisläufe wurden mit einer<br>normalen Abschaltprozedur gestoppt | Sensor ist defekt.                            | Sensoren gemäß Tabelle und zulässigem kOhm (kΩ)-Bereich prüfen.                         |
| Das Klingel-Symbol bewegt sich auf dem Display der Steuerung.                                       |                                               | Die physische Integrität des Sensors<br>überprüfen.                                     |
| Zeichenfolge im Alarmverzeichnis:<br>UnitOffAmbientTempSen<br>Zeichenfolge im Alarmprotokoll:       | Sensor ist kurzgeschlossen.                   | Mithilfe einer Widerstandsmessung<br>prüfen, ob der Sensor<br>kurzgeschlossen ist.      |
| ± UnitOffAmbientTempSen<br>Zeichenfolge im<br>Alarmschnappschuss                                    | Sensor ist schlecht angeschlossen (geöffnet). | Auf Fehlen von Wasser oder<br>Feuchtigkeit auf den elektrischen<br>Kontakten prüfen.    |
| UnitOffAmbientTempSen                                                                               |                                               | Das ordnungsgemäße Einstecken der elektrischen Stecker überprüfen.                      |
|                                                                                                    |                                               | Den Sensor auf ordnungsgemäße<br>Verdrahtung, auch gemäß dem<br>Schaltplan, überprüfen. |
|                                                                                                    |                                               | Die ordnungsgemäße Installation des<br>Sensors auf dem Kühlmittelrohr<br>überprüfen.    |
| Reset                                                                                               |                                               |                                                                                         |
| Local HMI<br>Network<br>Auto                                                                        |                                               |                                                                                         |

## 5.2.4 OAT:Lockout - Außenlufttemperatur (OAT) Sperre (nur im Kühlmodus)

Dieser Alarm verhindert, dass die Einheit startet, wenn die Außentemperatur zu niedrig ist. Es sollen damit Niederdruckauslösungen beim Starten verhindert werden. Die Grenze hängt von der Einstellung des Lüfters ab, der an der Einheit installiert ist. Der Standardwert beträgt 10°C.

| Symptom                            | Ursache                                | Lösung                              |
|------------------------------------|----------------------------------------|-------------------------------------|
| Der Gerätestatus ist OAT Lockout   | Die Außentemperatur ist niedriger als  | Den im Controller gesetzten         |
| Alle Kreisläufe wurden mit einer   | der im Controller der Einheit gesetzte | Mindestwert der Außentemperatur     |
| normalen Abschaltprozedur gestoppt | Wert.                                  | überprüfen.                         |
| Das Klingel-Symbol bewegt sich auf |                                        | Prüfen, ob dieser Wert der Chiller- |
| dem Display der Steuerung.         |                                        | Anwendung entspricht, daher die     |
|                                    |                                        | ordnungsgemäße Anwendung und        |
| Zeichenfolge im Alarmverzeichnis:  |                                        | Verwendung des Chillers überprüfen. |
| StartInhbtAmbTempLo                | Fehlerhafter Betrieb des               | Den ordnungsgemäßen Betrieb des     |
| Zeichenfolge im Alarmprotokoll:    | Außentemperatur-Sensors.               | OAT-Sensors gemäß den               |
| $\pm$ StartInhbtAmbTempLo          |                                        | Informationen über auf              |
| Zeichenfolge im                    |                                        | Temperaturwerte bezogene kOhm-      |
| Alarmschnappschuss                 |                                        | Bereiche (kΩ) prüfen.               |
| StartInhbtAmbTempLo                |                                        |                                     |
| Reset                              |                                        | Notes                               |
| Local HMI                          |                                        | Wird automatisch bei 2,5 °C         |
| Network                            |                                        | Hysterese gelöscht.                 |
| Auto                               |                                        |                                     |

# 5.2.5 UnitOffEvpWTempInvrtd – Temperatur des Wärmerückgewinnungswassers invertiert

Dieser Alarm wird ausgelöst, wenn für eine definierbare Zeit die EWT < LWT-1°C ist, während der der Kreislauf in Betrieb ist.

| Symptom | Ursache | Lösung |
|---------|---------|--------|
|         |         |        |

| Der Gerätestatus ist An.<br>Das Klingel-Symbol bewegt sich auf<br>dem Display der Steuerung.          | Transienten, die einen abnormalen<br>Betrieb des Verdampfers<br>verursachen. | Die Zeitverzögerung erhöhen, die den Alarm ausgelöst hat.                                    |
|----------------------------------------------------------------------------------------------------|------------------------------------------------------------------------------|----------------------------------------------------------------------------------------------|
| Das Klingel-Symbol bewegt sich auf<br>dem Display der Steuerung.<br>Zeichenfolge im Alarmverzeichnis: | Ein- und Austrittswasserrohre sind vertauscht.                               | Prüfen, ob das Wasser gegenüber<br>dem Kühlmittel in die<br>entgegengesetzte Richtung läuft. |
| UnitOffEvpWTempInvrtd<br>Zeichenfolge im Alarmprotokoll:<br>± UnitOffEvpWTempInvrtd                   | Wasserpumpe läuft gegenläufig.                                               | Prüfen, ob der Chiller außerhalb der Auslegungsgrenzen arbeitet.                             |
| Zeichenfolge im<br>Alarmschnappschuss<br>UnitOffEvnWTempTnvrtd                                        | Ein-und<br>Austrittswassertemperatursensoren<br>sind vertauscht              | Die Verkabelung der Sensoren am Geräte-Controller überprüfen.                                |
|                                                                                                    |                                                                              | Die Verschiebung zwischen den<br>beiden Sensoren bei laufender<br>Wasserpumpe prüfen.        |
| Reset                                                                                                 |                                                                              | Notes                                                                                        |
| Local HMI<br>Network<br>Auto                                                                          |                                                                              |                                                                                              |

#### 5.2.6 ExternalPumpdown – Externes Abpumpen

Dieser Alarm zeigt an, dass eine Vorrichtung, deren Betrieb mit dieser Maschine verbunden ist, ein Problem auf dem entsprechenden Eingang aufweist.

| Symptom                                                                                                    | Ursache                                                                                                    | Lösung                                                                                                    |
|----------------------------------------------------------------------------------------------------|----------------------------------------------------------------------------------------------------|----------------------------------------------------------------------------------------------------|
| Der Gerätestatus ist: ON.<br>Das Klingel-Symbol bewegt sich auf<br>dem Display der Steuerung.<br>Zeichenfolge im Alarmverzeichnis:<br>External Pumpdown<br>Zeichenfolge im Alarmprotokoll:<br>±External Pumpdown<br>Zeichenfolge im Alarmschnappschuss<br>External Pumpdown | Es liegt ein externes Ereignis vor, das<br>die Öffnung des Digitaleingangs für<br>mindestens 5 Sekunden auf der<br>Steuerplatine verursacht hat. | Ursachen für das externe Ereignis<br>oder den externen Alarm suchen.<br>Die Verdrahtung Gerätesteuerung<br>zum externen Gerät überprüfen,<br>sollten ein externes Ereignis oder<br>Alarme aufgetreten sein. |
|                                                                                                    |                                                                                                    |                                                                                                    |
| Reset                                                                                                    |                                                                                                    |                                                                                                    |
| Local HMI                                                                                                    |                                                                                                    |                                                                                                    |
| Network                                                                                                    |                                                                                                    |                                                                                                    |
| Auto                                                                                                    |                                                                                                    |                                                                                                    |

### 5.3 Unit Rapid Stop (Schnellstoppalarme der Einheit)

Alle in diesem Abschnitt aufgeführten Alarme bewirken einen sofortigen Gerätestopp.

# 5.3.1 Power Failure - Ausfall der Stromversorgung (nur bei Einheiten mit USV-Option)

Dieser Alarm wird ausgelöst, wenn die Hauptstromversorgung aus ist und der Controller von der USV versorgt wird. Die Behebung dieses Fehlers erfordert einen direkten Eingriff in die Stromversorgung dieses

Geräts. Direkte Eingriffe in die Stromversorgung können Stromschläge, Verbrennungen oder sogar den Tod verursachen. Diese Tätigkeit ist ausschließlich von geschulten Personen durchzuführen. Sich in Zweifelsfällen bitte an Ihren Wartungsdienst wenden.

| Symptom                                                                                                    | Ursache                                     | Lösung                                                                                                    |
|----------------------------------------------------------------------------------------------------|---------------------------------------------|----------------------------------------------------------------------------------------------------|
| Der Gerätestatus ist Aus.<br>Alle Kreisläufe werden unverzüglich                                                              | Verlust einer Phase.                        | Spannungsniveau auf jeder der drei<br>Phasen prüfen.                                                                                        |
| angehalten. Das Klingel-Symbol<br>bewegt sich auf dem Display der<br>Steuerung.                                               | Falsche Leiteranschlussfolge von L1, L2, L3 | Die Anschlussfolge von L1, L2, L3<br>entsprechend der Schaltpläne des<br>Chillers überprüfen.                                               |
| Zeichenfolge im Alarmverzeichnis:                                                                                             | Problem mit der externen                    | Stromausfall                                                                                                    |
| Power Failure<br>Zeichenfolge im Alarmprotokoll:<br>± Power Failure<br>Zeichenfolge im<br>Alarmschnappschuss<br>Power Failure | Stromversorgung                             | FehlerinderkundenseitigenStromversorgungsleitungderMaschine.Prüfen,obderbauseitigeDifferentialschutzimFalleeinesErdschlusses ausgelöst hat. |
| Reset                                                                                                    |                                             | Notes                                                                                                    |
| Local HMI<br>Network<br>Auto                                                                                                  |                                             |                                                                                                    |

1

#### 5.3.2 UnitOff EvapFreeze – Verdampferwasser-Frostalarm

Dieser Alarm wird ausgelöst, um anzuzeigen, dass die Eintritts- oder Austrittswassertemperatur unterhalb eine Sicherheitsgrenze gesunken ist. Die Steuerung versucht, die Wärmerückgewinnung davor zu bewahren, die Pumpe zu starten und das Wasser zirkulieren zu lassen.

| Symptom                                                                                    | Ursache                                                                | Lösung                                                                                                    |
|--------------------------------------------------------------------------------------------|------------------------------------------------------------------------|----------------------------------------------------------------------------------------------------|
| Der Gerätestatus ist Aus.<br>Alle Kreisläufe werden unverzüglich                           | Wasserfluss zu gering.                                                 | Den Wasserfluss erhöhen.                                                                                                    |
| angehalten.<br>Das Klingel-Symbol bewegt sich auf<br>dem Display der Steuerung.            | Einlauftemperatur in den Verdampfer ist zu niedrig.                    | Die Wassereinlauftemperatur erhöhen.                                                                                          |
| Zeichenfolge im Alarmverzeichnis:<br>UnitOff EvapFreeze<br>Zeichenfolge im Alarmprotokoll: | Flussschalter ist defekt oder kein Wasserfluss.                        | Den Flussschalter und die<br>Wasserpumpe überprüfen.                                                                          |
| ± UnitOff EvapFreeze<br>Zeichenfolge im<br>Alarmschnappschuss<br>UnitOff EvapFreeze        | Sensormessungen (Eintritt oder Ausgang) sind nicht richtig kalibriert. | Überprüfen Sie die<br>Wassertemperaturen mit einem<br>entsprechenden Messinstrument und<br>passen Sie die Ausgleichswerte an. |
|                                                                                            | Falscher Frostlimit-Sollwert                                           | Das Frostlimit wurde nicht als eine<br>Funktion des Glykol-Prozentsatzes<br>angepasst.                                        |
| Reset                                                                                      |                                                                        |                                                                                                    |
| Local HMI                                                                                  |                                                                        |                                                                                                    |
| Network                                                                                    |                                                                        |                                                                                                    |
| Auto                                                                                       |                                                                        |                                                                                                    |

#### 5.3.3 UnitOff External Alarm - Externer Alarm

Dieser Alarm zeigt an, dass eine Vorrichtung, deren Betrieb mit dem dieses Geräts verbunden ist, ein Problem aufweist. Die externe Vorrichtung könnte eine Pumpe oder ein Umrichter sein.

| Symptom                             | Ursache                                 | Lösung                             |
|-------------------------------------|-----------------------------------------|------------------------------------|
| Der Gerätestatus ist Aus.           | Es liegt ein externes Ereignis vor, das | Ursachen für das externe Ereignis  |
| Alle Kreisläufe wurden mit einer    | die Öffnung für mindestens 5            | oder den externen Alarm suchen.    |
| normalen Abschaltprozedur gestoppt. | Sekunden des Ports auf der              |                                    |
| Das Klingel-Symbol bewegt sich auf  | Steuerplatine bewirkt hat.              |                                    |
| dem Display der Steuerung.          |                                         | Die Verdrahtung Gerätesteuerung    |
| Zeichenfolge im Alarmverzeichnis:   |                                         | zum externen Gerät überprüfen,     |
| UnitOff ExternalAlarm               |                                         | sollten ein externes Ereignis oder |
| Zeichenfolge im Alarmprotokoll:     |                                         | Alarme aufgetreten sein.           |
| $\pm$ UnitOff ExternalAlarm         |                                         |                                    |
| Zeichenfolge im Alarmschnappschuss  |                                         |                                    |
| UnitOff ExternalAlarm               |                                         |                                    |
| Reset                               |                                         |                                    |
| Local HMI                           |                                         |                                    |
| Network                             |                                         |                                    |
| Auto                                |                                         |                                    |

#### 5.3.4 UnitOff PVM - PVM

Der Alarm wird im Fall von Problemen mit der Stromversorgung zum Chiller ausgelöst.

Die Behebung dieses Fehlers erfordert einen direkten Eingriff in die Stromversorgung dieses Geräts.

Direkte Eingriffe in die Stromversorgung können Stromschläge, Verbrennungen oder sogar den Tod verursachen. Diese Tätigkeit ist ausschließlich von geschulten Personen durchzuführen. Sich in Zweifelsfällen bitte an Ihren Wartungsdienst wenden.

| Symptom                             | Ursache                                | Lösung                               |
|-------------------------------------|----------------------------------------|--------------------------------------|
| Der Gerätestatus ist Aus.           | Verlust einer Phase.                   | Spannungsniveau auf jeder der drei   |
| Alle Kreisläufe werden unverzüglich | Falsche Leiteranschlussfolge von L1,   | Phasen prüfen.                       |
| angehalten. Das Klingel-Symbol      | L2, L3                                 | Eine etwaige defekte Sicherung       |
| bewegt sich auf dem Display der     |                                        | zwischen den Schutzvorrichtungen     |
| Steuerung.                          |                                        | des Kundentransformators ersetzen.   |
| Zeichenfolge im Alarmverzeichnis:   | Spannungsniveau auf dem                | Die Anschlussfolge von L1, L2, L3    |
| UnitOff PVM                         | Schaltbrett der Einheit liegt nicht im | entsprechend der Schaltpläne des     |
| Zeichenfolge im Alarmprotokoll:     | zulässigen Bereich (±10%).             | Chillers überprüfen.                 |
| ± UnitOff PVM                       | Verlust einer Phase.                   | Prüfen, ob das Spannungsniveau auf   |
| Zeichenfolge im                     |                                        | jeder Phase innerhalb des            |
| Alarmschnappschuss                  |                                        | zulässigen, auf dem Typenschild des  |
|                                     |                                        | Chillers angegebenen Bereichs liegt. |

|                              | Es ist wichtig, das Spannungsniveau<br>auf jeder Phase nicht nur bei<br>stillstehendem, sondern auch bei mit<br>Mindest- bis Volllastleistung<br>laufendem Chiller zu prüfen. Dies ist<br>notwendig, da Spannungsabfälle sich<br>von einem gewissen Leistungsniveau<br>der Einheit aufwärts oder aufgrund<br>gewisser Arbeitsbedingungen (z. B.<br>hohe OAT-Werte) ereignen können.<br>In diesem Fall kann das Problem mit<br>dem Querschnitt der<br>Stromversorgungskabel<br>zusammenhängen. |
|------------------------------|----------------------------------------------------------------------------------------------------|
| Reset                        |                                                                                                    |
| Local HMI<br>Network<br>Auto |                                                                                                    |

# 5.3.5 UnitOff EvapWaterFlow - Verdampfer-Wasserdurchflussverlustalarm

Dieser Alarm wird im Fall eines Flussverlustes zum Chiller ausgelöst, um die Maschine vor Vereisung zu schützen.

| Symptom                                                          | Ursache                                                         | Lösung                                          |
|------------------------------------------------------------------|-----------------------------------------------------------------|-------------------------------------------------|
| Der Gerätestatus ist Aus.                                        | Kein/zu geringer Wasserdurchfluss                               | Verschmutzter oder verstopfter Filter.          |
| Alle Kreislaufe werden unverzuglich angehalten.                  | (EEWT-ELWT > 0 +/-Toleranz 2 Min<br>nach Auftreten des Alarms). | Pumpenlaufrad kann sich nicht                   |
| Das Klingel-Symbol bewegt sich auf<br>dem Display der Steuerung. |                                                                 | Stromversorgung des Pumpenmotors<br>prüfen.     |
| UnitOff EvapWaterFlow                                            | Problem mit dem Strömungsschalter                               | Falscher Schnitt des Paddels.                   |
| Zeichenfolge im Alarmprotokoll:<br>± UnitOff EvapWaterFlow       | (EEWT-ELWT = 0 +/-Toleranz 2 Min<br>nach dem Alarm).            | Probleme mit dem Stecker des Strömungsschalters |
| Zeichenfolge im                                                  |                                                                 | Falsches Einsetzen/Installation des             |
| UnitOff EvapWaterFlow                                            |                                                                 | Stromungsschalters prufen.                      |
| Reset                                                            |                                                                 |                                                 |
| Local HMI                                                        |                                                                 |                                                 |
| Network                                                          |                                                                 |                                                 |
| Auto                                                             |                                                                 |                                                 |

#### 5.3.6 UnitOff MainContrCommFail – Kommunikationsfehler des Hauptcontrollers

Der Alarm wird im Fall von Kommunikationsproblemen mit dem AC-Modul ausgelöst.

| Symptom                                                                                                    | Ursache                    | Lösung                                                                          |
|----------------------------------------------------------------------------------------------------|----------------------------|---------------------------------------------------------------------------------|
| Der Gerätestatus ist Aus.<br>Alle Kreisläufe werden unverzüglich                                                                   | Modul ohne Stromversorgung | Die Stromversorgung am Anschluss auf der Seite des Moduls prüfen.               |
| angehalten.                                                                                                    |                            | Prüfen, ob beide LEDs grün leuchten.                                            |
| Das Klingel-Symbol bewegt sich auf<br>dem Display der Steuerung.<br>Zeichenfolge im Alarmverzeichnis:<br>UnitOff MainContrCommEail |                            | Prüfen, ob der Stecker auf der<br>Modulseite fest in dieses eingesteckt<br>ist. |
| Zeichenfolge im Alarmprotokoll:<br>± UnitOff MainContrCommFail                                                                     | Led Off                    | Prüfen, ob Stromversorgung vorliegt, jedoch beide LEDs aus sind. In             |
|                                                                                                    |                            | diesem Fall das Modul ersetzen.                                                 |
| Zeichenfolge im                                                                                                    | BUS- oder BSP-LED sind rot | Prüfen, ob die Moduladresse mit                                                 |
| Alarmschnappschuss                                                                                                    |                            | Bezug auf den Schaltplan richtig ist.                                           |
| officorer commeant                                                                                                    |                            | Fails die BSP-LED durchgehend for                                               |
|                                                                                                    |                            | BSP-Fehler                                                                      |
| Reset                                                                                                    |                            |                                                                                 |
| Local HMI                                                                                                    | $\checkmark$               |                                                                                 |
| Network                                                                                                    |                            |                                                                                 |
| Auto                                                                                                    |                            |                                                                                 |

# 5.3.7 UnitOff CC1CommFail - Circuit 1 – CC1 Kommunikationsfehler

Der Alarm wird im Fall von Kommunikationsproblemen mit dem AC-Modul ausgelöst.

| Symptom | Ursache | Lösung |
|---------|---------|--------|

|                                                                  | -                          |                                                                   |
|------------------------------------------------------------------|----------------------------|-------------------------------------------------------------------|
| Der Gerätestatus ist Aus.<br>Alle Kreisläufe werden unverzüglich | Modul ohne Stromversorgung | Die Stromversorgung am Anschluss auf der Seite des Moduls prüfen. |
| angehalten.                                                      |                            | Prüfen, ob beide LEDs grün leuchten.                              |
| Das Klingel-Symbol bewegt sich auf                               |                            | Prüfen, ob der Stecker auf der                                    |
| Zeichenfolge im Alarmverzeichnis:                                |                            | Modulseite fest in dieses eingesteckt ist.                        |
| UnitOff CC1CommFail<br>Zeichenfolge im Alarmprotokoll:           | Led Off                    | Prüfen, ob Stromversorgung vorliegt,                              |
| ± UnitOff CC1CommFail                                            |                            | jedoch beide LEDs aus sind. In<br>diesem Fall das Modul ersetzen  |
|                                                                  | BUS- oder BSP-LED sind rot | Prüfen, ob die Moduladresse mit                                   |
| Zeichenfolge im                                                  |                            | Bezug auf den Schaltplan richtig ist.                             |
| UnitOff CC1CommFail                                              |                            | Falls die BSP-LED durchgehend rot                                 |
|                                                                  |                            | leuchtet, das Modul ersetzen.                                     |
|                                                                  |                            | BSP-Fehler                                                        |
| Reset                                                            |                            |                                                                   |
| Local HMI                                                        | $\square$                  |                                                                   |
| Network                                                          |                            |                                                                   |
| Auto                                                             |                            |                                                                   |

# 5.3.8 UnitOff CC2CommFail - Circuit 2 – CC2 Kommunikationsfehler

Der Alarm wird im Fall von Kommunikationsproblemen mit dem AC-Modul ausgelöst.

| Symptom                             | Ursache                    | Lösung                                |
|-------------------------------------|----------------------------|---------------------------------------|
| Der Gerätestatus ist Aus.           | Modul ohne Stromversorgung | Die Stromversorgung am Anschluss      |
| Alle Kreisläufe werden unverzüglich |                            | auf der Seite des Moduls prüfen.      |
| angehalten.                         |                            | Prüfen, ob beide LEDs grün leuchten.  |
| Das Klingel-Symbol bewegt sich auf  |                            | Prüfen, ob der Stecker auf der        |
| dem Display der Steuerung.          |                            | Modulseite fest in dieses eingesteckt |
| Zeichenfolge im Alarmverzeichnis:   |                            | ist.                                  |
| Zeichenfelge im Alermeretekell:     | Led Off                    | Prüfen, ob Stromversorgung vorliegt,  |
| ± unitoff cc2commEnil               |                            | jedoch beide LEDs aus sind. In        |
|                                     |                            | diesem Fall das Modul ersetzen.       |
| Zeichenfolge im                     | BUS- oder BSP-LED sind rot | Prüfen, ob die Moduladresse mit       |
| Alarmschnappschuss                  |                            | Bezug auf den Schaltplan richtig ist. |
| UnitOff CC2CommFail                 |                            | Falls die BSP-LED durchgehend rot     |
|                                     |                            | leuchtet, das Modul ersetzen.         |
|                                     |                            | BSP-Fehler                            |
| Reset                               |                            |                                       |
| Local HMI                           |                            |                                       |
| Network                             | $\checkmark$               |                                       |
| Auto                                |                            |                                       |

**5.3.9 UnitOffEmergency Stop – Not-Aus** Dieser Alarm wird jedes Mal ausgelöst, wenn die Not-Aus-Taste gedrückt wird.

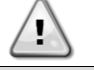

# Vor dem Rücksetzen der Not-Aus-Taste, sich bitte vergewissern, dass die gefährliche Bedingung beseitigt wurde.

| Symptom                             | Ursache                           | Lösung                              |
|-------------------------------------|-----------------------------------|-------------------------------------|
| Der Gerätestatus ist Aus.           | Die Not-Aus-Taste wurde gedrückt. | Dreht man die Not-Aus-Taste gegen   |
| Alle Kreisläufe werden unverzüglich |                                   | den Uhrzeigersinn, müsste der Alarm |
| angehalten.                         |                                   | zurückgesetzt werden.               |
| Das Klingel-Symbol bewegt sich auf  |                                   |                                     |
| dem Display der Steuerung.          |                                   |                                     |
| Zeichenfolge im Alarmverzeichnis:   |                                   |                                     |
| UnitOffEmergencyStop                |                                   |                                     |
| Zeichenfolge im Alarmprotokoll:     |                                   |                                     |
| ± UnitOffEmergencyStop              |                                   |                                     |
| Zeichenfolge im                     |                                   |                                     |
| Alarmschnappschuss                  |                                   |                                     |
| UnitOffEmergencyStop                |                                   |                                     |
| Reset                               |                                   | Hinweise                            |
| Local HMI                           |                                   | Bitte den Hinweis oben lesen.       |
| Network                             |                                   |                                     |
| Auto                                |                                   |                                     |

# 5.4 Circuit Events (Kreislauf-Ereignisse)

#### 5.4.1 Cx CompXStartFail – Ereignis Verdichterstart-Fehlschlag

Dieses Ereignis wird generiert, um anzuzeigen, dass der Verdichter ,x' nicht ordnungsgemäß angelaufen ist.

| Symptom                             | Ursache                       | Lösung                                 |
|-------------------------------------|-------------------------------|----------------------------------------|
| Der Verdichterstatus ist Off.       | Der Verdichter ist blockiert. | Unversehrtheit des Verdichters         |
| Wenn der Verdichter als erster      |                               | uberpruten.                            |
| eingeschaltet wurde, wird der       |                               | Im Test-Modus prüfen, ob der           |
| Kreislauf über die normale          |                               | Verdichter manuell anlauft, und Delta- |
| Abschaltprozedur abgeschaltet.      |                               | Druck erzeugen.                        |
| Andernialis lauft der Kreislauf bei | Verdichter defekt.            | Unversehrtheit des Verdichters         |
| Zeich enfelse in der Ereinnielister |                               | uberpruten.                            |
| Zeichenfolge in der Ereignisliste:  |                               | Verdichter auf ordnungsgemäße          |
| Zeichenfolge im Freignisprotokoll   |                               | Verdrahtung, auch gemals dem           |
| + CmpXStartFailed                   |                               | Schaltplan, uberpruten.                |
| Zeichenfolge im Schnappschuss:      |                               |                                        |
| CmpXStartFailed                     |                               |                                        |
|                                     |                               |                                        |
| Reset                               |                               |                                        |
| Local HMI                           |                               |                                        |
| Network                             |                               |                                        |
| Auto                                |                               |                                        |

#### 5.4.2 Cx DischTempUnload – Ereignis Entladen wegen hoher Austrittstemperatur

Dieses Ereignis wird generiert, um anzuzeigen, dass der Kreislauf durch Abschalten eines Verdichters partialisiert wurde, weil eine hohe Austrittstemperatur erkannt wurde. Dies ist wichtig für die Zuverlässigkeit der Verdichter.

| Symptom                                                                                                    | Ursache                                                             | Lösung                                                                                                    |
|----------------------------------------------------------------------------------------------------|---------------------------------------------------------------------|----------------------------------------------------------------------------------------------------|
| Der Kreislauf reduziert seine<br>Kapazität, wenn DischTmp ><br>DischTmpUnload.<br>Wenn der Verdichter als erster<br>eingeschaltet wurde wird der                                                                                                    | Der Kreislauf arbeitet außerhalb des<br>Verdichter-Betriebsrahmens. | Betriebsbedingungen überprüfen, ob<br>das Gerät innerhalb seines<br>Betriebsrahmens arbeitet und ob das<br>Expansionsventil richtig funktioniert. |
| Kreislauf über die normale<br>Abschaltprozedur abgeschaltet.<br>Andernfalls läuft der Kreislauf bei<br>eingeschaltetem anderem Kreislauf.<br>Zeichenfolge in der Ereignisliste:<br>CX DischTempUnload<br>Zeichenfolge im Ereignisprotokoll:<br>± CX DischTempUnload<br>Zeichenfolge im Schnappschuss:<br>CX DischTempUnload | Einer der Verdichter ist beschädigt.                                | Prüfen, ob die Verdichter<br>ordnungsgemäß, unter normalen<br>Bedingungen und ohne Geräusche<br>arbeiten.                                         |
| Reset                                                                                                    |                                                                     |                                                                                                    |
| Local HMI                                                                                                    |                                                                     |                                                                                                    |
| Network                                                                                                    |                                                                     |                                                                                                    |
| Auto                                                                                                    |                                                                     |                                                                                                    |

#### 5.4.3 Cx EvapPressUnload – Ereignis Entladen wegen niedrigem Verdampferdruck

Dieses Ereignis wird generiert, um anzuzeigen, dass der Kreislauf durch Abschalten eines Verdichters partialisiert wurde, weil ein niedriger Verdampferdruck erkannt wurde. Dies ist wichtig für die Zuverlässigkeit der Verdichter.

| Symptom                               | Ursache                                | Lösung                                 |
|---------------------------------------|----------------------------------------|----------------------------------------|
| Der Kreislauf reduziert seine         | Der Kreislauf arbeitet außerhalb des   | Prüfen, ob das EXV richtig             |
| Kapazität, wenn EvapPr <              | Verdichter-Betriebsrahmens.            | funktioniert.                          |
| EvapPressUnload.                      |                                        | Betriebsbedingungen überprüfen, ob     |
| Wenn nur ein Verdichter läuft, wird   |                                        | das Gerät innerhalb seines             |
| der Kreislauf seine Kapazität         |                                        | Betriebsrahmens arbeitet und ob das    |
| beibehalten.                          |                                        | Expansionsventil richtig funktioniert. |
| Andernfalls wird der Kreislauf alle X | Die Außenlufttemperatur ist zu niedrig | Prüfen, ob das Gerät ordnungsgemäß     |
| Sekunden einen Verdichter             | (im Heizmodus).                        | innerhalb seines Betriebsrahmens       |
| abschalten, bis der Verdampferdruck   |                                        | arbeitet.                              |
| steigt.                               |                                        | Der Kreislauf ist nahe an der          |
| Zeichenfolge in der Ereignisliste:    |                                        | Anforderung zum Abtauen.               |

| Cx EvapPressUnload<br>Zeichenfolge im Ereignisprotokoll:<br>± Cx EvapPressUnload<br>Zeichenfolge im Schnappschuss:<br>Cx EvapPressUnload | Die Austrittswassertemperatur ist zu niedrig (Kühlmodus). | Prüfen, ob das Gerät ordnungsgemäß<br>innerhalb seines Betriebsrahmens<br>arbeitet. |
|----------------------------------------------------------------------------------------------------|-----------------------------------------------------------|-------------------------------------------------------------------------------------|
| Reset                                                                                                    |                                                           |                                                                                     |
| Local HMI                                                                                                    |                                                           |                                                                                     |
| Network                                                                                                    |                                                           |                                                                                     |
| Auto                                                                                                    |                                                           |                                                                                     |

# 5.4.4 Cx CondPressUnload – Ereignis Entladen wegen hohem Verflüssigerdruck

Dieses Ereignis wird generiert, um anzuzeigen, dass der Kreislauf durch Abschalten eines Verdichters partialisiert wurde, weil ein hoher Verflüssigungsdruck erkannt wurde. Dies ist wichtig für die Zuverlässigkeit der Verdichter.

| Symptom                               | Ursache                              | Lösung                                 |
|---------------------------------------|--------------------------------------|----------------------------------------|
| Der Kreislauf reduziert seine         | Der Kreislauf arbeitet außerhalb des | Auf Eis am Verdampfer prüfen           |
| Kapazität, wenn CondPr >              | Verdichter-Betriebsrahmens.          | (Heizmodus).                           |
| CondPressUnload.                      |                                      | Betriebsbedingungen überprüfen, ob     |
| Wenn nur ein Verdichter läuft, wird   |                                      | das Gerät innerhalb seines             |
| der Kreislauf seine Kapazität         |                                      | Betriebsrahmens arbeitet und ob das    |
| beibehalten.                          |                                      | Expansionsventil richtig funktioniert. |
| Andernfalls wird der Kreislauf alle X | Die Außenlufttemperatur ist hoch (im | Prüfen, ob die Lüfter ordnungsgemäß    |
| Sekunden einen Verdichter             | Kühlmodus).                          | funktionieren (im Kühlmodus).          |
| abschalten, bis der Verflüssigerdruck | Die Austrittswassertemperatur ist zu | Prüfen, ob das Gerät ordnungsgemäß     |
|                                       | hoch (Heizmodus).                    | innerhalb seines Betriebsrahmens       |
| Zeichenfolge in der Ereignisliste:    |                                      | arbeitet.                              |
| Zaichanfalga im Eraignisprotokall:    |                                      |                                        |
| + Cy CondpPressUnload                 |                                      |                                        |
| Zeichenfolge im Schnannschuss:        |                                      |                                        |
| Cx CondPressUnload                    |                                      |                                        |
|                                       |                                      |                                        |
| Reset                                 |                                      |                                        |
| Local HMI                             |                                      |                                        |
| Network                               |                                      |                                        |
| Auto                                  |                                      |                                        |

#### 5.4.5 Cx HighPressPd – Ereignis hoher Druck beim Pumpdown

Dieses Ereignis wird während eines Abpumpvorgangs generiert, um anzuzeigen, dass der Verflüssigungsdruck den Entladungswert überschreitet.

| Symptom                            | Ursache                        | Lösung                                                       |
|------------------------------------|--------------------------------|--------------------------------------------------------------|
| Der Kreislauf stoppt den Pumpdown, | Der Abpumpvorgang hat zu lange | Prüfen, ob das EXV richtig funktioniert                      |
| wenn CondPr > CondPressUnload.     | gedauert.                      | und ob es während des Abpumpens vollständig geschlossen ist. |
| Zeichenfolge in der Ereignisliste: |                                | Betriebsbedingungen überprüfen, ob                           |
| Zeichenfolge im Ereignisprotokoll: |                                | Betriebsrahmens arbeitet und ob das                          |
| ± Cx HighPressPd                   |                                | Expansionsventil richtig funktioniert.                       |
| Zeichenfolge im Schnappschuss:     |                                |                                                              |
|                                    |                                |                                                              |
|                                    |                                |                                                              |
|                                    |                                |                                                              |
| Reset                              |                                |                                                              |
| Local HMI                          |                                |                                                              |
| Network                            |                                |                                                              |
| Auto                               |                                |                                                              |

#### 5.4.6 Cx Fan Error - Cx Lüfter Fehler

Dieser Alarm zeigt an, dass mindestens ein Ventilator des Kreislaufs ein Problem hat.

| Symptom                             | Ursache         |        |       | Lösung                            |
|-------------------------------------|-----------------|--------|-------|-----------------------------------|
| Der Schaltkreisstatus ist Ein.      | Mindestens ein  | Lüfter | des   | Versuchen Sie, den Fehler zu      |
| Der Kompressor arbeitet wie gewohnt | Schaltkreises   | hat    | einen | beheben, indem Sie das Gerät aus- |
| weiter.                             | Kommunikations- |        | oder  | und nach einigen Minuten wieder   |
| Das Glockensymbol bewegt sich auf   | Hardwarefehler. |        |       | einschalten.                      |
| dem Display des Controllers.        |                 |        |       |                                   |
| Zeichenfolge in der Alarmliste:     |                 |        |       |                                   |

| Cx Fan Error<br>Zeichenfolge im Alarmprotokoll:<br>± Cx Fan Error<br>Zeichenfolge im Alarm-Snapshot<br>Cx Fan Error |                                                                                                   |
|----------------------------------------------------------------------------------------------------|---------------------------------------------------------------------------------------------------|
| Zurücksetzen                                                                                                    | Anmerkungen                                                                                       |
| Lokale HMI<br>Netzwerk<br>Auto                                                                                      | Ein Servicetechniker kann die von<br>jedem Ventilator-VFD gelieferte<br>Fehlermeldung überprüfen. |

### 5.4.7 CxStartFail - Fehlstart

Dieser Alarm wird beim Starten des Kreislaufs bei niedrigem Verdampfungsdruck und niedriger Verflüssigungs-Sättigungstemperatur ausgelöst. Dieser Alarm setzt sich unmittelbar nach Auslösung selbst zurück, da die Einheit versucht, den Kreislauf automatisch wieder zu starten. Beim dritten Auftreten dieses Fehlers wird der Alarm Neustart-Fehler ausgelöst.

| Symptom                                                                                                    | Ursache                                                                                     | Lösung                                                                                                |
|----------------------------------------------------------------------------------------------------|---------------------------------------------------------------------------------------------|----------------------------------------------------------------------------------------------------|
| Der Kreislaufstatus ist Off.<br>Der Kreislauf wird gestoppt.<br>Das Klingel-Symbol bewegt sich auf<br>dem Display der Steuerung.<br>Led on the button 2 of External HMI is | Niedrige Außenlufttemperatur.                                                               | Betriebsbedingungen des Geräts<br>ohne Verflüssiger überprüfen.                                       |
|                                                                                                    | Kältemittelfüllung gering.                                                                  | Das Schauglas auf der<br>Flüssigkeitsmarke überprüfen, um<br>festzustellen, ob Flash-Gas vorliegt.    |
| blinking<br>Zeichenfolge in der Ereignisliste:<br>+CX_StartFailAlm<br>Zeicher folge im Ereignenstahelt                                                                     |                                                                                             | Unterkühlung messen, um zu sehen,<br>ob die Kältemittelfüllung korrekt ist.                           |
| Zeichenfolge im Ereignisprotokoll:<br>± Cx StartFailAlm<br>String in the event snapshot:<br>Cx StartFail Alm                                                               | Verflüssigungssollwert für die<br>Anwendung nicht korrekt.                                  | Prüfen, ob es erforderlich ist, die<br>Verflüssigungs-Sättigungstemperatur<br>zu erhöhen.<br>Sollwert |
|                                                                                                    | Trockenkühler nicht ordnungsgemäß<br>installiert.                                           | Prüfen, ob der Trockenkühler gegen<br>starken Wind gesichert ist.                                     |
|                                                                                                    | Verdampfer- oder<br>Verflüssigerdrucksensor defekt oder<br>nicht ordnungsgemäß installiert. | Die Druckwandler auf<br>ordnungsgemäßen Betrieb prüfen.                                               |
| Reset                                                                                                    |                                                                                             |                                                                                                    |
| Local HMI                                                                                                    |                                                                                             |                                                                                                    |
| Network                                                                                                    |                                                                                             |                                                                                                    |
| Auto                                                                                                    |                                                                                             |                                                                                                    |

# 5.5 Kreislaufalarme

Keiner der in diesem Abschnitt beschriebenen Alarme führt zu einem Kreislaufstopp, sondern nur zu einer visuellen Information und einem Element im Alarmprotokoll.

#### 5.5.1 CmpX Protection – Verdichterschutz

Dieser Alarm wird infolge der Auslösung des internen Verdichterschutzes ausgelöst.

| Symptom                                                                            | Ursache                   | Lösung                                                                                         |
|------------------------------------------------------------------------------------|---------------------------|------------------------------------------------------------------------------------------------|
| Compressor X ist Off<br>Das Klingel-Symbol bewegt sich auf                         | Motor klemmt/blockiert.   | Prüfen, ob die Ladung richtig ist (wenn sie zu niedrig ist).                                   |
| dem Display der Steuerung.<br>Zeichenfolge im Alarmverzeichnis:<br>CmpX Protection |                           | Prüfen, ob der Verdichter zu viel<br>Flüssigkeit ansaugt (niedriger SSH-<br>Wert)              |
| Zeichenfolge im Alarmprotokoll:<br>± CmpX Protection                               |                           | Prüfen, ob der Widerstand der<br>Motorwicklung beschädigt ist.                                 |
| Zeichenfolge im<br>Alarmschnappschuss                                              | Übertemperatur des Motors | Der Verdichter arbeitet außerhalb seiner Betriebsgrenzen.                                      |
|                                                                                    |                           | Prüfen, ob zu hohe SSH-Werte die<br>Ursache für die falschen EXV-<br>Betriebsbedingungen sind. |
|                                                                                    |                           | Die richtige Phasenfolge (L1, L2, L3)<br>im elektrischen Anschluss des<br>Verdichters prüfen.  |
| Reset                                                                              |                           |                                                                                                |
| Local HMI                                                                          |                           |                                                                                                |
| Network                                                                            |                           |                                                                                                |
| Auto                                                                               |                           |                                                                                                |

#### 5.5.2 CompxOff DischTmp CompxSenf – Sensorfehler Austrittstemperatur von Verdichter

Dieser Alarm gibt an, dass der Austrittstemperatur-Sensor, einer für jeden Verdichter, nicht ordnungsgemäß funktioniert. Der zugehörige Verdichter wird nach dem Ausfall des entsprechenden Temperatursensors gesperrt. Diese Sensoren werden mit aktivierter Option "DLT Logic" eingesetzt.

| Symptom                                                                                                    | Ursache                                                                                               | Lösung                                                                                                    |
|----------------------------------------------------------------------------------------------------|----------------------------------------------------------------------------------------------------|----------------------------------------------------------------------------------------------------|
| Verdichter wird abgeschaltet.<br>Der Kreislauf wird mit der normalen<br>Abschaltprozedur nur dann<br>abgeschaltet, wenn alle Verdichter<br>denselben Alarm anzeigen.<br>Das Klingel-Symbol bewegt sich auf<br>dem Display der Steuerung.<br>Zeichenfolge im Alarmverzeichnis:<br>DischTmp CompxSen<br>Zeichenfolge im Alarmprotokoll:<br>± DischTmp CompxSen<br>Zeichenfolge im<br>Alarmschnappschuss<br>Cx DischTmp CompxSen | Sensor ist kurzgeschlossen.<br>Sensor ist defekt.<br>Sensor ist schlecht angeschlossen<br>(geöffnet). | Sensoren gemäß       Tabelle und zulässigem kOhm (kΩ)-Bereich prüfen.         Die physische Integrität des Sensors überprüfen.         Mithilfe einer Widerstandsmessung prüfen, ob der Sensor kurzgeschlossen ist.         Auf Fehlen von Wasser oder Feuchtigkeit auf den elektrischen Kontakten prüfen.         Das ordnungsgemäße Einstecken der elektrischen Stecker überprüfen.         Den Sensor auf ordnungsgemäße Verdrahtung, auch gemäß dem Schaltplan, überprüfen.         Die ordnungsgemäße Installation des Sensors auf dem Kühlmittelrohr überprüfen. |
| Reset                                                                                                    |                                                                                                    |                                                                                                    |
| Local HMI<br>Network<br>Auto                                                                                                    | N<br>N<br>N                                                                                           |                                                                                                    |

### 5.5.3 Cx Off LiquidTempSen - Liquid Temperature Sensor fault

Der Alarm wird ausgelöst, um anzuzeigen, dass der Sensor nicht ordnungsgemäß misst.

| Symptom                                                                                                    | Ursache                                       | Lösung                                                                                  |
|----------------------------------------------------------------------------------------------------|-----------------------------------------------|-----------------------------------------------------------------------------------------|
| Der Kreislaufstatus ist Off (Aus).<br>Der Kreislauf wurde mit einer<br>normalen Abschaltprozedur gestoppt. | Sensor ist kurzgeschlossen.                   | Sensoren gemäß Tabelle und<br>zulässigem kOhm (kΩ)-Bereich<br>prüfen.                   |
| Das Klingel-Symbol bewegt sich auf dem Display der Steuerung.                                              |                                               | Die physische Integrität des Sensors<br>überprüfen.                                     |
| Zeichenfolge im Alarmverzeichnis:<br>Cx LiquidTempSen<br>Zeichenfolge im Alarmprotokoll:                   | Sensor ist defekt.                            | Mithilfe einer Widerstandsmessung<br>prüfen, ob der Sensor<br>kurzgeschlossen ist.      |
| ± Cx LiquidTempSen<br>Zeichenfolge im<br>Alarmschnappschuss                                                | Sensor ist schlecht angeschlossen (geöffnet). | Auf Fehlen von Wasser oder<br>Feuchtigkeit auf den elektrischen<br>Kontakten prüfen.    |
| CX Liquidiempsen                                                                                           |                                               | Das ordnungsgemäße Einstecken der elektrischen Stecker überprüfen.                      |
|                                                                                                    |                                               | Den Sensor auf ordnungsgemäße<br>Verdrahtung, auch gemäß dem<br>Schaltplan, überprüfen. |
|                                                                                                    |                                               | Die ordnungsgemäße Installation des<br>Sensors auf dem Kühlmittelrohr<br>überprüfen.    |
| Reset                                                                                                    |                                               |                                                                                         |
| Local HMI<br>Network<br>Auto                                                                               |                                               |                                                                                         |

### 5.6 Circuit Pumpdown Stop Alarme

Alle Alarme, die in diesem Abschnitt gemeldet werden, bewirken einen Kreislaufstopp, der nach dem normalen Auspumpvorgang erfolgt.

# 5.6.1 Cx Off DischTmpSen - Sensorfehler Austrittstemperatur

Der Alarm wird ausgelöst, um anzuzeigen, dass der Sensor nicht ordnungsgemäß misst.

| Symptom                             | Ursache                     | Lösung                                |
|-------------------------------------|-----------------------------|---------------------------------------|
| Der Kreislaufstatus ist Off.        | Sensor ist kurzgeschlossen. | Sensoren gemäß Tabelle und            |
| Der Kreislauf wurde mit einer       |                             | zulässigem kOhm (k $\Omega$ )-Bereich |
| normalen Abschaltprozedur gestoppt. |                             | prüfen.                               |

| Das Klingel-Symbol bewegt sich auf<br>dem Display der Steuerung.<br>Zeichenfolge im Alarmverzeichnis:<br>CxOff DischTempSen<br>Zeichenfolge im Alarmprotokoll: | Sensor ist defekt.                            | Die physische Integrität des Sensors<br>überprüfen.<br>Mithilfe einer Widerstandsmessung<br>prüfen, ob der Sensor<br>kurzgeschlossen ist.                          |
|----------------------------------------------------------------------------------------------------|-----------------------------------------------|----------------------------------------------------------------------------------------------------|
| ± CxOff DischTempSen<br>Zeichenfolge im<br>Alarmschnappschuss<br>CxOff DischTempSen                                                                            | Sensor ist schlecht angeschlossen (geöffnet). | Auf Fehlen von Wasser oder<br>Feuchtigkeit auf den elektrischen<br>Kontakten prüfen.<br>Das ordnungsgemäße Einstecken der                                          |
|                                                                                                    |                                               | elektrischen Stecker überprüfen.<br>Den Sensor auf ordnungsgemäße<br>Verdrahtung, auch gemäß dem<br>Schaltplan, überprüfen.<br>Die ordnungsgemäße Installation des |
|                                                                                                    |                                               | Sensors auf dem Kühlmittelrohr<br>überprüfen.                                                                                                    |
| Reset                                                                                                    |                                               |                                                                                                    |
| Local HMI<br>Network<br>Auto                                                                                                    |                                               |                                                                                                    |

5.6.2 CxOff OffSuctTempSen - Ansaugtemperatur-Sensorfehler Der Alarm wird ausgelöst, um anzuzeigen, dass der Sensor nicht ordnungsgemäß misst

| Symptom                                                                                              | Ursache                              | Lösung                                                                               |
|----------------------------------------------------------------------------------------------------|--------------------------------------|--------------------------------------------------------------------------------------|
| Der Kreislaufstatus ist Off.<br>Der Kreislauf wurde mit einer<br>normalen Abschaltprozedur gestoppt. | Sensor ist kurzgeschlossen.          | Sensoren gemäß Tabelle und<br>zulässigem kOhm (kΩ)-Bereich<br>prüfen.                |
| dem Display der Steuerung.                                                                           |                                      | Die physische Integrität des Sensors<br>überprüfen.                                  |
| Zeichenfolge im Alarmverzeichnis:<br>CxOff OffSuctTempSen<br>Zeichenfolge im Alarmprotokoll:         | Sensor ist defekt.                   | Mithilfe einer Widerstandsmessung<br>prüfen, ob der Sensor<br>kurzgeschlossen ist.   |
| ± CXOTT OTTSUCTTempSen<br>Zeichenfolge im<br>Alarmschnappschuss                                      | Sensor is not good connected (open). | Auf Fehlen von Wasser oder<br>Feuchtigkeit auf den elektrischen<br>Kontakten prüfen. |
| CXOTT OTTSUCTIEmpsen                                                                                 |                                      | Das ordnungsgemäße Einstecken der<br>elektrischen Stecker überprüfen.                |
|                                                                                                    |                                      | Den Sensor auf ordnungsgemäße<br>Verdrahtung, auch gemäß dem                         |
|                                                                                                    |                                      | Die ordnungsgemäße Installation des<br>Sensors auf dem Kühlmittelrohr                |
| Reset                                                                                                |                                      | uberpruten.                                                                          |
| Local HMI<br>Network<br>Auto                                                                         |                                      |                                                                                      |

5.6.3 CxOff GasLeakage - Gasleckfehler Dieser Alarm zeigt ein Gasleck im Gehäuse des Verdichters an.

| Symptom                            | Ursache                               | Lösung                            |
|------------------------------------|---------------------------------------|-----------------------------------|
| Der Kreislaufstatus ist Off.       | Gasleck im Verdichtergehäuse          | Die Anlage ausschalten und einen  |
| Der Kreislauf wird mit der         |                                       | Gaslecktest durchführen.          |
| Abschaltprozedur mit der Vornahme  |                                       |                                   |
| eines gründlichen Pumodown des     | Der Leckdetektor misst nicht richtig. | Die tatsächliche Kalibrierung des |
| Kreislaufs ausgeschaltet.          |                                       | Leckdetektors überprüfen.         |
| Das Klingel-Symbol bewegt sich auf |                                       |                                   |
| dem Display der Steuerung.         |                                       |                                   |
|                                    | Den Lookdetekten ist nicht            | Die Verkindung des Leekdetekters  |
| Zeichenfolge im Alarmprotokoll     | Der Leckdetektor ist nicht            | Die verbindung des Leckdetektors  |
| $\pm$ CxOff GasLeakage             | verbunden                             | Finheit überprüfen                |
| Zeichenfolge im                    | Verbunden.                            |                                   |
| Alarmschnappschuss                 |                                       |                                   |
| CxOff GasLeakage                   |                                       |                                   |
| Reset                              |                                       |                                   |
| Local HMI                          |                                       |                                   |
| Network                            |                                       |                                   |
| 1                                  | 1                                     |                                   |

| Auto |  |
|------|--|
|      |  |

# 5.7 Circuit Rapid Stop alarms (Kreislauf-Schnellstopalarme)

Alle in diesem Abschnitt aufgeführten Alarme bewirken einen sofortigen Stopp des Kreislaufs.

#### 5.7.1 CxOff CondPressSen - Verflüssigungsdruck-Sensorfehler

Dieser Alarm gibt an, dass der Wandler des Verflüssigungsdrucks nicht ordnungsgemäß funktioniert.

| Symptom                             | Ursache                              | Lösung                                |
|-------------------------------------|--------------------------------------|---------------------------------------|
| Der Kreislaufstatus ist Off.        | Sensor ist kurzgeschlossen.          | Sensoren gemäß Tabelle und            |
| Der Kreislauf wurde mit einer       |                                      | zulässigem kOhm (k $\Omega$ )-Bereich |
| normalen Abschaltprozedur gestoppt. |                                      | prüfen.                               |
| Das Klingel-Symbol bewegt sich auf  |                                      | Die physische Integrität des Sensors  |
| dem Display der Steuerung.          |                                      | überprüfen.                           |
| Zeichenfolge im Alarmverzeichnis:   | Sensor ist defekt.                   | Mithilfe einer Widerstandsmessung     |
| Zeisberfelge im Alermoretekell:     |                                      | prüfen, ob der Sensor                 |
|                                     |                                      | kurzgeschlossen ist.                  |
|                                     | Sensor is not good connected (open). | Auf Fehlen von Wasser oder            |
| Alarmachaappachuss                  |                                      | Feuchtigkeit auf den elektrischen     |
| CxOff CondPressSen                  |                                      | Kontakten prüfen.                     |
| ckorr conditiesssen                 |                                      | Das ordnungsgemäße Einstecken der     |
|                                     |                                      | elektrischen Stecker überprüfen.      |
|                                     |                                      | Den Sensor auf ordnungsgemalse        |
|                                     |                                      | Verdrantung, auch gemais dem          |
|                                     |                                      | Schaltplan, uberpruten.               |
|                                     |                                      | Die ordnungsgemalse installation des  |
|                                     |                                      | Sensors auf dem Kunimitterioni        |
| Beest                               |                                      | uberpruten.                           |
| Reset                               |                                      |                                       |
|                                     |                                      |                                       |
|                                     |                                      |                                       |

#### 5.7.2 CxOff EvapPressSen - Eva Verdampfungsdruck-Sensorfehler

Dieser Alarm gibt an, dass der Wandler des Verdampfungsdrucks nicht ordnungsgemäß funktioniert.

| Symptom                                                                                              | Ursache                              | Lösung                                                                                  |
|----------------------------------------------------------------------------------------------------|--------------------------------------|-----------------------------------------------------------------------------------------|
| Der Kreislaufstatus ist Off.<br>Der Kreislauf wurde mit einer<br>normalen Abschaltprozedur gestoppt. | Sensor ist kurzgeschlossen.          | Sensoren gemäß Tabelle und<br>zulässigem kOhm (kΩ)-Bereich<br>prüfen.                   |
| Das Klingel-Symbol bewegt sich auf dem Display der Steuerung.                                        |                                      | Die physische Integrität des Sensors<br>überprüfen.                                     |
| Zeichenfolge im Alarmverzeichnis:<br>CXOff EvapPressSen<br>Zeichenfolge im Alarmprotokoll:           | Sensor ist defekt.                   | Mithilfe einer Widerstandsmessung<br>prüfen, ob der Sensor<br>kurzgeschlossen ist.      |
| ± CxOff EvapPressSen<br>Zeichenfolge im<br>Alarmschnappschuss                                        | Sensor is not good connected (open). | Auf Fehlen von Wasser oder<br>Feuchtigkeit auf den elektrischen<br>Kontakten prüfen.    |
| CXUTT EVAPPresssen                                                                                   |                                      | Das ordnungsgemäße Einstecken der<br>elektrischen Stecker überprüfen.                   |
|                                                                                                    |                                      | Den Sensor auf ordnungsgemäße<br>Verdrahtung, auch gemäß dem<br>Schaltplan, überprüfen. |
|                                                                                                    |                                      | Die ordnungsgemäße Installation des<br>Sensors auf dem Kühlmittelrohr<br>überprüfen.    |
| Reset                                                                                                |                                      |                                                                                         |
| Local HMI                                                                                            |                                      |                                                                                         |
| Network                                                                                              |                                      |                                                                                         |

#### 5.7.3 CxOff DischTmpHigh - Alarm wegen hoher Entladetemperatur

Der Alarm zeigt an, dass die Temperatur am Druckstutzen des Verdichters eine Höchstgrenze überschreitet, die Schäden an den mechanischen Bauteilen des Verdichters verursachen könnte.

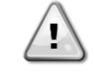

Wird dieser Alarm ausgelöst, können die Kurbelgehäuse des Verdichters und die Austrittsrohre sehr heiß werden. Bei Berührungen des Verdichters und der Austrittsrohre unter diesen Umständen vorsichtig sein.

| Symptom                                                                                            | Ursache                                                                          | Lösung                                                                                                   |
|----------------------------------------------------------------------------------------------------|----------------------------------------------------------------------------------|----------------------------------------------------------------------------------------------------|
| Austrittstemperatur > Alarmwert für<br>hohe Austrittstemperatur.<br>Der Alarm kann nicht ausgelöst | Vorhandensein von Luft im Kreislauf.                                             | Überprüfen, ob sich nicht kondensierbare Gase im Kreislauf befinden.                                     |
| werden, wenn beim Sensor für die<br>Entladungstemperatur ein Fehler                                | Ölproblem.                                                                       | Überprüfen, ob der Ölstand<br>unzureichend ist.                                                          |
| aktiv ist.<br>Das Klingel-Symbol bewegt sich auf                                                   |                                                                                  | Die korrekte Schmierung des Motors<br>überprüfen.                                                        |
| dem Display der Steuerung.<br>Zeichenfolge im Alarmverzeichnis:<br>CxOff DischTempHi               | Der Austrittstemperatur-Sensor<br>funktioniert eventuell nicht<br>ordnungsgemäß. | Den ordnungsgemäßen Betrieb des<br>Austrittstemperatur-Sensors<br>überprüfen.                            |
| Zeichenfolge im Alarmprotokoll:<br>± CxOff DischTempHi<br>Zeichenfolge im<br>Alarmschnappschuss    | Verdichter-Problem                                                               | Prüfen, ob die Verdichter<br>ordnungsgemäß, unter normalen<br>Bedingungen und ohne Geräusche<br>arbeiten |
| CxOff DischTempHi                                                                                  | Hohe SSH                                                                         | Prüfen, ob zu hohe SSH-Werte die<br>Ursache für die falschen EXV-<br>Betriebsbedingungen sind.           |
| Reset                                                                                              |                                                                                  |                                                                                                    |
| Local HMI<br>Network<br>Auto                                                                       |                                                                                  |                                                                                                    |

# 5.7.4 CxOff CondPressHigh – Alarm wegen hohen Verflüssigungsdrucks

Dieser Alarm wird in dem Fall ausgelöst, in dem die gesättigte Kondensationstemperatur über die gesättigte Verflüssiger-Höchsttemperatur steigt und die Steuerung nicht in Lage ist, diesen Umstand auszugleichen.

Wenn wassergekühlte Chiller mit hoher Kondensationstemperatur betrieben werden und die gesättigte Kondensationstemperatur die maximal zulässige Kondensationstemperatur überschreitet, wird der Kreislauf ohne Benachrichtigung auf dem Bildschirm abgeschaltet, da dieser Zustand in diesem Betriebsmodus zulässig ist.

| Symptom                                                                                                    | Ursache                                                                   | Lösung                                                                                                    |
|----------------------------------------------------------------------------------------------------|---------------------------------------------------------------------------|----------------------------------------------------------------------------------------------------|
| Der Kreislaufstatus ist Off.<br>Der Verdichter lädt nicht mehr und                                                                        | Ein oder mehrere Verflüssigerlüfter<br>funktionieren nicht ordnungsgemäß. | Prüfen, ob die Lüfter-<br>Schutzeinrichtungen aktiviert wurden.                                                                                                    |
| entlädt auch nicht; der Kreislauf wird gestoppt.                                                                                          |                                                                           | Prüfen, ob sich die Lüfter frei drehen können.                                                                                                    |
| Das Klingel-Symbol bewegt sich auf<br>dem Display der Steuerung.<br>Zeichenfolge im Alarmverzeichnis:                                     |                                                                           | Sicherstellen, dass kein Hindernis für<br>den freien Ausstoß der<br>ausgeblasenen Luft vorliegt.                                                                                                    |
| CxOff CondPressHi<br>Zeichenfolge im Alarmprotokoll:<br>± CxOff CondPressHi<br>Zeichenfolge im<br>Alarmschnappschuss<br>CxOff CondPressHi | Fehlfunktion des Ventils überprüfen.                                      | Bewegen Sie den Ventilschaft von<br>Hand, um zu prüfen, ob er vollständig<br>geschlossen ist; falls nicht, besteht die<br>Möglichkeit einer<br>Kältemittelmigration. In diesem Fall<br>muss es ausgetauscht werden.                                                        |
|                                                                                                    | Luft-Einlasstemperatur des<br>Kondensators ist zu hoch.                   | Die im Einlass des Verflüssigers<br>gemessene Lufttemperatur darf die im<br>Betriebsrahmen (Arbeitsrahmen) des<br>Chillers aufgeführte Grenze nicht<br>überschreiten.                                                                                                    |
|                                                                                                    |                                                                           | Den Einbau-Standort des Geräts<br>überprüfen und prüfen, dass keine<br>Kurzschlüsse von Heißluft, die von<br>den Lüfter derselben Anlage oder<br>sogar von Lüftern der nächsten<br>Anlage geblasen wird, vorliegen (IOM<br>für ordnungsgemäße Installation<br>überprüfen). |
|                                                                                                    | Vorhandensein von Luft im Kreislauf.                                      | Uberprüfen, ob sich nicht kondensierbare Gase im Kreislauf befinden.                                                                                                    |
|                                                                                                    | Kondensationsdruckwandler arbeitet nicht ordnungsgemäß.                   | Den ordnungsgemäßen Betrieb des Hochdrucksensors überprüfen.                                                                                                    |
| Reset                                                                                                    | <br>T                                                                     |                                                                                                    |
| Local HMI                                                                                                    |                                                                           |                                                                                                    |
| Auto                                                                                                    |                                                                           |                                                                                                    |

#### 5.7.5 CxOff EvapPressLow - Niederdruckalarm

Dieser Alarm wird in dem Fall ausgelöst, in dem der Verdampferdruck unter die Niedrigdruck-Entladung sinkt und die Steuerung nicht in Lage ist, diesen Umstand auszugleichen.

| Symptom                                | Ursache                          | Lösung                                |
|----------------------------------------|----------------------------------|---------------------------------------|
| Der Kreislaufstatus ist Off.           | Niedriger Wasserdurchfluss       | Die richtige Durchflussmenge          |
| Der Verdichter lädt nicht mehr und     |                                  | entsprechend den                      |
| entlädt auch nicht; der Kreislauf wird |                                  | Gerätespezifikationen einstellen.     |
| unverzüglich gestoppt.                 | Der Kühlmittelstand ist niedrig. | Das Schauglas auf der                 |
| Das Klingel-Symbol bewegt sich auf     |                                  | Flüssigkeitsmarke überprüfen, um      |
| dem Display der Steuerung.             |                                  | festzustellen, ob Flash-Gas vorliegt. |
| Zeichenfolge im Alarmverzeichnis:      |                                  | Unterkühlung messen, um zu sehen,     |
| CxOff EvapPressLo                      |                                  | ob der Stand korrekt ist.             |
| Zeichenfolge im Alarmprotokoll:        | Hoher Verdampfer-Näherungswert.  | Wärmetauscher reinigen.               |
| ± CxOft EvapPressLo                    | Ever Traibar Fablar              | Die Alerm I EDe dee EVV/ Treibere in  |
| Zeichenfolge im                        | EXV-ITelber-Ferlier              | der linken unteren Feke neben den     |
| Alarmschnappschuss                     |                                  | Ger linken unteren Ecke neben den     |
| CXUTT EVAPPressLo                      |                                  | Stromanschlussen überprüfen: Nur      |
|                                        |                                  | eine LED solite dauernait grun        |
|                                        |                                  | leuchten.                             |
| Reset                                  |                                  |                                       |
| Local HMI                              |                                  |                                       |
| Network                                |                                  |                                       |
| Auto                                   |                                  |                                       |

#### 5.7.6 CxOff RestartFault – Restart Fault (Neustartfehler)

Dieser Alarm wird infolge der Auslösung des internen Verdichterschutzes ausgelöst.

| Symptom                                                                                                    | Ursache                                                           | Lösung                                                                                                    |
|----------------------------------------------------------------------------------------------------|-------------------------------------------------------------------|----------------------------------------------------------------------------------------------------|
| Compressor X ist Off<br>Das Klingel-Symbol bewegt sich auf                                                               | Die Umgebungstemperatur oder die Wassertemperatur ist zu niedrig. | Den Betriebsrahmen dieser Maschine<br>überprüfen.                                                                                                    |
| Zeichenfolge im Alarmverzeichnis:<br>CxOff RestartsFault                                                                 | Falsche Abfolge der Ventilzustände.                               | Prüfen, ob das Ventil die Vor-Öffnung richtig durchgeführt hat.                                                                                                    |
| Zeichenfolge im Alarmprotokoll:<br>± CxOff RestartsFault<br>Zeichenfolge im<br>Alarmschnappschuss<br>CxOff RestartsFault | EXV arbeitet nicht richtig                                        | Die Alarm-LEDs des EXV-Treibers in<br>der linken unteren Ecke neben den<br>Stromanschlüssen überprüfen: Nur<br>eine LED sollte dauerhaft grün<br>leuchten.<br>Den Anschluss an den Ventilantrieb<br>auf dem Schaltplan überprüfen.<br>EXV-Bewegungen überprüfen. |
| Reset                                                                                                    |                                                                   |                                                                                                    |
| Local HMI                                                                                                    |                                                                   |                                                                                                    |
| Network                                                                                                    |                                                                   |                                                                                                    |
| Auto                                                                                                    |                                                                   |                                                                                                    |

# 5.7.7 CxOff MechHighPress - Mechanischer Hochdruckalarm

Dieser Alarm wird ausgelöst, wenn der Kondensationsdruck über die mechanische Hochdruckgrenze steigt und diese Vorrichtung die Stromversorgung zu allen Hilfsrelais öffnet. Dies verursacht die unmittelbare Abschaltung des Verdichters und aller anderen Stellglieder in diesem Kreislauf.

| Symptom                                                                                                    | Ursache                                                                                   | Lösung                                                                                                    |
|----------------------------------------------------------------------------------------------------|-------------------------------------------------------------------------------------------|----------------------------------------------------------------------------------------------------|
| Der Kreislaufstatus ist Off.<br>Der Verdichter lädt nicht mehr und<br>entlädt auch nicht; der Kreislauf wird<br>gestoppt. | Ein oder mehrere Verflüssiger-Lüfter arbeiten nicht ordnungsgemäß                         | Prüfen, ob die Lüfter-<br>Schutzeinrichtungen aktiviert wurden.                                                                                                    |
|                                                                                                    | (luftgekühlte Einheiten).                                                                 | Prüfen, ob sich die Lüfter frei drehen können.                                                                                                    |
| dem Display der Steuerung                                                                                                 |                                                                                           | Sicherstellen, dass kein Hindernis für                                                                                                    |
| Zeichenfolge im Alarmverzeichnis:                                                                                         |                                                                                           | den freien Ausstoß der<br>ausgeblasenen Luft vorliegt.                                                                                                    |
| Zeichenfolge im Alarmprotokoll:<br>± CxOff MechHighPress<br>Zeichenfolge im Alarmschnappschuss<br>CxOff MechHighPress     | Schmutzige oder teilweise blockierte<br>Verflüssigerschlange (luftgekühlte<br>Einheiten). | Etwaige Hindernisse beseitigen.<br>Die Kühlschlange des Verflüssigers<br>mit einer weichen Bürste und einem<br>Gebläse reinigen.                                                               |
|                                                                                                    | Luft-Einlasstemperatur des<br>Verflüssigers ist zu hoch (luftgekühlte<br>Einheiten).      | Die im Einlass des Verflüssigers<br>gemessene Lufttemperatur darf die im<br>Betriebsrahmen (Arbeitsrahmen) des<br>Chillers aufgeführte Grenze nicht<br>überschreiten (luftgekühlte Einheiten). |

|                              | Vorhandensein von Luft im Kreislauf.                                       | Den Einbau-Standort des Geräts<br>überprüfen und prüfen, dass keine<br>Kurzschlüsse von Heißluft, die von<br>den Lüfter derselben Anlage oder<br>sogar von Lüftern der nächsten<br>Anlage geblasen wird, vorliegen (IOM<br>für ordnungsgemäße Installation<br>überprüfen).<br>Überprüfen, ob sich nicht<br>kondensierbare Gase im Kreislauf<br>befinden. |
|------------------------------|----------------------------------------------------------------------------|----------------------------------------------------------------------------------------------------|
|                              | Der mechanische Hochdruckschalter<br>ist beschädigt oder nicht kalibriert. | Den ordnungsgemäßen Betrieb des<br>Hochdruckschalters überprüfen.                                                                                                    |
| Reset                        |                                                                            |                                                                                                    |
| Local HMI<br>Network<br>Auto |                                                                            |                                                                                                    |

#### 5.7.8 CxOff NoPressChgStart - Keine Druckänderung beim Startalarm

Der Alarm gibt an, dass der Verdichter nicht in der Lage ist, zu starten oder eine gewisse Mindeständerung des Verdampfungs- oder Verflüssigungsdrucks nach dem Start herzustellen.

| Symptom                            | Ursache                           | Lösung                               |
|------------------------------------|-----------------------------------|--------------------------------------|
| Der Kreislaufstatus ist Off.       | Verdichter-Problem.               | Überprüfen, ob das Startsignal       |
| Der Kreislauf wird gestoppt.       |                                   | ordnungsgemäß an den Umrichter       |
| Das Klingel-Symbol bewegt sich auf |                                   | angeschlossen ist.                   |
| dem Display der Steuerung.         |                                   | Richtige Phasenfolge des Verdichters |
| Zeichenfolge im Alarmverzeichnis:  |                                   | (L1, L2, L3) gemäß dem Schaltplan    |
| CxOtt NoPressChgStart              |                                   | prüfen.                              |
| Zeichenfolge im Alarmprotokoll:    |                                   |                                      |
| ± CxOff NoPressChgStart            | Der Kühlmittelkreislauf ist leer. | Kreislaufdruck und Vorliegen von     |
| Zeichenfolge im Alarmschnappschuss |                                   | Kühlmittel überprüfen.               |
| CXOTT NOPRESSCRIGSTART             | Kein ordnungsgemäßer Betrieb der  | Den ordnungsgemäßen Betrieb der      |
|                                    | Verdampfungs- bzw.                | Verdampfungs- bzw.                   |
|                                    |                                   | Verflüssigungsdruckwandler           |
|                                    |                                   | überprüfen.                          |
| Reset                              |                                   |                                      |
| Local HMI                          |                                   |                                      |
| Network                            |                                   |                                      |
| Auto                               |                                   |                                      |

#### 5.7.9 CompXAIm - Alarm bei Startausfall des Verdichters

Dieses Ereignis wird erzeugt, um anzuzeigen, dass der Kompressor 'x' nicht korrekt gestartet wurde. Der Kompressor erzeugt keinen korrekten Auftrieb.

| Symptom                              | Ursache                       | Lösung                               |
|--------------------------------------|-------------------------------|--------------------------------------|
| Der Kompressorstatus ist Aus.        | Der Kompressor ist blockiert. | Prüfen Sie die Integrität des        |
| Schaltet sich der Kompressor ein,    |                               | Kompressors.                         |
| wird der Stromkreis mit dem normalen |                               | Prüfen Sie im Testmodus, ob der      |
| Abschaltverfahren abgeschaltet.      |                               | Kompressor manuell startet und einen |
| Andernfalls läuft der Stromkreis mit |                               | Deltadruck erzeugt.                  |
| dem anderen Kompressor.              | Der Kompressor ist kaputt.    | Prüfen Sie die Integrität des        |
| String in der Ereignisliste:         |                               | Kompressors.                         |
| CmpXAlm                              |                               | Prüfen Sie auch die korrekte         |
| Zeichenfolge im Ereignisprotokoll:   |                               | Verdrahtung des Kompressors          |
| ± CmpXAlm                            |                               | gemäß dem Elektroschema.             |
| Zeichenfolge im Schnappschuss        |                               |                                      |
| CmpXAIm                              |                               |                                      |
|                                      |                               |                                      |
|                                      |                               |                                      |
| Lokale HMI                           |                               |                                      |
| Netzwerk                             |                               |                                      |
| Auto                                 |                               |                                      |

#### 5.7.10 Cx FailedPumpdown - Fehlgeschlagener Abpumpvorgang

Der Alarm wird ausgelöst, um anzuzeigen, dass der Kreislauf nicht in der Lage war, das gesamte Kühlmittel aus dem Verdampfer zu beseitigen. Der Alarm wird automatisch gelöscht, sobald der Verdichter stoppt, wird aber in der

Alarmhistorie gespeichert. Er wird vielleicht nicht vom BMS erkannt, weil die Kommunikationslatenz genug Zeit für das Zurücksetzen gibt. Er wird vielleicht auch nicht auf dem lokalen HMI angezeigt.

| Symptom                                                                                                    | Ursache                                                                                                    | Lösung                                                                                                    |
|----------------------------------------------------------------------------------------------------|----------------------------------------------------------------------------------------------------|----------------------------------------------------------------------------------------------------|
| SymptomDer Kreislaufstatus ist Off.Keine Angaben auf dem BildschirmZeichenfolge im Alarmverzeichnis:Cx FailedPumpdownZeichenfolge im Alarmprotokoll:± Cx FailedPumpdownZeichenfolge im AlarmschnappschussCx FailedPumpdown | EEXV schließt nicht vollständig, daher<br>liegt ein "Kurzschluss" zwischen der<br>Hochdruck- und der Niederdruck-<br>Seite des Kreislaufs vor.<br>Verdampfungsdrucksensor arbeitet<br>nicht ordnungsgemäß. | Den ordnungsgemäßen Betrieb und<br>den vollständigen Verschluss des<br>EEXV überprüfen. Das Schauglas<br>sollte keinen Kältemittelfluss mehr<br>anzeigen, nachdem das Ventil<br>geschlossen ist.<br>Prüfen, ob das EXV nicht verstopft ist<br>und ob Fremdkörper vorhanden sind. |
|                                                                                                    |                                                                                                    | Die LED auf der Oberseite des<br>Treiberventils überprüfen; die linke<br>LED über der Angabe "Step per #"<br>sollte dauerhaft rot leuchten. Falls<br>beide LED abwechselnd blinken, ist<br>der Ventilmotor nicht ordnungsgemäß<br>angeschlossen.                                 |
|                                                                                                    | Der Verdichter im Kreislauf weist<br>einen internen Schaden<br>mechanischer Art auf, z. B. am<br>internen Prüfventil oder an den<br>Spiralen oder Flügelschaufeln.                                         | Den ordnungsgemäßen Betrieb des<br>Verdampfungsdrucksensors<br>überprüfen.                                                                                                    |
|                                                                                                    | EEXV schließt nicht vollständig, daher<br>liegt ein "Kurzschluss" zwischen der<br>Hochdruck- und der Niederdruck-<br>Seite des Kreislaufs vor.                                                             | Die Verdichter in den Kreisläufen<br>überprüfen (es kann ein interner<br>Bypass vorhanden sein).                                                                                                    |
| Reset                                                                                                    | •                                                                                                    |                                                                                                    |
| Local HMI<br>Network<br>Auto                                                                                                    |                                                                                                    |                                                                                                    |

#### 5.7.11 CxOff LowPrRatio - Alarm Niedriges Druckverhältnis

Dieser Alarm zeigt an, dass das Verhältnis zwischen Verdampfungs- und Verflüssigungsdruck unter einem Grenzwert liegt, der die ordnungsgemäße Schmierung des Verdichters gewährleistet.

| Symptom                                                                                                    | Ursache                                                                                 | Lösung                                                                                                    |
|----------------------------------------------------------------------------------------------------|-----------------------------------------------------------------------------------------|----------------------------------------------------------------------------------------------------|
| Symptom<br>Der Kreislaufstatus ist Off.<br>Der Kreislauf wird gestoppt.<br>Das Klingel-Symbol bewegt sich auf<br>dem Display der Steuerung.<br>Zeichenfolge im Alarmverzeichnis:<br>CxCmp1 LowPrRatio<br>Zeichenfolge im Alarmprotokoll:<br>± CxCmp1 LowPrRatio<br>Zeichenfolge im<br>Alarmschnappschuss<br>CxCmp1 LowPrRatio | Ursache<br>Der Verdichter ist nicht in der Lage,<br>die Mindest-Verdichtung aufzubauen. | Lösung<br>Den Lüfter-Sollwert und die<br>Einstellungen überprüfen, denn er<br>könnte zu niedrig sein (luftgekühlte<br>Einheiten).<br>Prüfen, ob der Verdichter Strom<br>aufnimmt und ob er sich in die<br>entgegengesetzte Richtung dreht.<br>Außerdem überprüfen, ob das<br>Startsignal ordnungsgemäß an den<br>Controller angeschlossen ist.<br>Den ordnungsgemäßen Betrieb der<br>Ansaug- bzw. Ausgabedruck-<br>Sensoren überprüfen.<br>Prüfen, ob sich das interne<br>Sicherheitsventil während des letzten<br>Vorgangs nicht geöffnet hat (den<br>Verlauf der Anlage überprüfen).<br>Hinweis:<br>Überschreitet der Unterschied<br>zwischen dem Ausgabe- und dem<br>Ansaugdruck 22bar, ist das interne<br>Sicherheitsventil geöffnet und muss<br>ersetzt werden. |
|                                                                                                    |                                                                                         | mögliche Schäden (es kann ein interner Bypass vorhanden sein).                                                                                                    |
| Reset                                                                                                    |                                                                                         | Notes                                                                                                    |
| Local HMI                                                                                                    | $\checkmark$                                                                            |                                                                                                    |
| Network                                                                                                    | $\square$                                                                               |                                                                                                    |
| Auto                                                                                                    |                                                                                         |                                                                                                    |

Die vorliegende Veröffentlichung dient nur zu Informationszwecken und stellt kein verbindliches Angebot durch Daikin Applied Europe S.p.A. dar. Daikin Applied Europe S.p.A. hat den Inhalt dieser Veröffentlichung nach bestem Wissen und Gewissen zusammengestellt. Es werden für die Vollständigkeit, Richtigkeit, Verlässlichkeit oder Eignung des Inhalts für einen bestimmten Zweck, und auch für die hier beschriebenen Produkte und Dienstleistungen keine ausdrücklichen oder stillschweigenden Garantien gegeben. Die technischen Eigenschaften können sich jederzeit ohne vorherige Ankündigung ändern. Es wird auf die zum Zeitpunkt der Bestellung mitgeteilten Angaben verwiesen. Daikin Applied Europe S.p.A. weist ausdrücklich jegliche Haftung für etwaige direkte oder indirekte Schäden von sich, die im weitesten Sinne aus oder im Zusammenhang mit der Verwendung bzw. Auslegung dieser Veröffentlichung entstehen. Alle Inhalte sind urheberrechtlich geschützt von Daikin Applied Europe S.p.A.